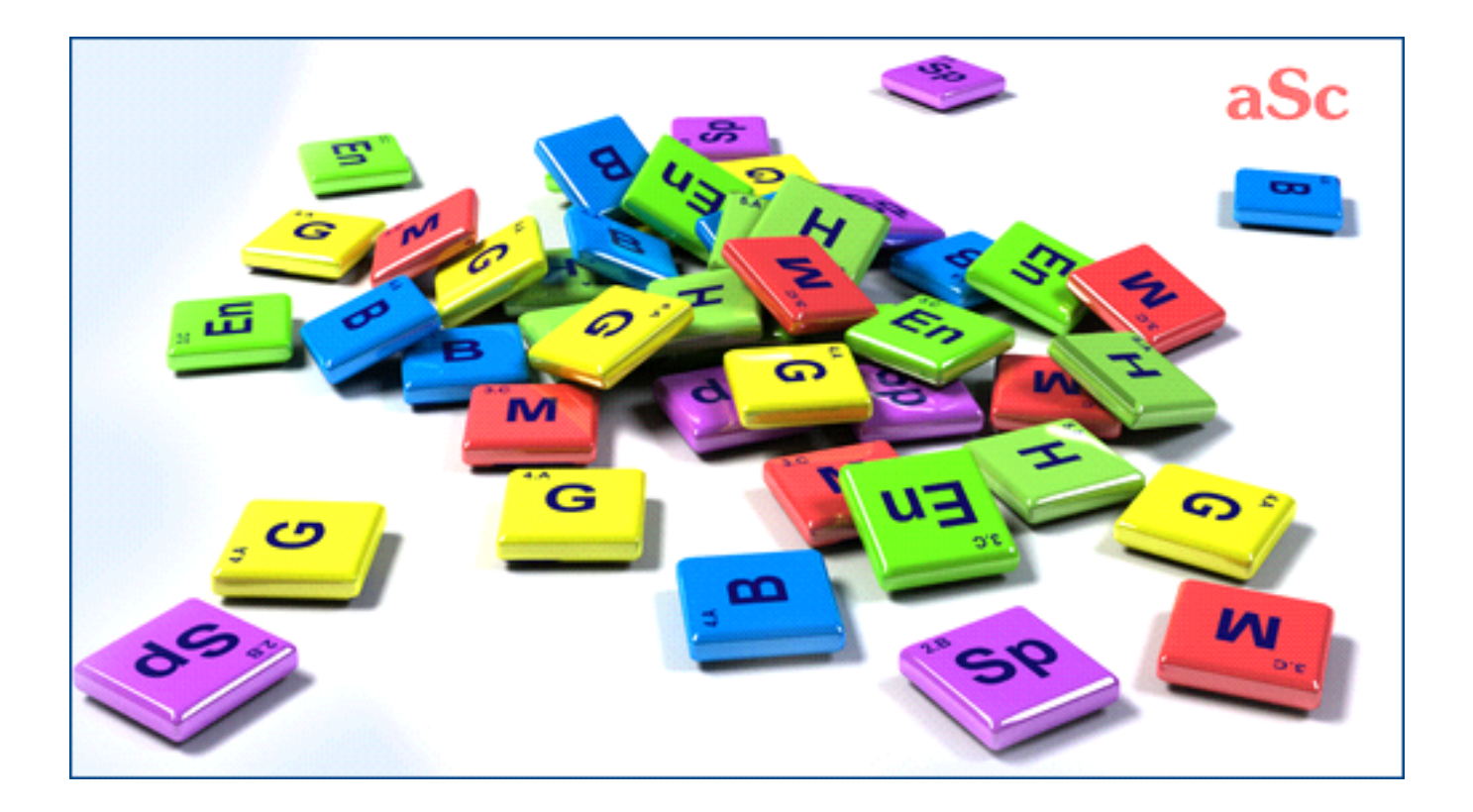

# Turinys

| aSc Pavadavimai                                                        | 1  |
|------------------------------------------------------------------------|----|
| 1 Bendra informacija                                                   | 1  |
| 1.1 Pavadavimų programa - kokia jos paskirtis?                         | 1  |
| 1.2 Pavadavimų programos Vartotojo vadovas pdf formatu                 | 1  |
| 2 Pirmi žingsniai                                                      | 1  |
| 2.1 Pavadavimai - trumpa apžvalga                                      | 1  |
| 2.2 Kaip pasirinkti tvarkaraštį, kurį mokykla šiuo metu naudoja        | 2  |
| 2.3 Negalinčių vesti pamokų mokytojų įrašymas                          | 2  |
| 2.4 Pavadavimų nustatymai                                              | 3  |
| 2.5 Kasdieninių pavadavimų ir pavadavimų suvestinės spausdinimas       | 4  |
| 3 Duomenų įvedimas                                                     | 5  |
| 3.1 Nedalyvavimo priežasčių įrašymas                                   | 5  |
| 3.2 Pavadavimų tipai                                                   | 5  |
| 3.3 Kaip nurodyti, kad klasė nebus pamokose visą dieną                 | 5  |
| 3.4 Kaip įvesti užimtus kabinetus                                      | 6  |
| 3.5 Kelių nedalyvaujančių įvedimas vienu kartu                         | 6  |
| 3.6 Informacija apie mokytojus                                         | 6  |
| 3.7 Disciplinos informacija                                            | 7  |
| 3.8 Kaip sukurti pastabą kiekvienam pakeitimui                         | 7  |
| 3.9 Papildomos informacijos tos dienos pakeitimams sukūrimas           | 8  |
| 3.10 Pamokos su dviem mokytojais arba dviem kabinetais                 | 8  |
| 4 Pakeitimų nurodymas                                                  | 8  |
| 4.1 Kokia informacija yra viršutiniame dešiniame lango kampe?          | 8  |
| 4.2 Pamokų pavadavimų patarimai                                        | 9  |
| 4.3 Pamokos perkėlimas/pakeitimas rankiniu būdu                        | 9  |
| 4.4 Kelių mokytojų sukeitimas vietomis (A <- B <- C)                   | 10 |
| 4.5 Kaip pakeisti discipliną, kabinetą jeigu mokytojo keisti nereikia? | 10 |

|     | 8.1 Kaip pradėti naujus mokslo metus? Kaip nurodyti, kada prasideda mokslo metai?                             |
|-----|----------------------------------------------------------------------------------------------------|
|     | 8.2 Ką daryti, jei mokslo metų laiku pasikeitė mokyklos tvarkaraštis? Kaip tai nurodyti Pavadavimų programai? |
|     | 8.3 Šiandien yra pirmadienis, tačiau mūsų mokykla nutarė naudoti trečiadienio tvarkaraštį                     |
|     | 8.4 Atostogos                                                                                                 |
|     | 8.5 Kaip pakeisti tvarkaraštį tik nurodytam laikui                                                            |
| 9 k | Kita                                                                                                    |
|     | 9.1 Ar Pavadavimų programa veikia tinkle?                                                                     |
|     | 9.2 Pranešimai el. paštu ir trumposiomis žinutėmis                                                            |
|     | 9.3 Email/SMS siuntimo informacija                                                                            |
|     | 9.4 Priežiūrų pakeitimai                                                                                      |
| 10  | Kas naujo                                                                                                    |
|     | 10.1 Kas naujo aSc Pavadavimų 2007 programoje                                                                 |
|     | 10.2 Kas naujo programoje aSc Pavadavimų 2008 programoje                                                      |
|     | 10.3 Kas naujo aSc Pavadavimų 2012 programoje                                                                 |
|     |                                                                                                    |

# aSc Pavadavimai

# 1 Bendra informacija

# 1.1 Pavadavimų programa - kokia jos paskirtis?

Jei norėtumėte įsigyti Tvarkaraščių sudarymo programą 'aSc Tvarkaraščiai' bei Pavadavimų programą 'aSc Pavadavimai', kreipkitės į <u>"UAB Tarptautinis verslo</u> <u>tinklas", http://www.ibn.lt</u>, (el. paštas office@ibn.lt ).

Programa **aSc Pavadavimai** - sudėtinė programos aSc Tvarkaraščiai dalis.

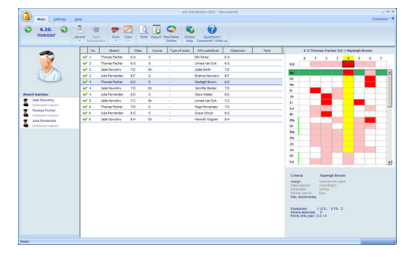

Sukūrus tvarkaraštį su programa aSc Tvarkaraščiai, jį galite naudoti su programa aSc Pavadavimai, norėdami jame daryti **mokytojų pakeitimus**.

Trumpas Pavadavimų programos aprašymas ir darbo su ja seka:

1. Pirmiausia reikia nurodyti, koks yra Jūsų mokyklos tvarkaraštis (turi būti sudarytas su programa aSc Tvarkaraščiai).

 Šioje programoje kiekvieną dieną galima įrašyti duomenis, kurie mokytojai tą dieną negalės vesti pamokų (jei tik tokių mokytojų bus).

3. Programa parodys, kokioms pamokoms nėra mokytojų ir jiems reikia rasti pavaduojančius mokytojus.

4. Kiekvienai tokiai pamokai galima nurodyti mokytoją, kuris galėtų pavaduoti nesantį mokytoją. Programa parodys tinkamiausius kandidatus ir padės juos parinkti pagal keliolika sąlygų.

5. Paskyrus pavaduojančius mokytojus, Jūs galėsite atspausdinti tos dienos pakeitimų ataskaitą, taip pat ir viso mėnesio nebuvimų ir pavadavimų ataskaitą.

Paspauskite čia, norėdami atverti visų programos vadovo temų turinį

Šis vadovas pdf formate yra čia: <u>1.2 Pavadavimų programos Vartotojo</u> vadovas pdf formatu

# 1.2 Pavadavimų programos Vartotojo vadovas pdf formatu

Jūs galite atsisiųsti šį **Pavadavimų** programos Vartotojo vadovą pdf formatu (jam perskaityti kompiuteryje turi būti įdiegta programa Acrobat Reader) į savo kompiuterį.

Jo yra kelios versijos, kurios skiriasi tik maketavimu, tačiau turinys yra tas pats. Pasirinkite tą, kuris labiau Jums tinka:

Lapai vertikalūs, tekstas išdėstytas vienu stulpeliu.

Gerai tinka skaityti kompiuterio ekrane, taip pat tiems, kuriems patogiau skaityti tekstą su didesnėmis raidėmis.

## Lapai vertikalūs, tekstas išdėstytas dviem stulpeliais

Byla kiek mažesnio dydžio. Taip pat gerai tinka, jei spausdintuvas gali spaudinti kelis teksto lapus ant vieno A4 formato lapo. Galima naudoti ir FinePrint programinę įrangą, kad atsispausdinti šį vadovą kaip brošiūrą.

## Lapai gulsti, tekstas išdėstytas keturiais stulpeliais

Tinka, jei spausdinant šį Vadovą norite sutaupyti popieriaus.

Atsisiųsti programos aSc Tvarkaraščiai Vadovą pdf formatu galite iš čia:

# 2 Pirmi žingsniai

## 2.1 Pavadavimai - trumpa apžvalga

Naudojimasis pavadavimų programa yra paprastas - iš esmės jį galima suvesti į 3 žingsnis:

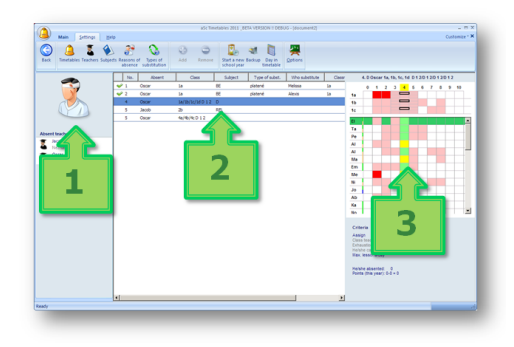

# Žingsnis 1.

Spauskite čia, jei norite pridėti negalinčius vesti pamokų mokytojus, klases (grupes) ar užimtus kabinetus.

# Žingsnis 2.

Remiantis jūsų tvarkaraščiu, programa parodys, kurios pamokos turi būti pavaduojamos. Spustelėkite sąraše norimą pamoką, kuriai reikia pavadavimo.

# Žingsnis 3.

Programa parodo, kurie mokytojai gali pavaduoti pasirinktą pamoką. Pasirinkite vieną, dukart paspaudę ant jo / jos eilutės. Programa rodo tinkamiausius mokytojus sąrašo viršuje, bet jūs galite pasirinkti ir kitus. Jei trūksta kabineto, šis sąrašas rodys kabinetus.

#### Viskas.

Dabar galite spausdinti kasdienius pavadavimus, mėnesio statistiką arba pavadavimus paskelbti internete.

Žinoma, programa leidžia padaryti daug daugiau, pvz. sekti nedalyvavimų priežastis ar pavadavimų tipus, kabinetų priežiūras ir

t.t. Tačiau aukščiau pateikti žingsniai parodo, kad pagrindinės operacijos yra greitos ir naudingos kasdieniniame tvarkaraščio planavimo darbe.

Taip pat žiūrėkite:

2.3 Negalinčių vesti pamokų mokytojų irašvmas

2.4 Pavadavimų nustatymai

2.5 Kasdieninių pavadavimų ir pavadavimų suvestinės spausdinimas

# 2.2 Kaip pasirinkti tvarkaraštį, kurį mokykla šiuo metu naudoja

Pavadavimų programa turi "žinoti", kokį tvarkaraštį mokykla naudoja. Tuomet šį tvarkaraštį gallėsite panaudoti, nurodydami programai, kuris mokytojas negali vesti pamokos ir kuris mokytojas jį galės pavaduoti.

Todėl paspaudus mygtuką "Nedalyvauja", norint nurodyti nesantį mokytoją, jei tvarkaraštis pavadavimų programai dar nebuvo nurodytas, ji to paprašys. Pirmiausia reikės įvesti datą, kada prasideda mokslo metai.

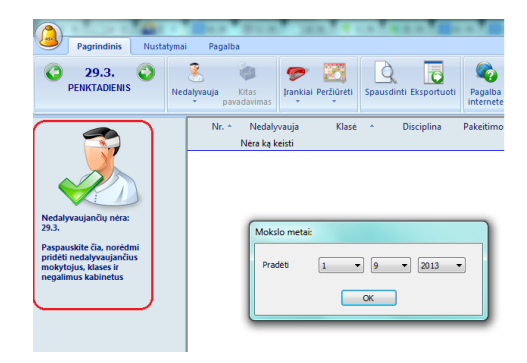

#### Tuomet atsidarys toks langas:

| Pavadinimas:                               | 1                                |   |
|--------------------------------------------|----------------------------------|---|
| 1.<br>Varkaraštis Parinkti tvarkarašti, ku | ris bus panaudotas pavadavimams. |   |
| 2. Pavadavimo tvarkaraštis                 | 2013.09.01                       | Y |
| Pradėti<br>Iki:                            | 2014.08.31                       |   |
|                                            |                                  |   |

Įveskite savo tvarkaraščio pavadinimą. Šis pavadinimas yra skirtas tik informacijai, kad pavyzdžiui, žinotumėte, kad tai pirmo pusmečio tvarkaraštis. Paspauskite mygtuką **Pasirinkite** 

tvarkaraštį ir suraskite tvarkaraščio, sukurto aSc Tvarkaraščiai programa, faila.

Paspauskite OK. Dabar pavadavimų programa žinos, kurį tvarkaraštį naudojate mokykloje.

Taip pat žiūrėkite:

8.2 Ką daryti, jei mokslo metų laiku pasikeitė mokyklos tvarkaraštis? Kaip tai nurodyti Pavadavimų programai?

2010 metų ir ankstesnėse programos versijose.

Sukūrus tvarkaraštį su programa aSc Tvarkaraščiai, Jūs turite nurodyti programai aSc Pavadavimai, kurį tvarkaraštį ji turi naudoti.

Norėdami pasirinkti reikiamą tvarkaraštį,

paspauskite su pele pirma **skambučio ikonėlę**, o po to - **žalią pliusiuką**, esantį viršutiniame kairiajame lango kampe.

|                          |               | à 😢 🛉 🍥      |
|--------------------------|---------------|--------------|
| <b>₹</b> 7_1<br>+ -      | Tvarkaraščiai | 10.1. 🗲      |
| Tvarkaraščio pavadinimas | Galioja nuo   |              |
|                          |               |              |
|                          | Mokslo meta   | ai:          |
|                          | Pradéti       | 1 9 9 2007 - |
|                          |               | ОК           |
|                          |               |              |

Pastaba: nurodant tvarkaraštį pirmą kartą, reikia įrašyti ir mokyklos mokslo metų pradžios datą.

Atsivers langas, kuriame Jūs galėsite išsirinkti tvarkaraštį:

|                                                                    | Yorkarascio parinkinas                                                                                             |                                                                                                    |
|--------------------------------------------------------------------|----------------------------------------------------------------------------------------------------|----------------------------------------------------------------------------------------------------|
|                                                                    | Pavadinimas:                                                                                                    | Tvarkaraštis 2008/09                                                                                          |
| <b>1</b> .<br>varkaraštis                                          | Parinkti tvarkaraštį<br>Parinkti tvarkaraštį, kuris bus p                                                          | anaudotas pavadavimams.                                                                                       |
| 2.<br>Budėjimai ir<br>aisvas laikas<br>Kiekvienam<br>priskirti pav | <ul> <li>Naujas</li> <li>Pagal ktą tvarkaraštį<br/>mokytojui galma nustatyti, kada<br/>adavimo pareisa.</li> </ul> | jis ar ji gali pavaduoti, ar kuomet mokytojui galima                                                          |
| Taigi, jei jūs<br>savaitei, ku                                     | ; pradėsite naudotis tvarkaraščiu<br>riai yra specialus tvarkaraštis), ju                                          | prieš tai nesudarę pavadavimų tvarkaraščio (pvz.<br>ms nereikės iš naujo aprašyti pavadavimų ir laisvų laikų. |
| Funkciją "Pa                                                       | agal kitą tvarkarašt(" taip pat nau                                                                                | dokite mokykloms su daugiasavaičiu tvarkaraščiu.                                                              |
| 3.                                                                 | Pavadavimo tvarkaraštis nuo :                                                                                      | 1 - 9 -                                                                                                    |
| Pradéti                                                            |                                                                                                    | ОК                                                                                                    |
|                                                                    |                                                                                                    | Atšaukti                                                                                                    |

Įrašykite tvarkaraščio pavadinimą. Jis gali būti bet koks ir yra skirtas tik informacijai.

Paspauskite mygtuką **Parinkti tvarkaraštį** ir suraskite tvarkaraščio, kuriuo norėsite naudotis, bylą.

Paspauskite OK ir šis tvarkaraštis pateks į pilką lauką šalia mygtuko:

|                                                  |                                        | A 🕲     |
|--------------------------------------------------|----------------------------------------|---------|
| <b>∢</b> 7.1.<br><b>+ -</b>                      | T∨arkaraščiai                          | 10.1. > |
| Tvarkaraščio pavadinimas<br>Tvarkaraštis 2008/09 | Galioja nuo<br>01.09 2007 - 31.08 2008 |         |

Pastaba: Programa taip pat parodo, kokiu laikotarpiu šis tvarkaraštis galioja. Pirmam parinktam tvarkaraščiui šis laikas bus nuo mokslo metų pradžios iki paskutinės mokslo metų dienos.

Taip pat žiūrėkite:

2.3 Negalinčių vesti pamokų mokytojų įrašymas arba

<u>8.2 Ką daryti, jei mokslo metų laiku</u> pasikeitė mokyklos tvarkaraštis? Kaip tai nurodyti Pavadavimų programai?

2.3 Negalinčių vesti pamokų mokytojų įrašymas

Paspaudę piktogramą "Nedalyvauja", galite įvesti Mokytojus, negalinčius vesti pamokų, užimtus kabinetus ar klases, kurios negali turėti pamokų.

| Pagrindinis Nusta                                                                                                    | atymai Pagalba                                                                                                    |
|----------------------------------------------------------------------------------------------------|----------------------------------------------------------------------------------------------------|
| C 1.9.<br>PIRMADIENIS                                                                                                    | Redalyvauja<br>ktas<br>pavadavimas<br>pavadavimas                                                                                                    |
| Nedayaujandu nere<br>Nedayaujandu nere<br>Salati da negati nere<br>Managana nere<br>Managana nere<br>Nere Nere<br>Nere Nere<br>Nere Nere<br>Nere Nere<br>Nere Nere<br>Nere Nere<br>Nere Nere<br>Nere Nere<br>Nere Nere<br>Nere Nere<br>Nere Nere | Nukopiyati nedalyaujanti         Historia           Nukopiyati nedalyaujančus il valar dienos         Historia           Pafalinti nedalyaujanti         Historia |

Atsivers langas, jame lange galite nurodyti: kas nedalyvauja, ar visą dieną, priežastį. Kuomet mokytojas, pavyzdžiui, negali vesti 1-3 ir 6-9 pamokų, jį ar ją reikės įvesti du kartus.

| Naujas nebu             | vimas                        | ×                                                      |
|-------------------------|------------------------------|--------------------------------------------------------|
| $\overline{\mathbf{O}}$ | Kas nedalyvavo:              | Anna An 🔻 Daugisu>                                     |
| 3                       | Kodėl jis/ji<br>nedalyvavo : | 🥐 Priežastis nežnoma 🗸                                 |
| Ô                       | Kada jis/ji<br>nedalyvavo :  | (e) Visa diena<br>(c) Dienos dalis:<br>Nuo 1 ♥ Iki 4 ♥ |
|                         | 📃 Ilgalaikis nedal           | yvavimas                                               |
| Pastaba :               |                              |                                                        |
|                         |                              |                                                        |
|                         |                              | OK Atšaukti                                            |

Programa iš karto parodys, kokios pamokos turi būti pavaduojamos.

Taip pat žiūrėkite: <u>3.1 Nedalyvavimo priežasčių įrašymas</u> 2.4 Pavadavimų nustatymai

2010 metų ir senesnėse versijose:

Mokytojus, negalinčius vesti pamokų, galite įvesti, pasirinkę pirmąjį kairijį skirtuką.

Šiame lange yra informacija, kurių mokytojų nebus pasirinktą dieną. Paspaudę žalią pliusiuką, galite įrašyti nedalyvaujantį (negalintį vesti pamokų) mokytoją:

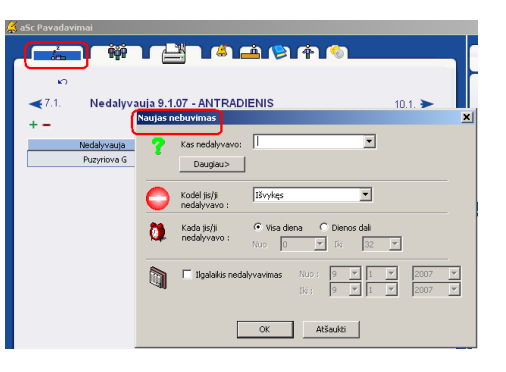

Šiame lange galite nurodyti: Kas nedalyvauja. Tiesiog įrašykite vardą ir pavardę ar pasirinkite ją iš sąrašo. Kodėl nedalyvauja.

Kada mokytojas nedalyvauja. Tai gali būti visa diena arba dienos dalis. Kuomet mokytojas, pavyzdžiui, negali vesti 1-3 ir 6-9 pamokų, jį ar ją reikės įvesti du kartus.

**Ilgalaikis nedalyvavimas.** Įrašykite intervalą, kada mokytojas negalės vesti pamokų.

Jei norite pašalinti kurį nors mokytoją iš nedalyvaujančiųjų sąrašo, išrinkite jį su pele ir paspauskite minus (-) mygtuką.

Į sekančią dieną ar prieš tai buvusią dieną Jūs galite pereiti paspaudę mažas mėlynas rodyklėles esančias šalia datos. Taip pat galima paspausti dešiniu pelės mygtuku ant datos ir pasirinkti norimą datą.

Su šia ikonėle:

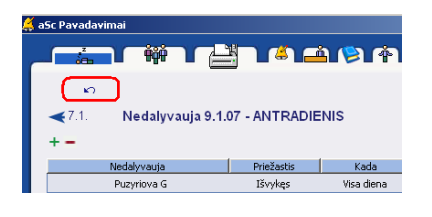

Jūs galite perkelti vakar dieną nedalyvavusių mokytojų sąrašą į šiandienos sąrašą.

Taip pat žiūrėkite:

2.4 Pavadavimų nustatymai

# 2.4 Pavadavimų nustatymai

Nurodžius negalintį vesti pamokų mokytoją, programa parodys jo pamokų, kurias reikia pavaduoti, sąrašą.

1. Paspauskite pele bet kurią pamoką, ir dešinėje bus parodytas mokytojų, galinčių šią pamoką pavaduoti, sąrašas. Mokytojai yra išdėlioti tokia tvarka, kad sąrašo viršuje yra mokytojas, geriausiai tinkantis pavaduoti šią pamoką.

|                    |          |               |                     | aSc Pavadavim | iai 2015 - [document2] |                                     |                                |                                                       |                                 |                                                         | _ ×                       |
|--------------------|----------|---------------|---------------------|---------------|------------------------|-------------------------------------|--------------------------------|-------------------------------------------------------|---------------------------------|---------------------------------------------------------|---------------------------|
| Pagrindin          | sis Nust | tatymai Paga  | Iba                 |               |                        |                                     |                                |                                                       |                                 | Prita                                                   | iliyti -                  |
| C 1.9.<br>PIRMADIE | NIS 🥹    | Redalyvauja p | Kitas<br>avadavimas | Peržiūrėti    | Spausdinti Eksportuoti | Tvarkaraščiai<br>Internete (Online) | Ragalou<br>Pagalou<br>internet | i Tur<br>e pastabų                                    | (?)<br>ite klausi<br>? Paralyki | nų,<br>te muns                                          |                           |
| 2                  | Nr. 1    | Nedalyvauja   | Klase               | i - Disciplir | a Pakeitimo tipas      | Kas juos pakeis                     | Kabi                           |                                                       | 5. M Ann                        | 6A                                                      |                           |
| - 🖏 -              | 1        | Anna          | 68                  | м             |                        |                                     |                                | 0                                                     | 1 2 3                           | 6.6                                                     | 7                         |
|                    | 2        | Anna          | 78                  | м             |                        |                                     |                                | 6A                                                    |                                 |                                                         |                           |
|                    | 3        | Anna          | 10A                 | м             |                        |                                     |                                | No                                                    |                                 |                                                         |                           |
| Nedabaania .       | -        | Arna          | 85                  | M             |                        |                                     | _                              | Ma                                                    |                                 |                                                         |                           |
| Anna               | >        | Anna          | 6A                  | м             | _                      |                                     | _                              | Ch                                                    |                                 |                                                         |                           |
| Priežastis nežin   |          |               |                     |               |                        |                                     |                                | Ка                                                    |                                 |                                                         |                           |
|                    |          |               |                     |               |                        |                                     |                                | Ry                                                    |                                 |                                                         | -                         |
|                    |          |               |                     |               |                        |                                     |                                | ls .                                                  |                                 |                                                         | -                         |
|                    |          |               |                     |               |                        |                                     |                                | Ja                                                    |                                 |                                                         |                           |
|                    |          |               |                     |               |                        |                                     |                                | na la                                                 |                                 |                                                         |                           |
|                    |          |               |                     |               |                        |                                     |                                | Ma                                                    |                                 |                                                         |                           |
|                    |          |               |                     |               |                        |                                     |                                | Kriterik                                              |                                 | Marildo                                                 |                           |
|                    |          |               |                     |               |                        |                                     |                                | Priskirti<br>Klasės r<br>Užintum<br>Nepal<br>Maka, pr | sokytojas<br>as<br>anokų per    | Moko kla<br>Patvirtini<br>Prisijung<br>Budėjmi<br>dieną | se<br>nas<br>Jantis<br>Is |
|                    | ·        |               |                     | 11            |                        |                                     |                                | Taškai                                                | Metai<br>0                      | Méruo<br>0                                              | 5                         |
| Ready              |          |               |                     |               |                        |                                     |                                |                                                       |                                 | NUM                                                     |                           |
|                    |          |               |                     |               |                        |                                     |                                |                                                       |                                 |                                                         | _                         |

2. Norėdami pasirinkti pavaduojantį mokytoją, dukart spustelėkite bet kurią

#### lentelės dešinėje eilutę.

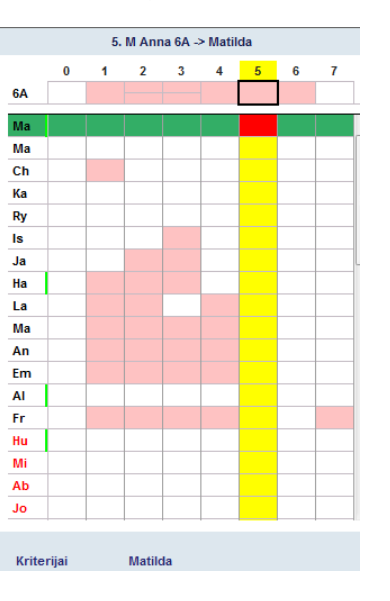

**3.** Atsivers langas, kuriame galite patvirtinti pasirinkimą.

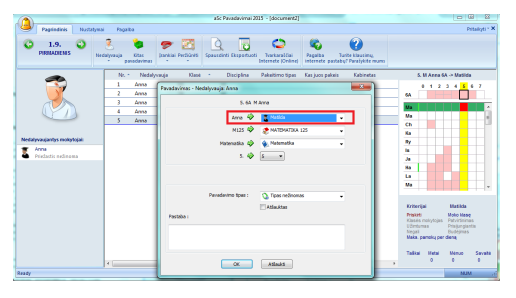

Taip pat žiūrėkite: <u>3.2 Pavadavimų tipai</u> <u>2.5 Kasdieninių pavadavimų ir pavadavimų</u> <u>suvestinės spausdinimas</u>

2010 m. ir senesnėse programos versijose

Paspaudus antrąją skirtuko ikonėlę (antrą viršutiniame kairiajame kampe, galėsite nurodyti kiekvienos dienos pavadavimus:

| 8.1. | Pakeitim    | as 9.1.07 - J | ANTRADIEN   | lis             |               | 10.1. ► | 0 1 2 3 4 5 9<br>12a<br>12b                                                             |
|------|-------------|---------------|-------------|-----------------|---------------|---------|-----------------------------------------------------------------------------------------|
| hir. | Nedalyvauja | Klasé         | Disciplina  | Pakeitimo tipas | Kas juos paka | s Kab   | IIP                                                                                     |
| 1    | Garniené Z  | 12a/12b       | 12abangprA8 |                 |               |         | MD                                                                                      |
| 1    | Puzyriova G | 60            | Rk          |                 |               |         | SR                                                                                      |
| 2    | Puzyriova G | 10b           | Rk          |                 |               |         |                                                                                         |
| 2    | Garniené Z  | 5c            | AP          |                 |               |         |                                                                                         |
| 3    | Puzyriova G | 98            | Rk          |                 |               |         | Kalkering                                                                               |
| 3    | Garniené Z  | 9b            | AP          |                 |               |         | Nakutiené                                                                               |
| 4    | Garniené Z  | 90            | AP          |                 |               |         | Priskiti Mol                                                                            |
| 5    | Pugyriova G | 11a           | 11aruAB     |                 |               |         | Klasės nokytojas Pat<br>Utrintumas Prir                                                 |
| 6    | Garniené Z  | 8d            | AP          |                 |               |         | Negal Buo                                                                               |
|      |             |               |             |                 |               | )       | Sio menesio statistiko:<br>Pavadavo: 0 (0)<br>Nadalyvavo: 0<br>Taška (šiels metalo): 0- |

Kairėje bus rodomos pamokos, kurioms reikia pavaduojančių mokytojų.

1. Paspauskite pele bet kurią pamoką, ir dešinėje bus parodytas mokytojų, galinčių šią pamoką pavaduoti, sąrašas. Mokytojai yra išdėlioti tokia tvarka, kad sąrašo viršuje yra mokytojas, geriausiai tinkantis pavaduoti šią pamoką.

 Dukart paspauskite bet kurią eilutę dešinėje, norėdami pasirinkti pavaduojantį mokytoją:

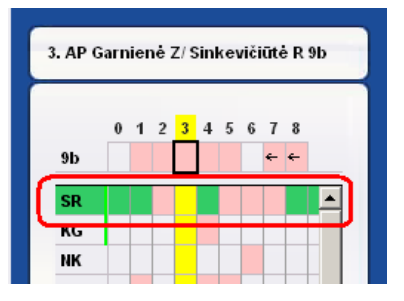

**3.** Atsivers langas, kuriame galėsite patvirtinti pasirinkimą:

| avadavimas - Nedalyvauja: Garnien | ié Z X            |
|-----------------------------------|-------------------|
| 9b (\                             | ïsa klasė)        |
| Garnienė Z/ Sinkevičiūtė R 😔      | Sinkevičiūtė R    |
| B203   551 🕏                      | Sporto salé 1     |
| Anglų Prancūzų 🤤                  | Anglų Prancūzų    |
| 3. 🖨                              | 3 💌               |
| Pavadavimo tipas :                | Tipas nežinomas 💌 |
| Pastaba :                         |                   |
|                                   |                   |
| ОК                                | Atšaukti          |

Ir viskas, galite pereiti prie kitos pamokos, kuriai reikalingas pavaduojantis mokytojas.

Taip pat žiūrėkite:

2.5 Kasdieninių pavadavimų ir pavadavimų suvestinės spausdinimas

2.5 Kasdieninių pavadavimų ir pavadavimų suvestinės spausdinimas

Spustelėkite piktogramą "Spausdinti".

| Pagrindinis Nustat          | vmai Pagalba                 |            | aSc Pa                        | ivadavimai i         |
|-----------------------------|------------------------------|------------|-------------------------------|----------------------|
| C 1.9.<br>PIRMADIENIS       | Nedalyvauja<br>v pavadavimas | P C        | Spausdinti Ikspo              | ntuoti Tva<br>Interr |
|                             | Nr. * Nedalyv                | auja Klasė | <ul> <li>Disciplir</li> </ul> | na Pake              |
|                             | 1 Anna                       | 6B         | м                             |                      |
| X                           | 2 Anna                       | 78         | м                             |                      |
|                             | 3 Anna                       | 10A        | м                             |                      |
|                             | 4 Anna                       | 8E         | м                             |                      |
|                             | 🛩 5 Anna                     | 6A         | м                             | Nèra                 |
|                             |                              |            |                               |                      |
| Nedalyvaujantys mokytojai:  |                              |            |                               |                      |
| Anna<br>Priežastis nežinoma |                              |            |                               |                      |

Tuomet galite pasirinkti norimą spaaudinio

#### tipą iš sąąrašo:

| Pagrindinis Nustatymai     | Pagalba Peržiūra Laikotarpis                                                                                                    | 0.0                                 |
|----------------------------|----------------------------------------------------------------------------------------------------|-------------------------------------|
| PIRMADIENIS Spaus          | in Sios dienos paketimai C Viena diena - p14.09.01                                                                                                    | nkstesnis Kita:<br>puslapis puslaj  |
| 3                          | <ul> <li>Šios denos patetimai - informacja mokinnams</li> <li>Šios denos patetimai - aternatyvus lidetymas</li> <li>Šios denos patetimai - aternatyvus lidetymas</li> <li>Šios denos patetimai - aternatyvus lidetymas</li> <li>Patetimu suvestine</li> </ul> | Ng<br>Annong mayor Insula<br>192102 |
| Nedalyvaujantys mokytojai: | Pakeistų mokytojų suvestinė                                                                                                    |                                     |
|                            |                                                                                                    |                                     |
|                            |                                                                                                    |                                     |
|                            |                                                                                                    |                                     |

Šios dienos pakeitimai: Tai informacija mokytojams, kokias pamokas jie turi pavaduoti.

Šios dienos pakeitimai informacija mokiniams: Gal būt tai bus jiems vienas iš įdomiausių sąrašų, norint, pavyzdžiui, sužinoti, kuriai pamokai nebūtina ruoštis.

Šios dienos pavadavimai alternatyvus išdėstymas: Galėsite pakeisti šias ataskaitas pagal poreikius. Galima pridėti stulpelių, rūšiaviuoti, keisti šriftus. Taigi šis pasirinkimas leidžia jums turėti dar vieną anksto sudarytą ataskaitos šabloną

**Pavadavimų suvestinė:** Ši ataskaita parodo, kiek pamokų kuris mokytojas pavadavo per pasirinktą laiką.

Pakeistų (pavaduotų) mokytojų suvestinė: Ši ataskaita parodo, kiek pamokų kuris mokytojas buvo pavaduotas per pasirinktą laiką.

2010 m. ir senesnėse programos versijose

Paspaudus spausdintuvo ikonėlę (skirtuką), atsivers galimų spausdinti dokumentų sąrašas.

| aSc Pavadavimai                                |                    |              |
|------------------------------------------------|--------------------|--------------|
|                                                | 1 ( <b>2)</b> († 1 | <b>6</b>     |
| ≪8.1. Spausdinti 9.1.07 - ANTRADIE             | NIS                | 10.1. >>     |
|                                                |                    |              |
| Šios dienos pakeitimai                         | <u> </u>           | → <u>(3)</u> |
| Šios dienos pakeitimai - informacija mokiniams | <u>a</u>           | →            |
| Today's substitutions - alternative layout     | <u>a</u>           | → <u>(</u>   |
| Pakeitimų suvestinė                            | 4                  | → <b>#</b>   |
| Pakeistų mokytojų suvestinė                    | <u>a</u>           | → <b>#</b>   |
| Eksportuoti nedalyvavusius ir pavaduojančius   |                    |              |
| Eksportuoti suvestines                         |                    |              |
| Eksportuoti į HTML                             | → HTML             |              |
|                                                |                    |              |
|                                                |                    |              |
|                                                |                    |              |
|                                                |                    |              |
| ( ) ( ) ( ) ( ) ( ) ( ) ( ) ( ) ( ) ( )        |                    | •            |

Galite atspausdinti:

Šios dienos pakeitimai (pavadavimai) tai informacija mokytojams, kokias pamokas jie turi pavaduoti.

Šios dienos pakeitimai informacija mokiniams Gal būt tai bus jiems vienas iš įdomiausių sąrašų, norint, pavyzdžiui, sužinoti, kuriai pamokai nebūtina ruoštis. Pavadavimų suvestinė:

| Spausdinti pavadavimų suvestinę 🛛 🔀                           |
|---------------------------------------------------------------|
| Laikotarpis :<br>Nuo : 1 • 1 • 2007 •<br>Iki : 9 • 1 • 2007 • |
| Stulpeliai:                                                   |
| Formatas: C Valandos 👁 Dienos C Dienos valar                  |
| Tipas nežinomas                                               |
| Viso                                                          |
|                                                               |
| Spausdinti Atšaukti                                           |

# Pakeistų (pavaduotų) mokytojų suvestinė bus sukurta ataskaita, parodanti kiek kartų mokytojas negalėjo vesti pamokų ir dėl kokių priežasčių. Čia dar galima pasirinkti, ar norėtumėte kad būtų suskaičiuotos viršvalandinės pamokos. Jei viršvalandžiai nėra naudojami, šią nuostatą galite ignoruoti.

Eksportuoti nedalyvavusius ir pavaduojančius šio sąrašo eksportavimas į MS Excel programą. Eksportuoti suvestines suvestinių eksportavimas į MS Excel programą. Eksportuoti į HTML - suvestinių eksportavimas į interneto (html) puslapių standarta.

# 3 Duomenų įvedimas

# 3.1 Nedalyvavimo priežasčių įrašymas

Kiekvieną kartą, kai mokytojas nedalyvauja (negali vesti pamokų), Jūs galite įrašyti priežastį.

Programa sukurs mėnesinę ataskaitą su informacija, kurie mokytojai nedalyvavo, kiek kartų bei kokios buvo priežastys.

| Pagrindinis Nustatymai            | Pagalba                            | _                             |                                         |                                    |                                      |
|-----------------------------------|------------------------------------|-------------------------------|-----------------------------------------|------------------------------------|--------------------------------------|
| Atgal Tvarkaraščiai Mokytojai Dis | Liplino Nedalyvavimo<br>priežastys | lavadavimo<br>tipai           | tti Nebuyime alinti Nebuy<br>priežastys | iir Pradėti naujus<br>mokslo metus | Rezentinė Diena<br>kopija tvarkarašt |
|                                   |                                    | Vardas *                      | Sutrumpinimas                           |                                    | Pastaba                              |
|                                   | Priežastis nei                     | žinoma                        | Néra                                    |                                    |                                      |
| Nedalyvaujantys mokytojai:        |                                    | Priežastis :<br>Sutrumpinimas | Liga<br>Liga                            |                                    |                                      |
| Anna<br>Priežastis nežinoma       |                                    | Pastaba :                     |                                         |                                    |                                      |
|                                   |                                    | Taškai                        | 0                                       |                                    |                                      |
|                                   |                                    |                               | ок                                      | Atšaukti                           |                                      |

Tuomet, pasirinkus nedalyvauantį mokytoją, galima nurodyti priežastį.

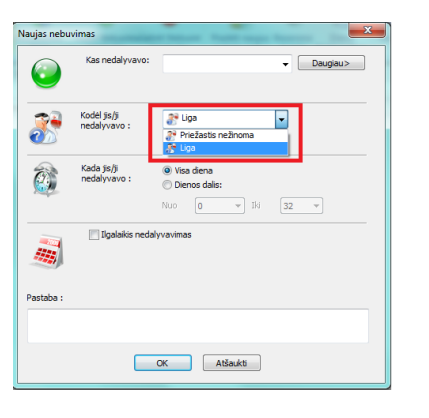

Senesnėse versijose:

Priežasčių informacija yra įrašoma lange, kuris atsidaro paspaudus mokytojo ikonėlę bei pliuso ženklą.

| 🕺 a | Sc Pavadavimai              |               |                         |   |
|-----|-----------------------------|---------------|-------------------------|---|
| c   |                             | ŵ L           |                         |   |
| 0   | <b>≪</b> 8.1.<br><b>+ -</b> | Prie          | ežastys 10.1. 🤅         |   |
|     | Vardas                      | Sutrumpinimas | Pastaba                 |   |
|     | Išvykęs                     | Išv           |                         |   |
|     | Kursuose                    | Kursai 👖      | Nedalyvavimo priežastis | X |
|     | Liga                        | Liga          |                         |   |
|     |                             |               | Prežastis :             | _ |

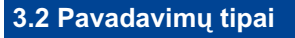

Panašiai kaip ir nedalyvavimo priežasčių atveju, galite nustatyti ir įvairius pavadavimų tipus. Galite įrašyti pavadavimo pavadinimą, sutrumpinimą ir komentarus.

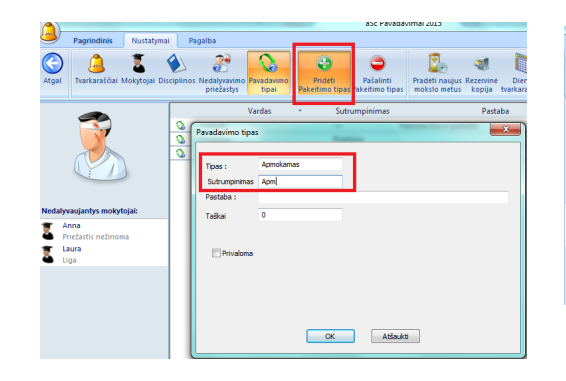

Senesnėse versijose:

| - 4                          | l Một l |                              | <b>a (&gt; A</b> | ì       |
|------------------------------|---------|------------------------------|------------------|---------|
| <b>∢</b> 19.4.<br><b>+ -</b> | т       | /pe of subst.                |                  | 21.4. ► |
| Name                         | Shor    | : Note                       |                  |         |
| Unknown ty                   | rpe -   |                              |                  |         |
| Paid                         | P       |                              |                  |         |
| Unpaid                       | u       |                              |                  |         |
| Competent                    | (       | Type of substituti<br>Type : |                  | ncel    |

# 3.3 Kaip nurodyti, kad klasė nebus pamokose visą dieną

Įrašyti, kad klasė nebus pamokose Jūs galite lygiai taip pat, kaip ir nurodomi nedalyvaujantys mokytojai:

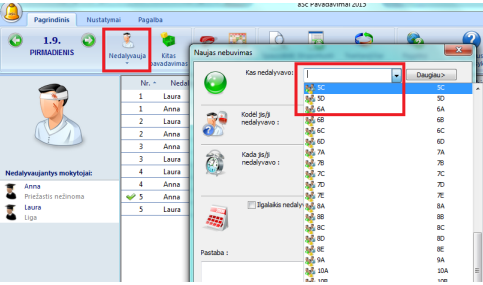

Vėliau, renkant pavaduojančius mokytojus, programa informuos, kokių pamokų mokytojai neturės vesti (t.y. tuo metu bus laisvi).

Šios pamokos bus nuspalvintos mėlyna spalva:

|   | Aladaharania | Washington Manhaling | anternete (crisine) | Wernete partia | er Paradykite ment | Outsta  | <br>_ | _   |     |   |     |
|---|--------------|----------------------|---------------------|----------------|--------------------|---------|-------|-----|-----|---|-----|
| 1 | Anno 68      | M                    | Pateranto upas      | Nas Jans pares | LAUTELS            | Pessane |       | 0 1 | 2 3 | 4 | 6   |
| 2 | Laura 18A    | Geog                 |                     |                |                    |         | 65    |     | •   |   |     |
| 2 | Anna 78      | м                    |                     |                |                    |         | 10.0  |     |     |   |     |
| 3 | Anna 11A     | м                    |                     |                |                    |         | 14    |     |     |   |     |
| 1 | Laura 100    | Geeg                 |                     |                |                    |         | is .  |     |     |   |     |
| 4 | Laura 60     | Gm                   |                     |                |                    |         |       |     |     |   |     |
| 4 | Anna 88      | M                    |                     |                |                    |         | Ja    |     |     |   |     |
| 5 | Laura 6C     | Geog                 |                     |                |                    |         | 154   |     |     |   |     |
|   |              |                      |                     |                |                    |         | Ry    |     |     |   |     |
|   |              |                      |                     |                |                    |         | Ha    |     |     | - | . 1 |
|   |              |                      |                     |                |                    |         | Ta    |     |     |   | 10  |

Taip pat žiūrėkite: 3.4 Kaip įvesti užimtus kabinetus

# 3.4 Kaip įvesti užimtus kabinetus

Lygiai taip pat, kaip nedalyvaujantys mokytojai, įrašomi ir užimti kabinetai (kurie yra tvarkaraštyje, bet dėl kokių nors priežaščių jais negalima naudotis):

| Nusta | tymai | Pag    | alba                 |                 |                 |        |             |       |                             |                   |                      |                |                                      |    |         |          |
|-------|-------|--------|----------------------|-----------------|-----------------|--------|-------------|-------|-----------------------------|-------------------|----------------------|----------------|--------------------------------------|----|---------|----------|
| 9     | Neda  | yvauja | Kitas<br>pavadavimas | اتعماد الع<br>ب | Perzhūreti<br>V | Spause | sinti Ekspo | ortus | iti Tvarkara<br>Internete ( | sičiai<br>Online) | Ragalba<br>internete | Tu<br>pastabi  | nite klausimų,<br>12 Parašykite mums |    |         |          |
|       |       | N      | . • Nedaly           | vauja           | Klasė           |        | Discipli    | ina   | Pakeitimo                   | o tipas           | Kas juos             | pakeis         | Kabinetas                            | Pa | staba   |          |
|       |       | 1      | Anna                 |                 | 68              |        | M           |       | Nera                        |                   | Maxime               |                | M124                                 |    |         |          |
|       |       | ¥1     | GEOGRA               | FUA 120         | 7D              |        | Geog        |       | -0                          |                   | ->                   |                | T223                                 |    |         |          |
| 2     |       | 2      | Laura                |                 | 10A             |        | Geog        | C     | Nica                        |                   |                      |                |                                      |    |         | 1 00     |
|       |       | 2      | Anna                 |                 | 78              |        | м           | 1     | Naujas nebuv                | imes              |                      |                | 100                                  |    |         | <u>×</u> |
|       |       | ¥2     | GEOGRA               | FUA 120         | 8A              |        | Geog        |       | ~                           | Kas or            | daharana             |                | D 18110 100 - C100                   |    | On size |          |
|       |       | 3      | Anna                 |                 | 10A             |        | м           |       |                             |                   |                      | 20550          | POP DA 120 - 6120                    |    | Laugar  | 12       |
| ait   |       | 3      | Laura                |                 | 108             |        | Geog        |       |                             |                   |                      |                |                                      |    |         |          |
|       |       | - 4    | Laura                |                 | 6D              |        | Gm          |       |                             |                   |                      |                |                                      |    |         |          |
|       | - H   | - 4    | GEOGRA               | FUA 120         | 7B              |        | Geog        |       | 2÷                          | nedalys           | sgi<br>/avio :       | 2° P           | riežastis nežinoma                   |    |         |          |
|       |       | 4      | Anna                 |                 | 8E              |        | м           | 4     |                             |                   |                      |                |                                      |    |         |          |
|       |       | 5      | Laura                |                 | 6C              |        | Geog        |       |                             |                   |                      |                |                                      |    |         |          |
|       |       | 5      | GEOGRA               | FUA 120         | 7C              |        | Geog        |       | 60                          | Kada jo           | 1/3                  | Ø Visa         | dena                                 |    |         |          |
|       | - 14  | 6      | GEOGRA               | FUA 120         | 8C              |        | Geog        |       | <u>1</u>                    |                   |                      | () Die         | nos dalis:                           |    |         |          |
|       |       | 7      | GEOGRA               | FUA 120         | 7E              |        | Geog        |       |                             |                   |                      | Nuo            | 0 v 34                               | 32 |         |          |
|       |       |        |                      |                 |                 |        |             |       | Pastaba :                   |                   | galaikis neda        | lyvavima<br>OK | s<br>Atšoukti                        |    |         |          |
|       |       |        |                      |                 |                 |        |             |       | -                           |                   | -                    |                |                                      | _  |         |          |

Tuomet programa parodys tas pamokas, kurioms reikia surasti kitą kabinetą (jos bus melsvame fone).

Dešinėje pusėje rodomi kabinetai, kurie gali būti naudojami. Norėdami pasirinkti, dukart spustelėkite pele dešinėje esantį sąrašą.

|     | titas (   | P 20    | Laurenteet Desperture        | Contention<br>Instantion | Regardes -       | Contractions<br>by Presidente munit |        |   |   |       |      |      |     |       |    |       |            |                |
|-----|-----------|---------|------------------------------|--------------------------|------------------|-------------------------------------|--------|---|---|-------|------|------|-----|-------|----|-------|------------|----------------|
| 16. | - Neddyse | pr Kest | <ul> <li>Deciples</li> </ul> | Paletina tipo:           | Kes juan palatis | Xabinetes                           | Fedala | _ | - | <br>- |      | -    | -   | . Cer |    | g Med | g Molie 13 | g Maile 73 GON |
| 1   | Anna      | 50      | M                            | Neo                      | Maxima           | MEDI                                |        |   |   |       |      |      |     |       |    | 2     | 2 3        | 2 3 4          |
| 5   | GEOGRAPHA | 130 70  | Long                         |                          |                  | 13429                               |        |   |   |       |      | o [] | i f | -     | ì  | 1     |            |                |
|     | Leure     | 18A     | Ceng                         | New                      |                  |                                     |        |   |   |       |      |      |     | -     |    | _     | _          |                |
|     | Anna      | 70      | м                            | Nea                      |                  | A282                                |        |   |   |       |      | 200  | -   | -     | ł  | -     |            |                |
|     | GEOGRAPHI | 120 BA  | Greg                         |                          |                  | 4211                                |        |   |   |       |      | 1110 |     |       |    |       |            |                |
| 3   | Anna      | 18A     | M                            |                          |                  |                                     |        |   |   |       | 1.13 |      |     |       |    |       |            |                |
| 3   | Laura     | 180     | Geog                         |                          |                  |                                     |        |   |   |       |      | -    |     |       |    |       |            |                |
| 4   | Laura     | 60      | See.                         |                          |                  |                                     |        |   |   |       | 1.15 | 20   |     |       |    |       |            |                |
| 4   | GEOGRAPES | 120 78  | Ceng                         |                          |                  |                                     |        |   |   |       | 1.15 | 101  |     |       |    |       |            |                |
| 4   | Anna      | 80      | м                            |                          |                  |                                     |        |   |   |       |      | 000  |     |       |    |       |            |                |
| 5   | Laura     | 4C      | Geog                         |                          |                  |                                     |        |   |   |       |      | •    |     |       |    |       |            |                |
| 3   | GEOGRAPES | 120 70  | Geog                         |                          |                  |                                     |        |   |   |       |      |      |     |       |    |       |            |                |
| 6   | GEOGRAPEN | 129 BC  | Ceng                         |                          |                  |                                     |        |   |   |       |      | 212  |     |       |    |       |            |                |
| 2   | GEOGRAFIA | 120 X   | Geog                         |                          |                  |                                     |        |   |   |       |      | 240  |     |       |    |       |            |                |
|     |           |         |                              |                          |                  |                                     |        |   |   |       |      | 390  |     |       |    |       |            |                |
|     |           |         |                              |                          |                  |                                     |        |   |   |       | 1 1  |      |     |       |    |       |            |                |
|     |           |         |                              |                          |                  |                                     |        |   |   |       | 1 2  | 218  |     |       |    |       |            |                |
|     |           |         |                              |                          |                  |                                     |        |   |   |       |      | 11   |     |       |    |       |            |                |
|     |           |         |                              |                          |                  |                                     |        |   |   |       | 1.1  | 122  |     |       |    |       |            |                |
|     |           |         |                              |                          |                  |                                     |        |   |   |       |      | 8205 | _   | 100   | h, | 1     |            |                |

2010 m. ir senesnėse versijose:

Trūkstami kabinetai

Lygiai taip pat kaip mokytojai, įrašomi ir

#### trūkstami kabinetai:

|   | Kas nedalyyano:                                             | Chemijos 205                                                                                                    | - |                         |
|---|-------------------------------------------------------------|----------------------------------------------------------------------------------------------------|---|-------------------------|
|   |                                                             | 🐃 Užsienio k4<br>👼 Gamtos 204                                                                                              | - |                         |
| ) | Kodėl jis/ji<br>nedalyvavo :<br>Kada jis/ji<br>nedalyvavo : | Chemijos 205<br>Dalės 206<br>Darbų k 103<br>Fizkos k 104<br>Gantos k 201<br>Litorijos 212                                  |   |                         |
| ) | Ilgalaikis nedaly                                           | <ul> <li>Istorijos 212</li> <li>Istorijos 216</li> <li>Lietuvių k 1</li> <li>Lietuvių k 2</li> <li>Lietuvių k 3</li> </ul> |   | ▼<br>2007 ▼<br>▼ 2007 ▼ |

Programa įrašys papildomas eilutes į pavadavimų sąrašą ir Jums reikės pasirinkti, kokiame kabinete pamoka galėtų vykti:

|    |            |              |              |                |                |                 |           |         |                  | a contra          |
|----|------------|--------------|--------------|----------------|----------------|-----------------|-----------|---------|------------------|-------------------|
|    | 14         |              |              | 1 <b>* 1</b> = | <b>P</b> A     | <u>(</u>        |           |         | 4.1 Strumskaja J | 10u Ch205 -> 8283 |
|    | ₹8.1.      | Pakeitimas   | s 9.1.07 - J | NTRADIEN       | 10.1. ►        | 0 1 2 3<br>10a  | <b>.</b>  |         |                  |                   |
|    | -<br>[Nr.] | Nedalyvezja  | Klase        | Decpina        | Palatimo tipas | Kas juos pakets | Kabinetas | Pastaba | 8293<br>Uk1      |                   |
|    | 1          | Gamient Z    | 12a/12b      | 12abargprA8    |                | Natulene D      |           |         | 0.2              | <u> </u>          |
|    | 1          | Puzytiona G  | 6c           | RŁ             |                |                 |           |         | Ukd              |                   |
|    | 2          | Puzytiova G  | 10b          | RŁ             |                |                 |           |         | G294             |                   |
|    | 2          | Garriené Z   | 54           | ΑP             |                |                 |           |         | F184             |                   |
| ١. | 2          | Pupytions G  | 94           | Rk             |                |                 |           |         | G281             |                   |
| Iſ | 4 4        | Chemijos 205 | 10a          | 1              | ->             |                 | 8203      |         | 1212             |                   |
| Ц  |            | Gartiené Z   | 85           | ie.            |                |                 |           |         | 1216             |                   |
|    | 5          | Chemijos 205 | 10a          | Ak.            |                | ->              |           |         | M218             |                   |
|    | 5          | Puzyriova G  | 11a          | L1arul@        |                |                 |           |         | M219             |                   |
|    | × 6        | Chemijos 205 | 10a          | Uk:            | ->             | ->              | PK3       |         | M221             |                   |
|    | 6          | Garriené Z   | 84           | IP.            |                |                 |           |         | K112             |                   |
|    |            |              |              |                |                |                 |           |         | K104             |                   |
|    |            |              |              |                |                |                 |           |         |                  |                   |

Lange dešinėje bus sąrašas kabinetų, kuriuose pasirinkta pamoka galėtų vykti. Pasirinkus kurį nors kabinetą, atsiras langas, kuriame bus parodytas pasirinkimas, pavyzdžiui, kad vietoj kabineto Chemijos 205 pasirinktas Bendras 203:

| ledalyvauja: Chemijos 205 | ×                                                                                                    |
|---------------------------|----------------------------------------------------------------------------------------------------|
| 10a (Visa klasė)          |                                                                                                    |
| Strumskaja J 😔            | <u> </u>                                                                                                    |
| Ch205 🍄 🛛 Bendras 203     | •                                                                                                    |
| Istorija 🐳 Istorija       | •                                                                                                    |
| 4. 🖨 4 💌                  |                                                                                                    |
|                           |                                                                                                    |
| Pavadavimo tipas : Move   | •                                                                                                    |
| T Atšauktas               |                                                                                                    |
|                           |                                                                                                    |
|                           |                                                                                                    |
|                           |                                                                                                    |
| OK Atšaukti               |                                                                                                    |
|                           | Vedalyvauja: Ehemijos 2015<br>IDa (Visa Kase)<br>Strunskaja J 🌮<br>Ch205 🌮 Bendras 203<br>Istorija 🌮<br>4. 🍄 4 💌<br>Pavadavimo tipas : Move<br>CK Atšaukta |

#### Pastabos:

 'kabineto' eilutės yra nuspalvintos kita spalva

 šią pamoką galima atšaukti, perkelti į kitą laiką arba pakeisti jos discipliną (dalyką)

# 3.5 Kelių nedalyvaujančių įvedimas vienu kartu

Jūs galite įvesti ir kelis nedalyvaujančius mokytojus, klases ar trūkstamus kabinetus vienu kartu.

Tiesiog paspauskite mygtuką "Daugiau" "Naujo nebuvimo" dialogo lange:

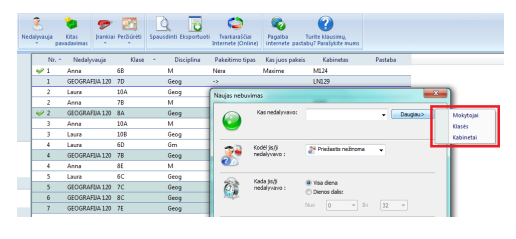

#### 3.6 Informacija apie mokytojus

Galite nustatyti pavadavimo informaciją kiekvienam mokytojui, pasirinkę meniu "Nustatymai / Mokytojai":

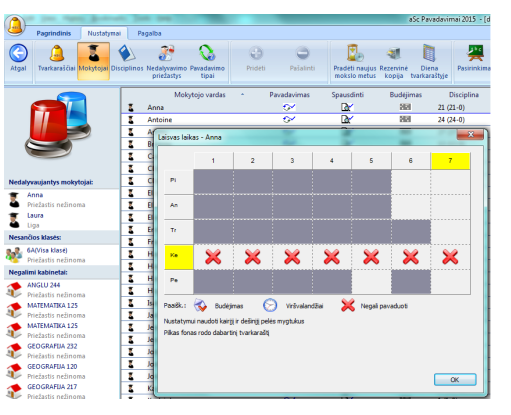

Stulpelyje "Pavadavimas" nurodoma, ar mokytojas gali pavaduoti.

"Spausdinti" - ar mokytojas turi būti spausdinamas ataskaitose. Pavyzdžiui, jei mokytojas išėjo iš darbo mokslo metų viduryje, jo ataskaitose nurodyti nebereikės

"Budėjimas" rodo mokytojo laiką:

Pilkas laukas - jis/ji turi pamoką tuo laiku
Paspauskite laikus pele, jei norite pakeisti jų statusą - pvz. negali pavaduoti, budi ir gali pavaduoti

Pastaba: kai kuriose šalyse pavadavimo pamokos įtraukiamos kip viršvalandžiai. Tuomet programa gali suskaičiuoti, kiek tokių pamokų mokytojas turėjo.

<sup>2010</sup> m. ir senesnėse versijose:

🧹 2

4

Pagrindinis

1.9.

Kiekvienam mokytojui galite įvesti tokią informaciją:

| ≪8.1. Mol        | sytojai        | ) și și      | ଚ         |  |
|------------------|----------------|--------------|-----------|--|
| Mokytojo vardas  | Pavadavimas    | Spausdinti   | Budėjimas |  |
| Petrauskiené N   | <del>0</del> × | <u>a</u>     | 262       |  |
| Budinas J        | <u>0</u> /     | ۵ <u>۲</u>   | 262       |  |
| Jonaitiené K     |                | <u>B</u> ∕   | 262       |  |
| Klimašauskienė S |                | <u>B</u> ∕   | 262       |  |
| Abraityté G      | <u>o</u> /     | <u>∎∕</u>    | 262       |  |
| Juréniené S      | <u>or</u>      | <u>∎∕</u>    | 262       |  |
| Butvilaité R     | <u>or</u>      | <u>⊡∕</u>    | 262       |  |
| Trakimaité D     | €*             | <u>B</u> ∕   | 262       |  |
| Normantiené K    | €*             | <u>B</u> ∕   | 262       |  |
| Matuliené D      |                | <u>B</u> ∕   | 262       |  |
| Bertulyte V      | <del>0</del> × | <u>a∕</u>    | 262       |  |
| Latvyté S        | <del>0</del> 4 | A            | 262       |  |
| Laukaitis R      | <del>0</del> 4 | <u>ل</u>     | 262       |  |
| Polikaitienė A   | €×             | ⊡.<br>⊘∕     | 262       |  |
| Tumosaité A      | <u>or</u>      | ⊡ <b>∠</b> ∕ | 262       |  |
| Tunevičienė E    | <b>6</b> 4     | D.           | 2121      |  |
|                  |                |              |           |  |

Paspaudžiant pirmąją ikonėlę, galima nurodyti, ar mokytojas gali pavaduoti. Pavyzdžiui, ateinantis mokytojas negali pavaduoti kito mokytojo, todėl jam šią ikonėlę pažymėkite kryžiuku.

Paspaudus antrąją ikonėlę (su padidinimo stiklu), galima nurodyti, ar reikės jį įtraukti į spausdinamą sąrašą. Pavyzdžiui, kai kurie mokytojai gali nebedirbti mokykloje, tačiau juos galima palikti bendrame sąraše, kad išliktų statistinė informacija apie juos, bet spausdinami jie nebebus.

5.2 Kai kurie mokytojai mokykloje jau nebedirba. Kaip juos ištrinti iš pakeitimų sarašo?

Paskutinė ikonėlė atvers tokį langą:

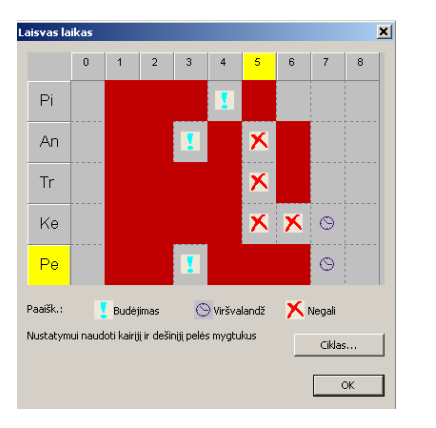

Raudonas "x" ženkliukas. Šiuo laiku mokytojas negali pavaduoti.

**Budėjimas.** Galima nurodyti laikotarpius, kuomet mokytojas budi. Tai reiškia, kad jei tuo metu koks nors mokytojas negali vesti pamokos, budintis mokytojas bus pirmas jį galinčių pakeisti eilėje. Tuo laikotarpiu jis turi būti pasiruošęs pavadavimui.

Viršvalandžiai. Programa įtrauks į apskaitą informaciją, kiek viršvalandžių mokytojas dirbo.

# 3.7 Disciplinos informacija

Kiekvienai disciplinai (dalykui) galima nustatyti, ar ji gali būti apjungta su kita disciplina.

Pavyzdžiui, jei 5A klasė yra padalinta į anglų ir vokiečių kalbos grupes, ir vokiečių kalbos mokytojas serga, tuomet galbūt anglų kalbos mokytojas galėtų vesti savo pamoką visai klasei. Bet, pavyzdžiui, gal fizinio lavinimo pamokos berniukams ir mergaitėms sujungti negalima, arba etikos negalima sujungti su tikyba, tuomet šiai disciplinai pakeiskite ikonėlę su paukščiuku į ikonėlę su kryžiuku (sujungti negalima):

| Pagrindinis Nustaty                     | mai Pagalba                                             |                                        |
|-----------------------------------------|---------------------------------------------------------|----------------------------------------|
| Atgal Tvarkaraščiai Mokytojai           | Disciplinos Nedalyvavimo Pavadavimo<br>priežastys tipal | Prideti Pašalinti                      |
|                                         | Disciplina                                              | <ul> <li>Gali būti sujungta</li> </ul> |
|                                         | 🔦 Anglu kalba                                           | ۰.                                     |
|                                         | 🔦 Biologija                                             | ۰.                                     |
|                                         | 🔦 Chemija                                               | ۰.                                     |
|                                         | 🔌 Daile                                                 | ۰.                                     |
|                                         | 🔦 Ekonomika                                             | ۰.                                     |
|                                         | 🔌 Fizika                                                | ٠.                                     |
| Nedalyvaujantys mokytojai:              | 🔦 Gamta                                                 | ٠.                                     |
| 👕 Anna                                  | 🔦 Geografija                                            | */                                     |
| Priežastis nežinoma                     | 🔌 Informatika                                           | */                                     |
| Laura                                   | 🔌 Istorija                                              | ۰.                                     |
| <ul> <li>Liga</li> </ul>                | 🐁 Kuno kultura                                          | **                                     |
| Vesančios klasės:                       | Eeriku kalba                                            | •~                                     |
| 💑 6A(Visa klasė)                        | 🔌 Lietuviu kalba                                        | ۰.                                     |
| <ul> <li>Priezastis nezinoma</li> </ul> | 🔦 Matematika                                            | ۰.                                     |
| Negalimi kabinetai:                     | A                                                       | *                                      |

 Image: Second State
 S

 Alter State
 6

 Victatin networks
 6

 Image: State
 7

 Perdate: Image: State
 15mm/dg

 Victatin networks
 1

 Victatin networks
 1

 Victatin networks
 1

 Victatin networks
 1

 Victatin networks
 1

 Victatin networks
 1

 Victatin networks
 1

 Victatin networks
 1

 Victatin networks
 1

 Victatin networks
 1

 Victatin networks
 1

 Victatin networks
 1

 Victatin networks
 1

 Victatin networks
 1

 Victatin networks
 1

 Victatin networks
 1

 Victatin networks
 1

 Victatin networks
 1

 Victatin networks
 1

 Victatin networks
 1

 Victatin networks
 1

 Victatin networks
 1

 Victatin networks
 1

 Victatin networks
 1

 Victatin networks
 1

 Victatin networks
 1

 Victatin networks
 1

 Victatin networks
 1

 Victatin networ

5. 6C Geog Laura

💧 Geografij

Laura 🗳

eografiia 😂

5. 🟟

pastaba turi būti spausdinama (pagal nutylėjimą ji spausdinama nebus):

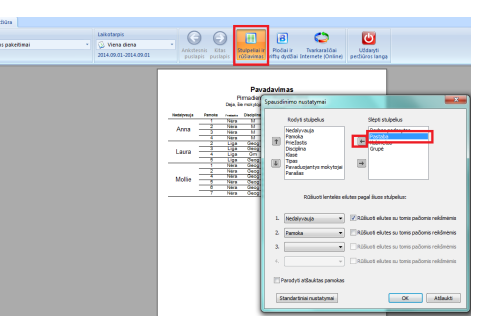

Taip pat žiūrėkite:

3.9 Papildomos informacijos tos dienos pakeitimams sukūrimas

#### 2010 m. ir senesnėse versijose:

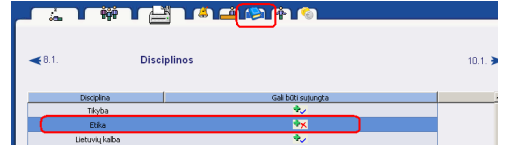

# 3.8 Kaip sukurti pastabą kiekvienam pakeitimui

Kiekvienam pakeitimui Jūs galite sukurti pastabą. Pavyzdžiui, galima informuoti mokinius, kad ši pamoka bus geometrijos, o ne matematikos, ar kad jie turi palaukti mokytojo 15 minučių ir pan.

Jūs turite įrašyti šią pastabą:

# 3.9 Papildomos informacijos tos dienos pakeitimams sukūrimas

Jūs galite įrašyti papildomą informaciją tos dienos pakeitimams, kurioje galite pateikti papildomas instrukcijas mokiniams ar mokytojams ar paaiškinti sudėtingesnius pakeitimus.

|      | -                   |       |       | January 1                                   | -                 |                     |               |                   |            |                                     |  |  |
|------|---------------------|-------|-------|---------------------------------------------|-------------------|---------------------|---------------|-------------------|------------|-------------------------------------|--|--|
| 0    | Pagrindinis         | Nusta | tymai | Pagalba                                     |                   |                     |               |                   |            |                                     |  |  |
| 0    | 1.9.<br>PIRMADIENIS | 0     | Nedal | yvauja<br>yvauja                            | Kitas<br>adavimas | <b>P</b><br>Irankia | Peržiūrėti    | Q<br>Spausdinti E | ksportuoti | Tvarkaraščiai<br>Internete (Online) |  |  |
|      |                     |       | Г     | Nr. *                                       | Nedaly            | 8                   | Kurti         |                   | iulina     | Pakeitimo tipas                     |  |  |
|      |                     |       | - 1   | <b>v</b> 1                                  | Anna              | (1)                 | Dienos pasta  | iba               |            | Néra                                |  |  |
|      |                     |       |       | 1                                           | GEOGRAFI          | ä                   | Pakeisti kita | pamoką            | ->         |                                     |  |  |
|      |                     |       |       | 2 Laura     2 Anna     Pridėti naują pamoką |                   |                     |               |                   |            | Néra                                |  |  |
|      |                     |       |       |                                             |                   |                     |               |                   |            | Néra                                |  |  |
|      |                     |       |       | 🥜 2                                         | GEOGRAFIJ         | A 120               | 8A            | Geog              |            | ->                                  |  |  |
|      |                     |       |       | 3                                           | Anna              |                     | 10A           | м                 |            |                                     |  |  |
| Neda | lyvaujantys mokyt   | ojai: |       | 3                                           | Laura             |                     | 10B           | Geog              |            |                                     |  |  |
| *    | Anna                |       |       | 4                                           | Laura             |                     | 6D            | Gm                |            |                                     |  |  |
| 2    | Priežastis nežinom  | a     |       | 4                                           | GEOGRAFIJ         | A 120               | 7B            | Geog              |            |                                     |  |  |
|      | Laura               |       |       | 4                                           | Anna              |                     | 8E            | М                 |            |                                     |  |  |
| •    | Liga                |       | _     | 5                                           | Laura             |                     | 6C            | Geog              |            | Néra                                |  |  |
| Nesa | nčios klasės:       |       |       | 5                                           | GEOGRAFIJ         | A 120               | 7C            | Geog              |            |                                     |  |  |
| 202  | 6A(Visa klasė)      |       |       | 6                                           | GEOGRAFIJ         | A 120               | 8C            | Geog              |            |                                     |  |  |
| -    | Priezastis nežinom  | a     |       | 7                                           | GEOGRAFIJ         | A 120               | 7E            | Geog              |            |                                     |  |  |
| Nega | ilimi kahinetai     |       |       |                                             |                   |                     |               | -                 |            |                                     |  |  |

Jūs taip pat galite įvesti pastaba į spaudinimo peržiūrą , dešiniuoju pelės mygtuku spusteldami puslapio viršuje arba tiesiogiai ant pastabos, jei ji jau įvesta.

| Populse Trobin<br>Populse<br>2 Sus devos patelinai<br>45 | - Calentages<br>- 🛞 Viena diena -<br>2031.com 01.2001.com.co | Construction Construction Const |                                                                                                    |
|----------------------------------------------------------|--------------------------------------------------------------|----------------------------------------------------------------------------------------------------|----------------------------------------------------------------------------------------------------|
|                                                          | Interlymping<br>Anna                                         | Constraint of professional and profession of profession of professi      | Bankistwa nutskow<br>Die Alter<br>Die Alter<br>Die Alter<br>Die Anter<br>Die Alter<br>Die Alte |
|                                                          |                                                              | PRIMO PLAN                                                                                                    | OK Atlast                                                                                                    |

Galima pakeisti ir pastabos šriftą.

2010 m. ir senesnėse versijose:

#### Pirma reikia įrašyti tekstą:

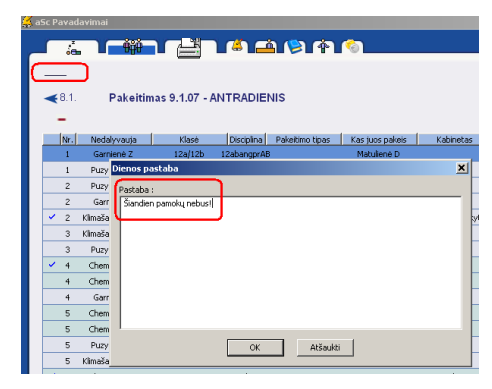

Po to spausdinimo peržiūros lange nurodyti, kaip jis turi būti atspausdintas:

| Išsami informacija : |        |                  |             |                      |  |  |  |  |  |  |
|----------------------|--------|------------------|-------------|----------------------|--|--|--|--|--|--|
| Klasė                | Pamoka | Mokytojas        | Disciplina  | Kas juos pakeis      |  |  |  |  |  |  |
|                      | 4      | Strumskaja J     | 1           | Ch205 -> Bendras 203 |  |  |  |  |  |  |
|                      | 4      | Strumskaja J     | 1           |                      |  |  |  |  |  |  |
| 40.0                 | 5      | Sinkevičiūtė R   | Ak          |                      |  |  |  |  |  |  |
| 104                  | 5      | Sinkevičiūtė R   | Ak          |                      |  |  |  |  |  |  |
|                      | 6      | Statkuté G       | Lk          | Ch205 -> Rusy k 3    |  |  |  |  |  |  |
|                      | 6      | Statkuté G       | Lk          |                      |  |  |  |  |  |  |
| 401                  | 2      | Puzyriova G      | Rk          |                      |  |  |  |  |  |  |
| 100                  | 3      | Klimašauskienė S | Mz          |                      |  |  |  |  |  |  |
| 11a                  | 5      | Puzyriova G      | 11aruAB     |                      |  |  |  |  |  |  |
| 11a, 11b             | 6      | Klimašauskienė S | 11abdaimuz  |                      |  |  |  |  |  |  |
| 12a, 12b             | 1      | Garniené Z       | 12abangprAB | Matuliené D          |  |  |  |  |  |  |
| 5b                   | 5      | Klimašauskienė S | Mz          |                      |  |  |  |  |  |  |
| 5c                   | 2      | Garnienė Z       | AP          |                      |  |  |  |  |  |  |
| 6c                   | 1      | Puzyriova G      | Rk          |                      |  |  |  |  |  |  |
| 8.4                  | 2      | Klimašauskienė S | Mz          | Skebaité A           |  |  |  |  |  |  |
| De                   | 6      | Garnienė Z       | AP          |                      |  |  |  |  |  |  |
| 9a                   | 3      | Puzyriova G      | Rk          |                      |  |  |  |  |  |  |
| 90                   | 4      | Garniené Z       | AP          |                      |  |  |  |  |  |  |

## Taip pat žiūrėkite: <u>3.8 Kaip sukurti pastabą kiekvienam</u> pakeitimui

# 3.10 Pamokos su dviem mokytojais arba dviem kabinetais

Nėra rekomenduojama naudoti jungtines klases, geriau yra kurti tvarkaraštį, klases dalinant į grupes.

Tačiau, jei jūsų tvarkaraštyje yra pamokų su keliais mokytojais ar keliais kabinetais, Pavadavimų programa leidžia nurodyti, kurį mokytoją reikia pavaduoti ar kurį kabinetą pakeisti.

| _                             | 3. 5c To                                          | h Grace                                                                                                    |
|-------------------------------|---------------------------------------------------|----------------------------------------------------------------------------------------------------|
| Grace<br>Grace<br>Julie       | • • • • • • • • • • • • • • • • • • •             | Kabinetas 112 Kabinetas 112 K |
|                               |                                                   |                                                                                                    |
| 🗙 *** Visa klasė              | *** 3. Tch Grace/ Julie 5c                        | (Visa klasė) -> 3.                                                                                                    |
| × *** Visa klasė<br>Pastaba : | **** 3. Tch Grace/ Julie 5c<br>Pavadavimo tipas : | (Visa klasė) -> 3.<br>Tipas nežinomas<br>Atšauktas                                                                                                    |
| X *** Visa klasė<br>Pastaba : | *** 3. Tch Grace/ Julie Sc<br>Pavadavimo tipas :  | (Visa klasė) -> 3.<br>Tpas nežinomas<br>Atšauktas                                                                                                    |

Taip pat žiūrėkite:

# 4 Pakeitimų nurodymas

4.1 Kokia informacija yra viršutiniame dešiniame lango kampe?

Kiekviena eilutė atitinka vieną mokytoją ir jo tvarkaraštį.

1. Mokytojų tvarkaraščio spalvos:

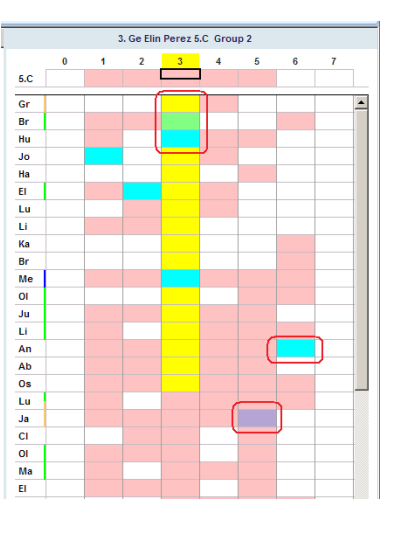

Rožinė - šiuo laiku mokytojas turi pamokas.
Geltona - šią pamoką reikia pavaduoti.
Balta - šiai pamokai reikia pavaduojančio mokytojo.

**Mėlyna** - pamokos neįvyks, nes klasė negali jose dalyvauti. Mokytojas bus laisvas, nors pagal tvarkaraštį jis turėjo turėti pamokas.

Žalia - ši pamoka gali būti sujungta su kita tos klasės grupe.

Purpurinė - mokytojas turi pamoką be klasės. Pavyzdžiui, tai pasirengimo laikas.

|     | 3. Ge Elin Perez 5.C Group 2 |   |   |   |   |   |   |   |    |  |  |  |  |  |
|-----|------------------------------|---|---|---|---|---|---|---|----|--|--|--|--|--|
|     | 0                            | 1 | 2 | 3 | 4 | 5 | 6 | 7 | ٦. |  |  |  |  |  |
| 5.C |                              |   |   |   |   |   |   |   |    |  |  |  |  |  |
| Gr  |                              |   |   |   |   |   |   |   | -  |  |  |  |  |  |
| Br  |                              |   |   |   |   |   |   |   |    |  |  |  |  |  |
| Hu  |                              |   |   |   |   |   |   |   |    |  |  |  |  |  |
| Jo  |                              |   |   |   |   |   |   |   |    |  |  |  |  |  |
| На  |                              |   |   |   |   |   |   |   |    |  |  |  |  |  |
| EI  |                              |   |   |   |   |   |   |   | -  |  |  |  |  |  |
| 1.0 |                              |   |   |   |   |   |   |   |    |  |  |  |  |  |

**Tamsiai pilka** - mokytojas turi pamokas kitame pastate (bus rodoma, jei jis yra kitame pastate tik dalį dienos)

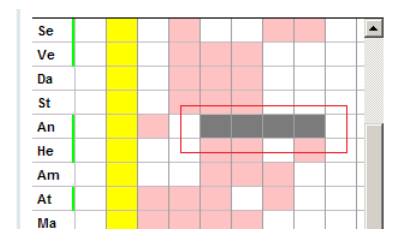

Tamsiai žalia - jei pamoką dėstė du mokytojai ir vienas negali vesti (pvz. serga), tai ši spalva rodo antrą mokytoją kaip idealų pavaduoti pamoką. Žinoma, jūs galite parinkti pavadavimui ir kitą mokytoją, kad pamoką vestų du, kaip ir planuota.

|     |   | 6. | I Miran | da/ Bea | trice 1. | C Grou | p 1 |   |   |
|-----|---|----|---------|---------|----------|--------|-----|---|---|
|     | 0 | 1  | 2       | 3       | 4        | 5      | 6   | 7 | 8 |
| 1.C |   |    |         |         |          |        |     |   |   |
| Md  |   |    |         |         |          |        |     |   |   |
| AI  |   |    |         |         |          |        |     |   |   |
| Su  |   |    |         |         |          |        |     |   |   |
| Во  |   |    |         |         |          |        |     |   |   |

# 2. Spalvų juosta prie mokytojo vardo sutrumpinimo:

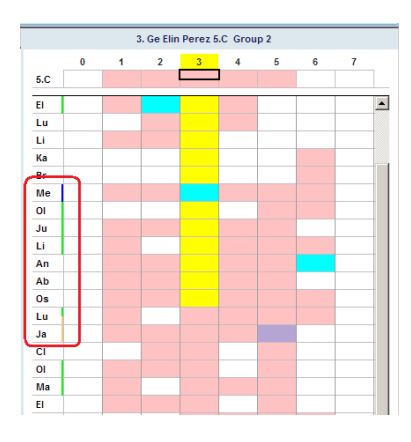

Žalia - jis moko šią klasę Geltona - jis turi teisę pavaduoti šią

#### pamoką

Mėlyna - jis yra šios klasės vadovas.

#### 3. Klasės tvarkaraštis.

Viršutinė dalis parodo klasės tvarkaraštį.

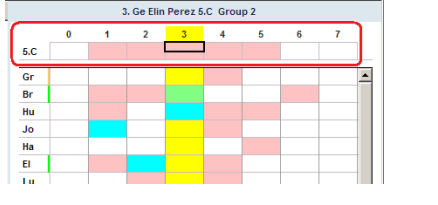

Norėdami pakeisti pamoką, paspauskite ją pele:

## 4.2 Pamokų pavadavimų patarimai

# 4.2 Pamokų pavadavimų patarimai

Programa gali pasiūlyti kai kuriuos tvarkaraščio pakeitimus, kurie gali padėti parinkti pavaduojančius mokytojus.

Pavyzdžiui, šiame lange programa parodo, kad 5c klasės 2-ai pamokai Jums nebūtina ieškoti pavaduojančio mokytojo. Jūs galite perkelti 6-tą pamoką į 2-rą, nes mokytojas, turintis šiai klasei 6-tą pamoką, 2-os pamokos metu yra laisvas:

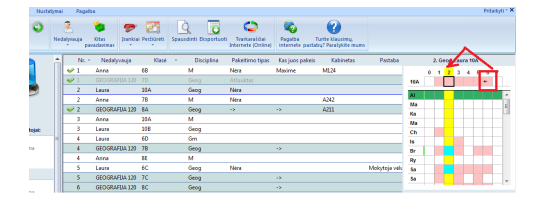

Be abejo, šį pasiūlymą galima ignoruoti ir 2-ai pamokai paskirti kitą mokytoją.

Jei nutarsite priimti šį pasiūlymą, tiesiog

paspauskite pele tą mažą rodyklę, esančią 6-oje pamokoje, ir pasirinkite 'Pasiūlyti perkėlimus':

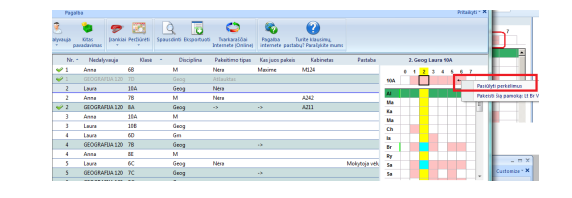

Atsivers toks langas. Programa pasiūlys atšaukti 2-rą pamoką ir perkelti 6-tą pamoką į jos vietą.

| Val.                 | Disciplina | Mokytojas        | Klasė      | Grupė                    |  |
|----------------------|------------|------------------|------------|--------------------------|--|
| 2> Atšauktas<br>6->2 | Geog<br>Lt | Laura<br>Brianna | 10A<br>10A | Visa klasé<br>Visa klasé |  |
|                      |            |                  |            |                          |  |

Paspauskite OK, kad patvirtinti šį pakeitimą. Tuomet pagrindiniame lange atsiras toks šio pakeitimo įrašas:

| 3<br>dalyvar | uja<br>pav | kitas<br>adavimas | i Peržiūrėti | Spausdinti Eksportuoti         | Tvarkaraščiai<br>Internete (Online) | Ragaliba Ti<br>internete pastab | 2<br>2 rite klausimų,<br>ų? Parašykite mums |               |
|--------------|------------|-------------------|--------------|--------------------------------|-------------------------------------|---------------------------------|---------------------------------------------|---------------|
|              | Nr. *      | Nedalyvauja       | Klasé        | <ul> <li>Disciplina</li> </ul> | Pakeitimo tipas                     | Kas juos pakeis                 | Kabinetas                                   | Pastaba       |
| 4            |            | Anna              | 6B           | M                              | Atšauktas                           |                                 |                                             |               |
|              | 1          | GEOGRAFIJA 120    | 7D           | Geog                           | ->                                  |                                 |                                             |               |
| 4            |            |                   |              |                                |                                     |                                 |                                             |               |
|              | 2          | Anna              | 7B           | м                              | Néra                                |                                 | A242                                        |               |
| 4            | 2          | GEOGRAFIJA 120    | 8A           | Geog                           | ->                                  | ->                              | A211                                        |               |
|              | 3          | Anna              | 10A          | M                              |                                     |                                 |                                             |               |
|              | 3          | Laura             | 108          | Geog                           |                                     |                                 |                                             |               |
|              | 4          | Laura             | 6D           | Gm                             |                                     |                                 |                                             |               |
|              | 4          | GEOGRAFIJA 120    | 7B           | Geog                           |                                     | ->                              |                                             |               |
|              | 4          | Anna              | 8E           | M                              |                                     |                                 |                                             |               |
|              | 4          | -                 | 8E           | M                              | ->                                  |                                 |                                             |               |
|              | 5          | Laura             | 6C           | Geog                           | Néra                                |                                 |                                             | Mokytoja vélu |
|              | 5          | GEOGRAFIJA 120    | 7C           | Geog                           |                                     | ->                              |                                             |               |
| 4            | 6->2       |                   | 10A          | u                              | -0                                  | ->                              | LT230                                       |               |
|              | 6          | GEOGRAFIJA 120    | 8C           | Geog                           |                                     | ->                              |                                             |               |
|              | 7          | GEOGRAFUA 120     | 7E           | Geog                           |                                     | ->                              |                                             |               |

Pastaba:

 "perkeltos" pamokų eilutės bus nuspalvintos kita spalva.

#### Taip pat žiūrėkite:

4.3 Pamokos perkėlimas/pakeitimas rankiniu būdu

# 4.3 Pamokos perkėlimas/pakeitimas rankiniu būdu

Labai panašiai kaip ir pasiūlytų pakeitimų atveju, Jūs galite pakeisti pamokas ir rankiniu būdu.

Paspauskite klasės ar mokytojo tvarkaraščio viršutinį dešinį kampą ir pasirinkite "Pakeisti šią pamoką":

| Pastaba       |          |   | 3. | M A | nna          | 10A             |               |          |      |       |           |
|---------------|----------|---|----|-----|--------------|-----------------|---------------|----------|------|-------|-----------|
|               | 10A      | 0 | 1  | 2   | 3            | 4               | 5             | 6        | 7    |       | the       |
|               | Ry       |   |    |     |              |                 |               |          |      | ^     | ght c     |
|               | Ch<br>Al |   | ſ  |     | Pake<br>Žiūr | eisti<br>éti: ( | šią p<br>Chlo | oam<br>e | oką: | 1. Le | n Ch 5C() |
|               | Ma<br>Ka |   | 4  |     |              |                 |               |          |      |       |           |
|               | Ma<br>Pa |   |    |     |              |                 |               |          |      |       |           |
|               | Ha<br>La |   |    |     |              |                 |               |          |      |       |           |
| lokytoja vėlu | EI       |   |    |     |              |                 |               |          |      | -     |           |

Arba spustelkite kairiu pelės mygtuku tvarkaraščio viršuje:

Atsivers langas, kuriame Jūs galėsite pakeisti discipliną, perkelti šią pamoką ir pan.:

|     | : | 3. G | eog | Lau | ra 1 | 0B  |      |       |       |        |       |       |      |     |   |
|-----|---|------|-----|-----|------|-----|------|-------|-------|--------|-------|-------|------|-----|---|
|     | 0 | 1    | 2   | 3   | 4    | 5   | 6    | 7     |       |        |       |       |      |     |   |
| 10B |   |      |     |     | Г    | Pak | eist | i šią | pamol | ią: Ge | og Li | a Vis | a kl | asė | Γ |
| Ry  |   |      |     |     |      |     |      |       | Ĺ.    |        |       |       |      |     | 1 |
| Ch  |   |      |     |     |      |     |      |       | Ξ     |        |       |       |      |     |   |
| AI  |   |      |     |     |      |     |      |       |       |        |       |       |      |     |   |
| Ма  |   |      |     |     |      |     |      |       |       |        |       |       |      |     |   |
| Ka  |   |      |     |     |      |     |      |       |       |        |       |       |      |     |   |
| Ма  |   |      |     |     |      |     |      |       |       |        |       |       |      |     |   |
| Ha  |   |      |     |     |      |     |      |       |       |        |       |       |      |     |   |
| Ра  |   |      |     |     |      |     |      |       |       |        |       |       |      |     |   |
| La  |   |      |     |     |      |     |      |       |       |        |       |       |      |     |   |
| El  |   |      |     |     |      |     |      |       | -     |        |       |       |      |     |   |

#### Taip pat žiūrėkite:

<u>4.2 Pamokų pavadavimų patarimai</u> <u>4.9 Kaip ištrinti pavadavimą</u>

# 4.4 Kelių mokytojų sukeitimas vietomis (A <- B <- C)

Sakykime, mokytojas A negali vesti pamokos.

Jūs norite, kad jį pavaduotų mokytojas B, tačiau tuo metu mokytojas B turi pamoką, bet jį (mokytoją B) gali pavaduoti mokytojas C, kuris tuo metu laisvas.

Kitaip sakant, vietoj pakeitimo:

A <- C

norėtumėte, kad mokytojai būtų sukeisti taip:

A <- B <- C

Tai padaryti galima taip:

1. Įrašykite, kad mokytojas A negali vesti pamokos.

Programa pasiūlys, kad jį gali pakeisti mokytojas C:

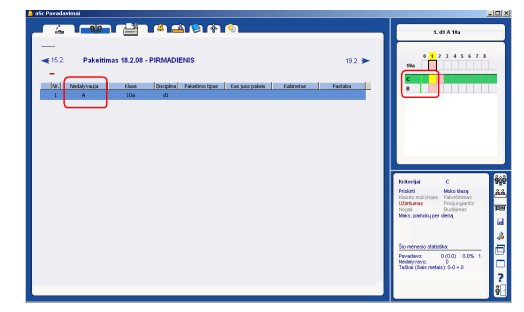

 Vietoj to, kad pasirinkti mokytoją C, paspauskite dešiniu pelės mygtuku mokytojo B pamoką ir pasirinkite "Pakeisti šią pamoką".

Tada galėsite pakeisti mokytojo B pamoką: pasirinkite, kad ši pamoka bus paskirta mokytojui C (vadinasi, tuo metu mokytojas B taps laisvas):

| 2avadavimas - Nedalyvauja:<br>10b<br>8 ÷<br>d2 ÷ | Veo Nace  | 0 1 2<br>10a 1                                                                      | 3456                                                                    |
|--------------------------------------------------|-----------|-------------------------------------------------------------------------------------|-------------------------------------------------------------------------|
| 1. <table-cell></table-cell>                     | Perioti V | Kritorijal<br>Priskri<br>Klaske molytojas<br>Uterkumas<br>Negoli<br>Miso pamola per | C<br>Moko klasę<br>Patvirtininas<br>Prisijungiont<br>Budėjinas<br>diena |
| OK                                               | Atšaukti  | <u>Šio mėnesio statist</u><br>Pavadavo:<br>Nedalyvavo:<br>Taškai (šiais metai       | oka:<br>0 (0.0) 0.0<br>0<br>0) 0-0 = 0                                  |

3. Dabar mokytoją B galite paskirti pavaduoti mokytojo A pamoką:

| 💄 ašc Pavadavimai              |         |                         |
|--------------------------------|---------|-------------------------|
| <b></b>                        |         | 1.41A19a                |
|                                | 19.2. > | 0 1 2 3 4 5 4 7 8<br>98 |
| 1 Å 10s 6<br>✓ 1 · 106 6 → 8-C |         |                         |
|                                |         |                         |
|                                |         |                         |
|                                |         |                         |

## Pastaba:

 - jeigu dėl kokių nors priežasčių norėtumėte atšaukto pakeitimą mokytojui B, tiesiog paspauskite pele eilutę B->C ir paspauskite ženklą minus (-), ir šis pakeitimas bus ištrintas:

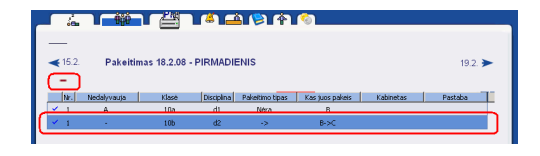

# 4.5 Kaip pakeisti discipliną, kabinetą... jeigu mokytojo keisti nereikia?

Jei nėra negalinčio vesti pamokos mokytojo arba negalinčios ateiti į pamoką klasės, o jums reikia redaguoti pamoką, pavyzdžiui, pakeisti kabinetą, pasirinkite "Įrankiai/Keisti kitą pamoką" arba galite naudoti mygtukus CTRL + K.

| Pagrindinis         | Nustatymai | i Pagalb         | a                 |                    | _                              |                    |                  |
|---------------------|------------|------------------|-------------------|--------------------|--------------------------------|--------------------|------------------|
| 1.9.<br>PIRMADIENIS | Ned        | lalyvauja<br>pav | Kitas<br>adavimas | <b>P</b><br>Iranki | ai leržiūrėti                  | <b>S</b> pausdinti | Eksportuoti<br>I |
|                     | Â          | Nr. ^<br>≁ 1     | Nedaly            | 8                  | Kurti<br>Dienos pasta          | iba                | iplina           |
|                     |            | 1                | GEOGRA            | 0                  | Pakeisti kita<br>Panaikinti na | pamoką             |                  |
|                     |            | ✓ 2              | Laura             | 5                  | Pridėti naują                  | pamoką             |                  |
|                     |            | 2                | GEOGRAF           | UA 120             | 8A                             | Geog               |                  |

Tada atsivers langas, kuriame jūs galite pasirinkti pamoką, kurią norite keisti:

| Period            | <ul> <li>Mokytojas</li> </ul>            | Class/Group | Disciplina  |  |
|-------------------|------------------------------------------|-------------|-------------|--|
| 1                 | Laura                                    | 6A          | Geografija  |  |
| 1                 | Mollie                                   | 7D          | Geografija  |  |
| 1                 | Anna                                     | 6B          | Matematika  |  |
| 1                 | Lauren                                   | 6C          | Matematika  |  |
| 1                 | Chloe                                    | 5C          | Lenku kalba |  |
| 1                 | Elias                                    | 8C          | Matematika  |  |
| 1                 | Lucie                                    | 10A         | Chemija     |  |
| 1                 | Amanda                                   | 5B          | Matematika  |  |
| 1                 | Maja                                     | 8E          | Fizika      |  |
| 1                 | Sarah                                    | 8D          | Tikyba      |  |
| 4                 |                                          | m           |             |  |
| Pakeis<br>padalij | kite šią pamoką į tokį 1<br>imų skaičių: | •           |             |  |
|                   | _                                        |             |             |  |

Du kartus paspaudus skirtuką "Šios dienos pakeitimai", pasirinkite pamoką, kurią reikia redaguoti. Pamoka atsiras pavadavimų sąraše, ji bus geltoname fone.

| Nec | 3<br>talyva | iuja<br>pav | Kitas<br>radavimas | P<br>Irankiai | Peržiūrėti | Spausdinti | Eksportuoti | Tvarkaraščiai<br>Internete (Online) | Pagalba<br>Internete | Turite klausimų,<br>pastabų? Parašykite mums |         |
|-----|-------------|-------------|--------------------|---------------|------------|------------|-------------|-------------------------------------|----------------------|----------------------------------------------|---------|
| +   |             | Nr. ^       | Nedaly             | rauia         | Klasé      | · [        | isciolina   | Pakeitimo tinas                     | Kas juos p           | akeis Kabinetas                              | Pastaba |
|     |             | 1           | 1.00               |               | 5D         | İst        |             | •                                   |                      |                                              |         |
|     | V           | 1           | Anna               |               | 68         | M          |             | Atsauktas                           |                      |                                              |         |
|     |             | 1           | GEOGRAF            | UA 120        | 7D         | Geo        | 9           | <u>م</u>                            | ->                   |                                              |         |

Dukart spustelėkite ją, norėdami pakeisti kabinetą / mokytoją / discipliną.

Taip pat žiūrėkite: <u>4.9 Kaip ištrinti pavadavimą</u>

4.6 Kaip padalinti klasę į dvi ar daugiau grupių?

Paspaudus mygtukus CTRL + K, atsidarys naujas langas, kuriame galite padalinti klasę į kelias grupes.

| ikeisti                        |                                |                      |             | ×        |
|--------------------------------|--------------------------------|----------------------|-------------|----------|
| Period 🔺                       | Mokytojas                      | Class/Group          | Disciplina  | *        |
| 1                              | Ashley                         | 7C                   | Lenku kalba |          |
| 1                              | Laura                          | 6A                   | Geografija  |          |
| 1                              | Mollie                         | 70                   | Geografija  |          |
| 1                              | Anna                           | 6B                   | Matematika  |          |
| 1                              | Lauren                         | 6C                   | Matematika  |          |
| 1                              | Chloe                          | 5C                   | Lenku kalba |          |
| 1                              | Elias                          | 8C                   | Matematika  |          |
| 1                              | Lucie                          | 10A                  | Chemija     |          |
| 1                              | Amanda                         | 5B                   | Matematika  |          |
| 1                              | Maja                           | 8E                   | Fizika      | -        |
| •                              |                                | m                    |             | - + -    |
| Pakeiskite ši<br>padalījimų sl | a pamoką į tokį<br>zaičų:<br>2 |                      |             |          |
|                                | 4 5 6 7                        | Pakeisti kitą pamoką |             | Atšaukti |

Pamoka atsiras pavaduotinų pamokų ssąraše, ir ją dukart pele paspaudus pele galima pakeisti mokytoją, discipliną (dalyką) ar kabinetą.

Taip pat žiūrėkite:

<u>4.5 Kaip pakeisti discipliną, kabinetą... jeigu</u> mokytojo keisti nereikia?

# 4.7 Kaip atšaukti pamoką?

Dukart spustelėkite pamoką ir pažymėkite "Atšauktas":

| V  | 2    | Anna     | 70 M ANT-114-                                | ~        |
|----|------|----------|----------------------------------------------|----------|
| V  | 2    | GEOGRAF  | Pavadavimas - Nedalyvauja: Anna              | <b>^</b> |
|    | 3    | Anna     | 2. 78 M Anna                                 |          |
|    | 3    | Laura    |                                              |          |
|    | 4    | Laura    | Anna 🌳 👻                                     |          |
|    | 4    | GEOGRAFI | M125 🖨                                       |          |
|    | 4    | Anna     |                                              |          |
|    | 4    | ×        | Matematika 🌳 🕎 Matematika 👻                  |          |
| _  | 5    | Laura    | 2. 🥪 🛛 🗖                                     |          |
|    | 5    | GEOGRAF  | ·                                            |          |
| Ý  | 6->2 | •        |                                              |          |
|    | 6    | GEOGRAF  |                                              |          |
|    | 7    | GEOGRAF  | Developing Server D. Transformer             |          |
| ۲. |      |          | Paradavimo iulas : Test netromas · Pastaba : |          |
| -  |      | -        |                                              |          |

#### Taip pat žiūrėkite:

<u>4.5 Kaip pakeisti discipliną, kabinetą... jeigu</u> mokytojo keisti nereikia?
5.5 Kaip pakeisti žodį "Atšauktas"?

# 4.8 Kaip sukurti naują pamoką Pavadavimų programoje

Jei dėl kokių nors priežasčių jums reikia sukurti naują pamoką, galite tai padaryti, pasirinkę "Pagrindinis / Įrankiai / Pridėti naują pamoką":

| Pagrindinis Nust | atymai | Pagalb             | a                  | _                 | <u> </u>       |            |            |
|------------------|--------|--------------------|--------------------|-------------------|----------------|------------|------------|
| 5.9. 📀           | Nec    | lalyvauja<br>🗴 pav | Kitas<br>Vadavimas | <b>P</b><br>Irank | iai Feržiūrėti | Spausdinti | Eksportuot |
|                  | -      | Nr.                | Nedaly             |                   | Dienos pasta   | iba        | iplina     |
|                  |        | 1                  | Pauline            | ä                 | Pakeisti kita  | pamoką     |            |
|                  |        | 1                  | Emily              | <u> </u>          | Parlaikinti pa | renning    | 1          |
|                  |        | 1                  | Mollie             |                   | Prideti naują  | ратока     |            |
|                  |        | 2                  | Pauline            |                   | 12a/12b        | м          |            |
|                  |        | 2                  | Emily              |                   | 7c             | Tch        |            |
|                  |        | 💥 3                | Grace              |                   | 5c             | Tch        |            |

Programa paprašys nurodyti klasę ir grupę šiai naujai pamokai. Jūs taip pat galite sukurti ir jungtinę pamoką kelioms klasėms:

| Klasė | -        | The second second secon |
|-------|----------|----------------------------------------------------------------------------------------------------|
| Klasė |          |                                                                                                    |
| Klasė |          | -                                                                                                    |
| Klasė | •        | -                                                                                                    |
| Klasé | •        |                                                                                                    |
| Klasė | •        |                                                                                                    |
| Klasė | •        | · · · · · · · · · · · · · · · · · · ·                                                                                                    |
|       | Daugiau> |                                                                                                    |

Po to reikia nurodyti mokytoją, kabinetą, discipliną (dalyką), pamokos periodą:

|                | 5b                                    |                     |
|----------------|---------------------------------------|---------------------|
|                | Mokytojas 🗳                           | 💈 Laura 🗸 👻         |
|                | Kabinetas 😔                           | 📌 Chemijos 205 🗸 🗸  |
|                | Disciplina 🏟                          | 🌒 Chemija 👻         |
|                | Pamoka 🖨                              | 1 •                 |
| *** Visa klasė | è *** 1. M Abigail 5b (Visa k         | asė)                |
|                | Pavadavimo tipas :                    | 💊 Perkelti 👻        |
| Pastaba :      |                                       | Remove substitution |
|                |                                       |                     |
|                |                                       |                     |
|                | · · · · · · · · · · · · · · · · · · · |                     |

#### Pastaba:

- galite redaguoti ir jau įvestas pamokas.

## <u>4.5 Kaip pakeisti discipliną, kabinetą... jeigu</u> mokytojo keisti nereikia?

Bet kartais yra lengviau ištrinti seną pamoką ir sukurti vieną ar dvi naujas, kaip aprašyta šiame straipsnyje.

Taip pat žiūrėkite: <u>4.9 Kaip ištrinti pavadavimą</u>

## 4.9 Kaip ištrinti pavadavimą

Ištrintos gali būti tik tos pamokos, kurios buvo įvestos rankiniu būdu Pavadavimų programoje, arba buvo perkeltos. Jas ištrinti galima naudojant meniu punktą "Įrankiai / Panaikinti pakeitima":

| 0 |     | 8                 |                    | 9            | P 20           | 9          | 0           |                         |
|---|-----|-------------------|--------------------|--------------|----------------|------------|-------------|-------------------------|
|   | Neo | lalyvauja<br>* pa | Kitas<br>vadavimas | Irank        | iai Peržiūrėti | Spausdinti | Eksportuoti | Tvarkaraščiai<br>Online |
|   | Nr. | Nedaly            | 1                  | Dienos pasta | iba            | iplina     | Pakeitimo t |                         |
|   |     | 1                 | Mokytoja           | 0            | Panaikinti pa  | ikeitima   | <u>h</u>    |                         |
|   |     | 2                 | Mokytoja           |              | Prideti naują  | pamoką     | <u> </u>    |                         |
|   |     |                   |                    |              |                |            | _           |                         |

#### arba dukart pele spustelėjus pamoką:

| Nr.        | Nedalyvauja | Klasé | Disciplina | Pakeitimo tipas | Kas juos pakeis       | Ke      | binetas        | Pastaba         |   |
|------------|-------------|-------|------------|-----------------|-----------------------|---------|----------------|-----------------|---|
| <b>×</b> 1 |             | 5     | angl.      | Néra            | Mokytoja 3            | 12      |                |                 |   |
| ✓ 1        | Mokytoja 1  | 8b    | ž.s.       | Néra            | Mokytoja 26           | 31      |                |                 |   |
| 2          | Mokytoja 1  | 6     | rus.       | Pavadavimas - I | Vedalyvauja:          |         |                |                 | X |
|            |             |       |            |                 |                       | 5 an    | gl.            |                 |   |
|            |             |       |            |                 | Mokytoja              | is 🤣    | 📱 Mokytoja     | 3               | • |
|            |             |       |            |                 | Kabinet               | as 🤣    | 📌 12, anglų    | k.              | ٠ |
|            |             |       |            |                 | Disciple              | » 🏟     | 🌒 anglų k.     |                 | - |
|            |             |       |            |                 | Pamo                  | ka 🧳    | 1 •            |                 |   |
|            |             |       |            | 🗙 👐 Visa klar   | sé *** 1. tikyb. Moky | toja 20 | 5 (Visa klasė) |                 |   |
|            |             |       |            |                 | Pavadavimo to         | 385 :   | 🕥 Tipas neži   | nomas           | • |
|            |             |       |            |                 |                       |         | Atšauktas      |                 |   |
|            |             |       |            | Pastaba :       |                       |         | Reno           | we substitution |   |
|            |             |       |            |                 |                       |         |                |                 |   |
|            |             |       |            |                 | CK                    |         | Atšaukti       |                 |   |
| 1          |             |       |            |                 |                       | _       | _              |                 |   |

Pavadavimų eilutės, kurios yra sukurtos todėl, kad kažkuris mokytojas negalėjo vesti pamokų, negali būti tiesiog ištrintos. Jei nėra mokytojo, ir jis moko tam tikras pamokas, turite kažką daryti: arba atšaukti šią pamoką, arba ją priskirti kitam mokytojui.

Vienintelis būdas pašalinti pavadavimą yra pašalinti mokytoją iš nedalyvaujančių mokytojų sąrašo (arba pakeisti laiką, kada

#### jis ar ji negali vesti pamokų).

# 4.10 Sukurti pavadavimus vienai dienai

Pasirinkę "Įrankiai, Kurti" galite iš karto sukurti pavadavimus visai pasirinktai dienai:

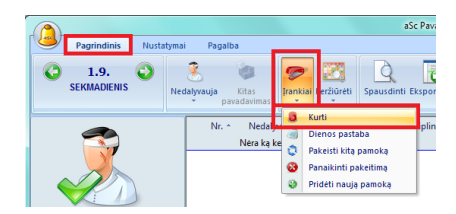

Programa patikrins įvestus kriterijus ir parinks tinkamiausius mokytojus pavadavimams.

#### Pastaba:

 Vis tik manome, kad geriau pasirinkti pavaduojančius mokytojus po vieną, rankiniiu būdu, nes tuomet galite atsižvelgti į žmogiškuosius faktorius.
 Automatinis pavadavimų paskyrimas atsižvelgs tik į įvestus formalius kriterijus.

Taip pat žiūrėkite:

2.4 Pavadavimų nustatymai 4.1 Kokia informacija yra viršutiniame dešiniame lango kampe?

# 4.11 Pavadavimų nesuderinamumai

Nurodant pavadavimus, gali nutikti, kad jie sukurs nesuderinamumus.

Jie bus pažymėti raudonais kryžiukais:

| Ned | 3hv | )<br>auja<br>pi | Kitas<br>avadavimas | 🤗<br>Irankiai | Peržiūrėti  | Spaus | dinti Eksportuoti | CO<br>Tvarkaraščiai<br>Online | Pagalba Turite k<br>Internete pastabu? Pa | ausimų,<br>rašykite mums |  |
|-----|-----|-----------------|---------------------|---------------|-------------|-------|-------------------|-------------------------------|-------------------------------------------|--------------------------|--|
| Н   |     | Ne              | Nedaly              | /auja         | Klasė       |       | Disciplina        | Pakeitimo tip                 | as Kas juos pakeis                        | Kabinetas                |  |
|     | ×   | 1               | Mokytoja            | 17            | 10a         |       | istor.            | Néra                          | Mokytoja 23                               | 27                       |  |
| П   | *   | ۶1              | Mokytoja            | 1             | 6           |       | rus.              | Néra                          | Mokytoja 29                               | 31                       |  |
|     | *   | ۶2              | Mokytoja            | 17            | 12 Antra gr | upé   | istor. A->tech. B | Néra                          | Mokytoja 3                                | 27                       |  |
|     | ¥   | P 4             | Mokytoja            | 2             | 5           |       | mat>inf.          | Néra                          | Mokytoja 4                                | 16                       |  |
|     | *   | P 4             | Mokytoja            | 17            | 6           |       | istor.            | Néra                          | Mokytoja 7                                | 15                       |  |
|     | *   | ۶ ۶             | Mokytoja            | 17            | 7ь          |       | istor.            | Néra                          | Mokytoja 3                                | 27                       |  |
|     | *   | ۶ ۶             | Mokytoja            | 2             | 9           |       | mat.              | Néra                          | Mokytoja 5                                | 16                       |  |
| _   | _   |                 |                     |               |             |       |                   |                               |                                           |                          |  |

Jūs galite dukart paspausti pele kiekvieną eilutę ir programa parodys, kodėl ji mano, kad yra nesuderinamumas.

Galite pakeisti šį pavadavimą arba paspausti mygtuką "Pakeisti":

|   | Nr. * | Nedalyvauja   | Klasé          | <ul> <li>Disciplin</li> </ul> | na Pakeitimo tipas   | Kas juos pakeis | Ki |
|---|-------|---------------|----------------|-------------------------------|----------------------|-----------------|----|
| × | 1     | Mokytoja 17   | 10a            | istor.                        | Néra                 | Mokytoja 23     | 27 |
| V | 1     | Mokytoja 1    | 6              | rus.                          | Néra                 | Mokytoja 29     | 31 |
| V | 2     | Me Payadavima | s - Nedalvvaui | a: Mokytoja 17                |                      | -               | x  |
| V | 4     | Me            |                |                               |                      |                 |    |
| V | 4     | Me            |                | 1. 10a istor. Mo              | kytoja 17            |                 | _  |
| V | 5     | Md            |                | dunan in 🔿                    | Malustaia 22         | _               |    |
| V | 5     | Md            | M              | окусоја 17 😽                  | Mukytuja 25          | -               |    |
| Ý | 6     | Md            |                | 27 🐳                          | 📌 27, istorija       | -               |    |
| Y | 6     | Me            |                | istorija 😥                    | 🔌 istoriia           |                 |    |
|   |       |               |                |                               | · ·                  |                 |    |
|   |       |               |                | 1. 💝 [                        | 1 -                  |                 |    |
|   |       | ×             | Mokytoja 23 *  | ** 1. liet. A Mokytoj         | a 23 12 (Visa klasė) | Change          |    |
|   |       |               | Pava           | davimo tipas :                | 🕥 Tipas nežinomas    | •               |    |
|   |       |               |                | [                             | 🗌 Atšauktas          |                 |    |
|   |       | Pastaba :     |                |                               |                      |                 |    |
|   |       |               |                |                               |                      |                 |    |
|   |       |               |                |                               |                      |                 |    |
|   |       |               |                |                               |                      |                 |    |
|   |       |               |                |                               |                      |                 | _  |
|   |       |               |                | OK                            | Atšaukti             |                 |    |
|   |       |               |                |                               |                      |                 |    |

Jei nesuderinamumas yra pavadavime (pavyzdžiui, nurodyta kad Mokytojas 1 turi pavaduoti dvi pamokas tuo pačiu laiku) tuomet bus parodytas kitas pavadavimas ir jį galėsite pataisyti.

Jei nesuderinamumas yra galiojančio

tvarkaraščio pamokoje (pavyzdžiui, mokytojas paskirtas pavaduoti, bet tuo laiku jis turi pamoką, nurodytą tvarkaraštyje), programa pasiūlys pakeisti šią tvarkaraščio pamoką:

| Ned         | 🧏<br>Ialyvauja <sub>pi</sub> | Kitas<br>avadavimas             | kiai Peržiūrėti | Spausdinti Eksport             | uoti Tvarkaraši<br>Online | Siai Pagalba Turiti<br>internete pastabu? P                                                                                                    | Parašykite mums |    |
|-------------|------------------------------|---------------------------------|-----------------|--------------------------------|---------------------------|----------------------------------------------------------------------------------------------------|-----------------|----|
|             | Nr. ·                        | <ul> <li>Nedalyvauja</li> </ul> | Klasė           | <ul> <li>Disciplina</li> </ul> | Pakeitim                  | io tipas — Kas juos pakeis                                                                                                    | Kabinetas       |    |
|             | <b>X</b> 1                   | Mokytoja 17                     | 10a             | istor.                         | Néra                      | Mokytoja 23                                                                                                    | 27              | _  |
|             | 1                            |                                 | 12              | liet. A                        | ->                        |                                                                                                    | 26              |    |
|             | <b>₩</b> 1                   | Mokytoja 1                      | 6               | rus.                           | Néra                      | Mokytoja 29                                                                                                    | 31              | -  |
|             | 🛩 2                          | Mokytoja 17                     | Pavadavimi      | as - Nedalyvauja:              | n. 81 Marco               | Manager and Party of Street of Street of Stree | <b>×</b>        | -1 |
|             | 🛩 4                          | Mokytoja 2                      |                 |                                |                           |                                                                                                    |                 |    |
|             | 🛩 4                          | Mokytoja 17                     |                 | 1.                             | 12 liet. A Moky           | toja 23                                                                                                    |                 |    |
| aji:        | 🛩 5                          | Mokytoja 17                     |                 | Mokytor                        | a 23 🤣 📕                  |                                                                                                    |                 |    |
| .09.2708.31 | 🥪 5                          | Mokytoja 2                      |                 |                                |                           |                                                                                                    |                 |    |
| а           | 46                           | Mokytoja 17                     |                 |                                | 26 💎 🔮                    | 26, lietuvių k.                                                                                                    | •               |    |
|             | 46                           | Mokytoja 1                      |                 | lietuvių k.                    | Ak 🤣 🧃                    | letuvių k. A k.                                                                                                    | -               |    |
| 8           |                              |                                 |                 |                                | 1 🤣 🛔                     | •                                                                                                    |                 |    |
|             |                              |                                 |                 | Pavadavino                     | tipas : 🔇                 | Perkelt                                                                                                    | •               |    |
|             |                              |                                 |                 |                                |                           | Atšauktas                                                                                                    |                 |    |
|             |                              |                                 | Pastaba         | ÷                              |                           | Panaikinti pakeitimą                                                                                                    |                 |    |
|             |                              |                                 |                 |                                |                           |                                                                                                    |                 |    |

#### Pastabos:

Su mygtuku "Keisti" galite padaryti keletą
žingsnių ir sukurti pakeitimų grandinę.
Kai kuriais atvejais raudonas kryžiukas

gali rodyti ir tinkamą pavadavimą, pavyzdžiui, gal tikrai norite kad kritiniu atveju mokytojas turėtų pamokas 2 klasėms dviejuose skirtinguose kabinetuose.

4.12 Taškų naudojimas, norint subalansuoti pavadavimų ir pagr. darbo laiko apkrovą

Kiekvienam mokytojui galite nurodyti bazinį pamokų skaičių per savaitę (lauke "Mokytojo darbo laikas"):

| Nustatyma                                                                                                    | ai Pa     | igalba                         |                |                 |                 |                   |                                  |                                            |                       |
|----------------------------------------------------------------------------------------------------|-----------|--------------------------------|----------------|-----------------|-----------------|-------------------|----------------------------------|--------------------------------------------|-----------------------|
| ante de la companya de la companya d | sciplinos | Nedalyvavimo Par<br>priežastys | vadav<br>tipai | imo             | O<br>Prideti    | <b>P</b> ašalinti | Pradėti naujus I<br>mokslo metus | کی اور اور اور اور اور اور اور اور اور اور | Diena<br>tvarkaraštyj |
|                                                                                                    |           | Mokyto                         | jg             | edae            | 0               | ulauina an        | Consudinti                       | Q.udaii                                    |                       |
|                                                                                                    | 1         | Mokytoja 1                     | M              | okytojas        |                 |                   |                                  |                                            | ~                     |
|                                                                                                    | 1         | Mokytoja 10                    | 1              |                 |                 |                   |                                  |                                            |                       |
|                                                                                                    | I.        | Mokytoja 11                    |                | Vardas:         |                 | Mokytoja 1        | 18                               |                                            |                       |
|                                                                                                    | 1         | Mokytoja 12                    |                | Sutrampiniman a |                 | M10               |                                  |                                            |                       |
|                                                                                                    | 1         | Mokytoja 13                    |                | Surum           | primas :        | 14110             | Vyras                            |                                            |                       |
|                                                                                                    | 1         | Mokytoja 14                    |                | Mokyto          | y darbo laikas  | 20                | (pasirinktinai                   | )                                          |                       |
|                                                                                                    | I.        | Mokytoja 16                    |                | -               |                 |                   |                                  |                                            |                       |
|                                                                                                    | 1         | Mokytoja 17                    |                |                 |                 |                   | Vartotojo nustaton               | i laukai                                   |                       |
|                                                                                                    | 1         | Mokytoja 18                    |                | Klasės          | nokytojas klase |                   |                                  |                                            |                       |
|                                                                                                    | 1         | Mokytoja 19                    |                |                 |                 |                   |                                  |                                            |                       |
|                                                                                                    | I.        | Mokytoja 2                     |                |                 |                 |                   |                                  | Pake                                       | sti                   |
|                                                                                                    | 1         | Mokytoja 20                    |                |                 |                 |                   |                                  |                                            |                       |
|                                                                                                    | 1         | Mokytoja 21                    |                | Spalva          |                 |                   |                                  |                                            |                       |
|                                                                                                    |           | Moloztoia 22                   |                |                 |                 |                   |                                  |                                            |                       |

Tuomet programa parodys skirtumą tarp šio skaičiaus ir realaus mokytojo pamokų per savaitę skaičiaus:

| Pagrindinis Nustatyma       | i Pa                         | galba                           |                  |               |             |                                |                               |                |      |
|-----------------------------|------------------------------|---------------------------------|------------------|---------------|-------------|--------------------------------|-------------------------------|----------------|------|
| Tvarkaraščiai Mokytojai Dis | <ul> <li>ciplinos</li> </ul> | Nedalyvavimo Pava<br>priežastys | adavino<br>tipai | ()<br>Prideti | Pašalinti   | Pradėti naujus<br>mokslo metus | Rezervine Di<br>kopija tvarka | ena<br>raštyje |      |
| -                           |                              | Mokytoja                        | o vardas         |               | Pavadavimas | Spausdinti                     | Budėjimas                     | Disciplina     | Meta |
| <b>1</b>                    | τ                            | Mokytoja 1                      |                  |               | ~           | Dr.                            | 88                            | 9 (9-0)        |      |
| X                           | L                            | Mokytoja 10                     |                  |               | <b>∞</b> ∕  | ۵۲                             | 202                           | 11 (26-15)     |      |
|                             | L.                           | Mokytoja 11                     |                  |               | o/          | ۵۲                             | 88                            | -3 (17-20)     |      |
|                             | τ                            | Mokytoja 12                     |                  |               | <u>~</u>    | ۵¥                             | 88                            | -4 (6-10)      |      |
|                             | L                            | Mokytoja 13                     |                  |               | ~           | <b>∆∕</b>                      | 88                            | 18 (18-0)      |      |
|                             |                              |                                 |                  |               |             |                                |                               |                |      |

Jei mokytojas turi daugiau pamokų per savaitę, nei bazinis skaičius, kiekvieną savaitę jis gaus teigiamų taškų.

Tada kiekvienai nedalyvavimo priežasčiai galite nurodyti taško vertę. Jei ši vertė yra ne nulinė, tada kiekvieną kartą, jei mokytojas negalėjo vesti pamokų dėl šios priežasties, jis/ji gaus neigiamus taškus:

| Nustatyme             |          | igailua                    |                                                                           |                                           |                                |                     |                        |              |        |
|-----------------------|----------|----------------------------|---------------------------------------------------------------------------|-------------------------------------------|--------------------------------|---------------------|------------------------|--------------|--------|
| Tokytojai Di          | Scipling | Nedalyvavimo<br>priežastys | imo <sup>t</sup> ridėti Nebuvin<br>priežastys                             | ašalinti Nebuvir<br>priežastys            | Pradėti naujus<br>mokslo metus | Rezerviné<br>kopija | Diena<br>tvarkaraštyje | Pasirinkimai |        |
|                       |          | Vardas                     | - Su                                                                      | trumpinimas                               |                                | Pasta               | ba                     |              | Taškai |
|                       | 2        | Komandiruote               |                                                                           |                                           |                                |                     |                        |              | 2      |
|                       | 2        | Kval. kėlimo kursai        |                                                                           |                                           |                                |                     |                        |              | 1      |
|                       | 8        | Liga                       |                                                                           |                                           |                                |                     |                        |              |        |
|                       | 8        | Priežastis nežinoma        | Nei                                                                       | а                                         |                                |                     |                        |              | )      |
| ojai:<br>109.29<br>1a |          |                            | Nedalyvavimo prie<br>Priežastis :<br>Sutrumpinimas<br>Pastaba :<br>Teškai | zžastis<br>Kval. kelimo kursal<br>2<br>OK | Atšukti                        | •                   |                        |              |        |

Taip pat kiekvienam pavadavimo tipui galite nurodyti taškus, ir jie tada prisidės prie teigiamo mokytojo balanso (t.y. jei pavadavo - gavo taškų):

| linos | Nedalyvavimo<br>priežastys | Pavadavimo<br>tipai | Pridėti         Pašalinti           Pakeitimo tipas Pakeitimo tipas                                                                                                    | Pradėti naujus Rezervinė Diena<br>moksio metus kopija tvarkaraštį |
|-------|----------------------------|---------------------|----------------------------------------------------------------------------------------------------|-------------------------------------------------------------------|
|       |                            | Vardas              | <ul> <li>Sutrumpinimas</li> </ul>                                                                                                    | Pastaba                                                           |
| 3     | Perkelti                   | Pavadavimo t        | tipas                                                                                                    | × )                                                               |
| 3     | Priežiūra                  |                     | - Contraction of the Contraction of the Contraction |                                                                   |
| 3     | Tipas nežino               |                     | Annah annahuiman                                                                                                    |                                                                   |
|       |                            | Tipas :             | Apmok, pavadavimas                                                                                                    |                                                                   |
|       |                            | Sutrumpinin         | mas Apm.                                                                                                    |                                                                   |
|       |                            | Pastaba :           |                                                                                                    |                                                                   |
|       |                            | Taškai              | 1                                                                                                    |                                                                   |
|       |                            |                     | OK                                                                                                    | Atšaukti                                                          |

Programa apskaičiuos kiekvieno mokytojo dabartinės savaitės, einamojo mėnesio ir visų metų pelnytų taškų skaičių:

| Nuntet         | mai 🗖       | ingalitia                           |        |             |                                |                          |                 |                     |                    |                  |  |
|----------------|-------------|-------------------------------------|--------|-------------|--------------------------------|--------------------------|-----------------|---------------------|--------------------|------------------|--|
| a<br>Makytojai | (Alicipiles | Nedalywrite Paradavino<br>priedatys | Pridet | Palateti    | Pradeti nasjur<br>nokslo metus | Received D<br>keppo bork | iena<br>aražzje |                     |                    |                  |  |
|                |             | Mokytojo vardas                     |        | Pavadavimas | Speuodinti                     | Budėjimas                | Disciplina      | Metai               | Menuo              | Sevete           |  |
|                | 1           | Mokytoja 1                          |        | 0Y          |                                | 88                       | 9 (9-4)         | 468 (9*52.00+0-0)   | 39 (514,40+0-0)    | 9 (5*1.00+0-0)   |  |
|                | 1           | Mokytoje 20                         |        | ~           | 2                              | 88                       | 11 (26-15)      | 572 (11*52.00+0-0)  | 48 (1114.40+0-0)   | 11 (11*1.00+0-0) |  |
|                | 1           | Mokytoje 11                         |        | ~           | <u>ک</u>                       | 193                      | -3 (17-20)      | -158 (-3*52.00+0-0) | )-13 (-3*4.40+0-0) | -3 (-3*1.00+0-0) |  |
| 7              | 1           | Mokytoja 12                         |        | 04<br>1     | <u>₽</u> ∠                     | 333                      | -4 (5-33)       | -208 (-4152.80+0-0) | )-17 (-414.40+0-0) | -4 (-4*2.00+0-0) |  |

# 

Jie paskaičiuojami taip:

ir

taškai už pavadavimą + taškai už viršytas virš bazinio skaičiaus pamokas per savaitę taškai už nedalyvavimą.

Taigi kuo didesnis šis skaičius, tuo daugiau

mokytojas nuveikė mokykloje per skaičiuojamą laikotarpį. Šį skaičių galite naudoti pavadavimų skyrimui, kad jis kiekvienam mokytojui artėtų prie nulio.

numatytus terminus. Tada galite naudoti šį numerį subalansuoti kiekvienas nuliui.

#### Pastabos:

 Kartais skaičius gali būti ir dešimtainis, nes mėnesių pabaiga nesutampa su savaitės pabaiga, dėl atostogų ir pan.

#### 4.13 Privalomi pavadavimai

Jei mokytojas turi turėti tam tikrą pavadavimų skaičių per metus, galite nustatyti specialų pavadavimo tipą:

| manary         |        |             | iguiou                     |                   |                          | _       |                           |                                |                       |      |
|----------------|--------|-------------|----------------------------|-------------------|--------------------------|---------|---------------------------|--------------------------------|-----------------------|------|
| I<br>kytojai I | Discip | linos       | Redalyvavino<br>priežastys | vadavimo<br>tipai | Pridėti<br>Pakeitimo tip | eas Fuk | Pašalinti<br>eitimo tipas | Pradėti naujus<br>mokslo metus | Rezervinė<br>kopija t | Dier |
|                |        | 2           | Pavadavimo tipa            | s                 |                          |         |                           |                                |                       | ×    |
|                |        | 2<br>2<br>2 | Tipas :                    | Privaloma         | 5                        |         |                           |                                |                       |      |
|                | L      |             | Sutrumpinimas<br>Pastaba : | P                 |                          |         |                           |                                |                       |      |
| ai:            | 22     |             | Taškai                     | 0                 |                          |         |                           |                                |                       |      |
| 1              |        |             | V Privaloma                |                   |                          |         |                           |                                |                       |      |
| 1              |        |             | Mokytojas tu               | ri tiek šio tip   | o pavadavimų             |         | 20                        | ▼ per mol                      | kslo metus            |      |
| JGAS           |        |             |                            |                   |                          |         |                           |                                |                       |      |
|                |        | l           |                            |                   | ОК                       |         | Atšaukt                   |                                |                       |      |

Tada kiekvieną kartą paskyrus mokytoją pavadavimui, apatiniame kairiajame kampe pamatysite, kiek privalomų pavadavimų tas mokytojas jau turėjo šiais metais / kiek paskirta:

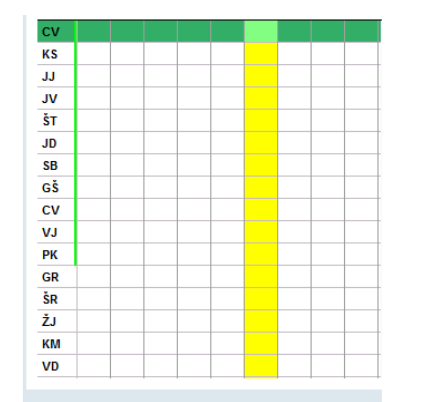

Kriterijai Priskirti Moko klasę Klasės mokytojas Patvirtinimas Užimtumas Prisijungjantis Negali Budėjimas Maks. pamokų per dieną

#### Prisijungiantis: Chem. 4 a (T.Š.)/4 a (T.Š.)/4 a (T.Š.)/4 a (T.Š.) Privaloma: 0 / 20

Be to, atkreipkite dėmesį, kad mokytojai, turėję mažiau privalomų pavadavimų, bus siūlomo pavadavimams mokytojų sąrašo viršuje.

# 4.14 Pamokos su 2 mokytojais - kaip atšaukti tik vieną mokytoją

Jei turite pamoką su 2 mokytojais, programa supranta ją taip - kad 2 mokytojai vienu metu turi pamoką ar užsiėmimą grupei besimokančiųjų. Jei vienas iš šių mokytojų negali vesti pamokos ir pavadavimų programoje tai pažymite, bus atšaukta visa pamoka. Tačiau kartais jums gali reikėti atšaukti tik vieną mokytoją. Kaip tai padaryti?

Yra keletas variantų.

Įveskite pamoką į tvarkaraštį kaip

## padalintą

Dažnai problema gali būti neteisingas pamokos įvedimas. Nors ji įvesta kaip su dviem mokytojais, bet iš tikrųjų tai yra padalinta pamoką - 2 mokytojai moko 2 grupes, ir kiekvienas iš jų turi tik dalį visos klasės. Norėdami išspręsti šią problemą, tvarkaraščių programoje turite įvesti pamoką kaip padalintą - kad yra 2 pamokos, kiekviena su vienu mokytoju ir dalimi klasės.

Taip pat žr.:

# Neatšaukite pamokų ir nenurodykite pavaduojančio mokytojo

Jei Pavadavimų programoje nenurodysite pavaduojančio mokytojo ir nepažymėsite pavadavimo kaip atšaukto, tada Edupage modulyje bus laikoma, kad mokytojas negali vesti pamokos. Tai yra iš esmės tai, ko ir reikia. Tik ivena tokio sprendimo problema yra ta, kad aSc Pavadavimų programoje nebus nurodyta, kad šio mokytojo pamoka atšaukta, todėl tai reiktų įrašyti pastabos lauke.

#### Naudokite Pavadavimų Internete modulį, o ne programą aSc Pavadavimai

Pavadavimuose Internete, jei yra du ir daugiau mokytojų vienos pamokos metu, yra du žymimieji langeliai, kur galite pasirinkti, ar atšaukti visą pamoką, ar tik vieno mokytojo pamoką.

Taip pat žr.: Pavadavimai Internete

# **5 Spausdinimas**

5.1 Ar įmanoma įrašyti norimą tekstą, pavyzdžiui, "Deja, šiandien šių mokytojų nebus..."

Spausdinimo peržiūros lange dešiniuoju pelės mygtuku spustelėkite puslapio antraštę:

| alba Perdiūra                                                                                                    |             |                                       |                                                                                              |                      |
|----------------------------------------------------------------------------------------------------|-------------|---------------------------------------|----------------------------------------------------------------------------------------------|----------------------|
| asirinkite<br>🖁 Šios dienos pakeitimai 🔹 👻                                                                                                    | Laikotarpis | Ankstesnis kitas<br>puslapis puslapis | Stulpeliai ir Pločiai ir<br>rūšiavimas šriftų dydžiai                                        | Tvarkar<br>Internete |
|                                                                                                    |             | De                                    | Pavadavimas<br>Brostienis 1. Bunselis 2<br>ja. lie motytojej lierden redesty                 | 014<br>s parnokų:    |
| Antraštė     Pavadnimo tekstas:     Pavadnimo tekstas:     Pavadnimo tekstas:     Naudoti Windows datos formatą                                                    |             |                                       | Standartiniai nustatymai                                                                     |                      |
| (v) rent accent teachers:<br>Deja, är möhrtojai äranden nedest<br>() Print absent dissess:<br>Nesandos Masies:<br>() Print absent rooms:<br>() Negalimi kabinetas: | ys pamokų:  |                                       | Viena elute<br>Sutrumpinimas<br>Viena elute<br>Sutrumpinimas<br>Viena elute<br>Sutrumpinimas |                      |
| Spausdinti dienos pastabę<br>Štandien pamokų nebusi                                                                                                    |             |                                       |                                                                                              |                      |

Jūs galite rašyti savo tekstą ir galite nurodyti, ar šis tekstas turi būti atskiroje eilutėje, ar mokytojų vardai turi būti toje pačioje eilutėje (sutaupant vietos).

Programa atspausdins šį tekstą tik tada, jei yra mokytojas, kurį reikia pavaduoti.

Taip pat galite spausdinti iš tvarkaraščio išimtų klasių ir kabinetų sąrašą.

2010 m. ir senesnėse versijose

Tokį tekstą galite įrašyti 'Nustatymų' lange:

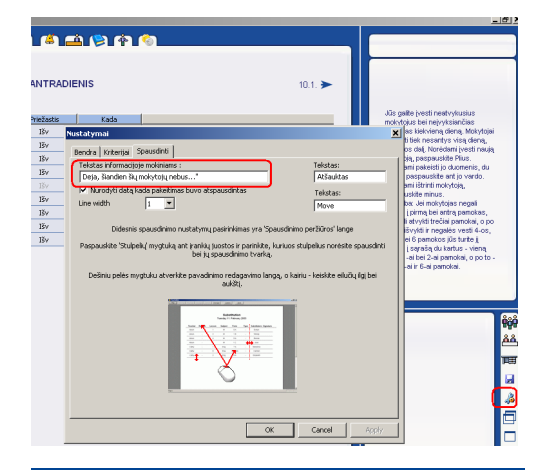

# 5.2 Kai kurie mokytojai mokykloje jau nebedirba. Kaip juos ištrinti iš pakeitimų sąrašo?

Mokytojų informacija yra išsaugoma duomenų bazėje iki mokslo metų pabaigos.

Tai leidžia atsispausdinti visų metų statistinę informaciją ar išsaugoti mokslo metų pradžios duomenis, kuomet tas mokytojas dar dirbo.

Tačiau galima programai nurodyti, kad kai kurių mokytojų spausdinti nereikia (pažymint kryžiuku):

| Pagrindinis Nusta     | rtymai Pa      | sgalba                                      |         |             |                                |                         |                     |
|-----------------------|----------------|---------------------------------------------|---------|-------------|--------------------------------|-------------------------|---------------------|
| Tvarkaraščiai Mokytoj | ai Pisciplinos | Nedalyvavimo Pavadavimo<br>priežastys tipai | Prideti | Palalinti   | Pradėti naujus<br>mokslo metus | Rezervinė<br>kopija tva | Diena<br>rkaraštyje |
| _                     |                | Mokytojo vardas                             |         | Pavadavimas | Spausdinti                     | Budėjima                | s Disciplina        |
|                       | E.             | Abigail                                     |         | <u>6</u>    |                                | 818                     | 10 (10-0)           |
|                       | 1              | Alexander                                   |         | <u>∽</u>    | DX*                            | 88                      |                     |
|                       | Ť.             | Alexis                                      |         | ∽           | DX*                            | 201                     | 12 (12-0)           |
|                       | 1              | Alyssa                                      |         | <b>∽</b> ∕  | ar a                           | 222                     | 19 (19-0)           |
|                       | T.             | Amanda                                      |         | <b>∽</b> ∕  | DX*                            | 88                      | 19 (19-0)           |
|                       | I.             | Andrew                                      |         | 6×          |                                | 88                      | 6 (6-0)             |
|                       |                |                                             |         |             |                                |                         |                     |

2010 m. ir senesnėse versijose

| aSc Pavadavimai  |                |            |           |  |
|------------------|----------------|------------|-----------|--|
|                  |                | <b>N</b>   | 6         |  |
| <b>≪</b> 8.1. Me | okytojai       |            |           |  |
| Mokytojo vardas  | Pavadavimas    | Spausdinti | Budėjimas |  |
| Petrauskienė N   | <u>∽</u>       | ۵×         | 252       |  |
| Budinas J        | €~             | ۵۲         | 262       |  |
| Jonaitiené K     | <del>0</del> 4 | ۵×         | 262       |  |
| Klimašauskienė S | <u>6</u>       | 28         | 2121      |  |
| Abraityté G      | <del>6</del> 4 | ۵۲         | 262       |  |
| Juréniené S      | <u>64</u>      | ۵۲         | 262       |  |
|                  | 04             | D-/        | 5151      |  |

# 5.3 Kabinetų spausdinimas

Kabinetus galima atspausdinti dviem būdais.

#### Kabinetų stulpelis

Tai paprastas būdas - Jūs galite pridėti dar vieną, kabinetų stulpelį, į pavadavimų ataskaitą:

| a Perziùra<br>inkite<br>ŝlos dienos pakeitimai                                                                                                    | Laikotarpit O Laikotarpit Arkiterinis KEss<br>2014.09.01-2014.09.01 Polaini Het ofdt                                                                                                    |
|----------------------------------------------------------------------------------------------------|----------------------------------------------------------------------------------------------------|
| Spaustinimo nusta                                                                                                    |                                                                                                    |
| Rody stud<br>Medayoug<br>Perchange<br>Market<br>Rody<br>Perchange<br>Perchange<br>Perch | velus Stapt stupelus<br>Dutos padorytas<br>(4) Protection<br>(4) Protection<br>(4) Pr |

#### Klasės stulpelis

Jei nuspręstumėte nenaudoti kabinetų stulpelio, tuomet kabinetai bus spausdinami "Klasės" stulpelyje, tačiau tik tuomet, jei buvo padaryta kabinetų pakeitimų arba pamoka vyksta ne klasės savame kabinete:

| ANGLU 244, I | MATEMATIK | A 125, MAT<br>M/ | Nega<br>Ематіка 12<br>Атематіка | limi kabinetai:<br>25, GEOGRAFIJA :<br>125 ir GEOGRAFI | 232, GEOGR.<br>JA 120 |
|--------------|-----------|------------------|---------------------------------|--------------------------------------------------------|-----------------------|
| Nedalyvauja  | Pamoka    | Priežastis       | Disciplina                      | Klasė                                                  | Tipas                 |
|              | 1         | Néra             | М                               | 6B                                                     | -                     |
|              | 2         | Néra             | М                               | 7B                                                     | -                     |
| Anna         | 3         | Néra             | М                               | 10A (M125)                                             |                       |
|              | 4         | Néra             | М                               | 8E (M125)                                              |                       |
|              | 4         |                  | M                               | 8E (M125)                                              | ->                    |
| Brianna      | 6->2      |                  | Lt                              | 10A (LT230)                                            | ->                    |
|              | 2         | Liga             | Geog                            | 10A                                                    | -                     |
| Louro        | 3         | Liga             | Geog                            | 10B (G232)                                             |                       |
| Laura        | 4         | Liga             | Gm                              | 6D (G232)                                              |                       |
|              | 5         | Liga             | Geog                            | 6C (G232)                                              | Néra                  |
| Melissa      | 1         |                  | Ist                             | 5D (I122)                                              | ->                    |
|              | 1         | Néra             | Geog                            | 7D (G120)                                              | ->                    |
|              | 2         | Néra             | Geog                            | 8A (G120 -> A211)                                      | ->                    |
| Mallia       | 4         | Néra             | Geog                            | 7B (0120)                                              |                       |
| Mone         | 5         | Néra             | Geog                            | 7C (G120)                                              |                       |
|              | 6         | Néra             | Geog                            | 8C (G120)                                              |                       |
|              | 7         | Néra             | Geog                            | 7E (G120)                                              |                       |

Šis antras būdas gali būti naudojamas mažesnėse mokyklose, kur mokytojai žino klasių kabinetus.

# 5.4 Kas tai yra 'Alternatyvus išdėstymas'

Pavadavimų programa leidžia nusistatyti, kaip turi atrodyti atspausdinta informacija.

Joje taip pat galima nusistatyti dvi skirtingas formas, kaip turėtų atrodyti kasdieniai pavadavimų lapai:

| Nusta | itymai Pi  | agalba   | Peržiūra      |                  |                     |           |      |                               |                     |                                 |                          |
|-------|------------|----------|---------------|------------------|---------------------|-----------|------|-------------------------------|---------------------|---------------------------------|--------------------------|
| 0     |            | Pasirink | ite           |                  |                     | Laikotarp | is   |                               |                     | Q                               |                          |
| ~     |            | 🧮 Šios   | dienos pake   | eitimai          | ~                   | 💿 Viena   | dier | a                             |                     |                                 |                          |
|       | Spausdinti | in.      | Šios dienos p | pakeitimai       |                     |           | - P1 | 4.09.01                       |                     | puslapis                        | puslapis                 |
|       |            | 4        | Šios dienos p | pakeitimai - inf | ormacija mokiniar   | ms        | TI   | Nega<br>MATIKA 12<br>TEMATIKA | limi<br>5, G<br>125 | kabineta<br>EOGRAFI<br>ir GEOGR | i:<br>JA 232,<br>AFIJA 1 |
|       |            | 1        | Šios dienos p | pavadavimai - a  | alternatyvus išdėst | tymas     |      | Disciplina                    |                     | Klasė                           | т                        |
|       |            | -        |               |                  |                     |           | 11   | M                             |                     | 6B                              |                          |
|       |            | <u>.</u> | Pakeitimų su  | westine          |                     |           |      | M                             |                     | 7B                              |                          |
|       |            | -        |               |                  |                     |           |      | M                             | 10                  | A (M125                         | )                        |
|       |            |          |               |                  |                     |           | I F  | M                             | 8                   | E (M125)                        | )                        |
| jai:  |            |          | Pakeistų mor  | kytojų suvestin  | e                   |           |      | M                             | 8                   | E (M125)                        | )                        |
|       |            |          |               |                  |                     |           |      | Lt                            | 10                  | A (LT230                        | ))                       |
|       |            |          |               |                  |                     |           |      | Geog                          |                     | 10A                             |                          |
|       |            |          |               |                  |                     |           |      | Geog                          | 10                  | B (G232                         | )                        |

Taip pat yra ir dar vienas papildoma forma, skirta informuoti apie pavadavimus mokinius.

Čia pirmame stulpelyje yra mokytojai, kuriuos reikia informuoti.

Pavyzdžiui, Janina turės pavaduoti Laurą 2-rą pamoką 6 D klasei, ir Janinos 6-ta pamoka 10 A klasei perkelta į 2-rą.

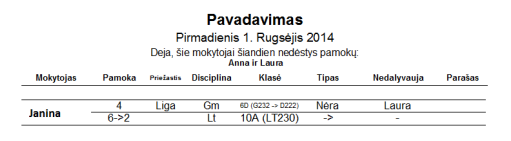

# 5.5 Kaip pakeisti žodį "Atšauktas"?

Šis tekstas gali būti pakeistas čia:

| Mandadaman    | Describes     |                                     |                   |                   |                                   |                                        |              |
|---------------|---------------|-------------------------------------|-------------------|-------------------|-----------------------------------|----------------------------------------|--------------|
| Mokytojai Dis | ciplinos Neda | Avavimo Pavadavimo<br>ežastys tipai | e<br>Prideti      | <b>P</b> ašalinti | Pradėti naujus Ro<br>mokslo metus | ezervinė Diena<br>kopija tvarkaraštyje | Pasirinkimai |
|               | Nr. *         | Nedalyvauja                         | Klasé 🗠           | Disciplina<br>Ist | Pakeitimo tipas                   | Kas juos pakeis                        | Kabinetas    |
|               | ✓ 1           | Nustatymai                          |                   |                   | 72                                |                                        | ×            |
|               | ✓ 2           | Bendra Kriterijai                   | Spausdinti        |                   |                                   |                                        |              |
|               | ✓ 2 ✓ 2       | G Linijos storis                    |                   | 1 -               | Atšauktas                         | Atšaukta                               |              |
| iojai:        | 3             | A Vurodyti da                       | ıtą kada pakeitir | nas buvo atspa    | Perkelti                          | Perkelti                               |              |
| na            | ✓ 4           |                                     |                   |                   |                                   |                                        |              |
|               |               | Eksportuoti   HT                    | viL<br>riežastys  |                   |                                   |                                        |              |
|               | 4             | Pavadavim                           | ) tipas           |                   |                                   |                                        |              |

## Taip pat žiūrėkite: 4.7 Kaip atšaukti pamoka?

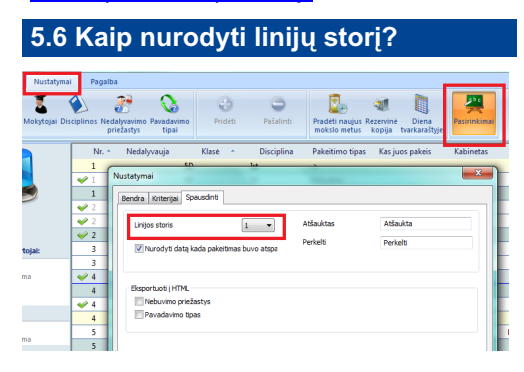

2010 m. ir senesnėse versijose

Paspauskite "Nustatymų" piktogramą lango

## dešinėje apatinėle dalyje. Atsidariusiame lange nurodykite linijos stori:

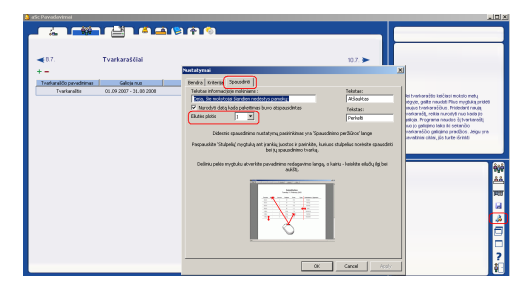

# 5.7 Kaip pakeisti šrifto dydžius Pavadavimu programoje

Kaip ir aSc Tvarkaraščių programoje, galite dešiniuoju pelės mygtuku spustelti bet kuri elementą spaudinio peržiūroje ir pakeisti šrifto dydį ir kitas savybes.

Pavyzdžiui, jei paspausite bet kurį stulpelį, galite keisti stulpelio antraštės dydį ir tekstų tame stulpelyje dydj.

|         | Pavada vim as<br>Primotienis 3. Rugsejs 201 1                                     |                    |             |   |
|---------|-----------------------------------------------------------------------------------|--------------------|-------------|---|
| Emily   | Spausdinimo nustatymai                                                            |                    | x           |   |
| Grace   | Stulpelio Mol<br>Mokytojas<br>Šriftas - Stulpelio pavadnir<br>Šriftas - Stulpelis | vytojas nustatymai |             |   |
| Šriftas |                                                                                   |                    | X           |   |
| 42      | Snitas<br>Ph Anial<br>Bold<br>Itale<br>Underlin                                   | c                  | AaBi 💌      |   |
| -       | Srifto dydis                                                                      | %                  |             |   |
|         |                                                                                   |                    | OK Atšaukti | ) |

Taip pat žiūrėkite:

5.8 Kaip priversti programa automatiškai apkarpyti tekstus ar sumažinti šriftus? 5.9 Kaip pakeisti stulpelių plotj?

# 5.8 Kaip priversti programą automatiškai apkarpyti tekstus ar sumažinti šriftus?

Pavadavimu ataskaitos paprastai pateikiamos lentelėse, ir galima nurodyti, kas turi atsitikti, kai tekstas yra didesnis nei lentelės langelis.

Žinoma, galite pakeisti šrifto dydi, bet tai gali turėti įtakos ir kitų įrašų tame stulpelyje rodymui, ir gali nutikti, kad del vieno ilgo jrašo kiti irgi bus rodomi smulkiu šriftu.

Todėl galite pasirinkti, kas turi nutikti. Dešiniuoju pelės mygtuku spustelėkite elementa spausdinimo peržiūros lange ir pasirinkite:

| Mokytojas   | Pamoka    | Probatis   | Disciplina   | Klasé            | Тірая       | Peveduojentys mokytoje | P |
|-------------|-----------|------------|--------------|------------------|-------------|------------------------|---|
| Emil        | Spausdini | mo nus     | tatymai      | 7c (D103   D104) |             |                        |   |
| Grac        |           |            |              | Stulpelio Mo     | okytojas r  | nustatymai             |   |
| Grace/ Juli | Mo        | okytojas   |              |                  |             |                        |   |
| Laura       |           | Šr         | iftas - Stu  | lpelio pavadin   | imas        |                        |   |
| Mollie      |           |            | Šrifta       | is - Stulpelis   |             |                        |   |
| Pauli       | Išlygini  | mas        |              |                  |             |                        |   |
| е           | 0         | Kairė      |              | Ocentras         |             | 🔘 Dešinė               |   |
|             | In case   | the tex    | t in this co | olumn doesn't i  | fint into t | ne provided area:      |   |
|             |           | Split the  | text into i  | more rows        |             |                        |   |
|             | <b>V</b>  | Print with | n smaller f  | ont              |             |                        |   |
|             |           | Cut the I  | text outsid  | de of the area   | J           |                        |   |
|             | <b>P</b>  | Soausdin   | iti sutrumr  | pinima           |             |                        |   |

#### Programa arba

- Sumažins šrifto dydį šiame konkrečiame lauke.

- Nukirps teksta taip, kad jis tilptu.

- Arba padalins teksta i kelias eilutes.

Taip pat žiūrėkite:

5.7 Kaip pakeisti šrifto dvdžius Pavadavimu programoje 5.9 Kaip pakeisti stulpelių plotį?

# 5.9 Kaip pakeisti stulpelių plotį?

Spausdinimo peržiūros lange galite stumdyti linijas tarp stulpelių ir taip keisti stulpelių ploti. Linijos yra nematomas, todėl tiesiog perkelkite pelę tarp stulpelių, kol pasimatys mėlyna linija, tada spustelėkite ją ir perkelkite:

| Mokytojas    | Pamo | a | riežastis | Disciplina |      |
|--------------|------|---|-----------|------------|------|
|              | 1    |   | Néra      | Tch        | 7c ( |
| Emily        | 2    |   | Néra      | Tch        | 7c ( |
| Linny        | 5    |   | Néra      | Tch        | 8d ( |
|              | 6    |   | Néra      | Tch        | 8d ( |
|              | 3    |   | Néra      | Tch        | 5c ( |
| C            | 4    |   | Néra      | Tch        | 5c ( |
| Grace        | 5    |   | Néra      | Kk         | 12:  |
|              | 6    |   | Néra      | Kk         | 12a  |
| Croce/ Julia | 3    |   | Néra      | Tch        | 5c ( |
| Grace/ Julie | 4    |   | Néra      | Tch        | 5c ( |
| Laura        | 1    |   |           | Ch         | 5b   |
|              | 1    |   | Néra      | М          | 8    |
| Mallia       | 3    |   | Néra      | М          | 86   |
| wome         | 4    |   | Néra      | 11abmatAB  | 1    |
|              | 5    |   | Néra      | 11abmatA   | 1    |
|              | 1    |   | Néra      | М          | 10   |
|              | 2    |   | Néra      | M          | 12a  |
| Pauline      | 4    |   | Néra      | 11abmatAB  | 1    |
|              | 5    |   | Néra      | 11abmatA   | 1    |
|              | 6    |   | Néra      | In         | 9e   |
|              |      |   |           |            |      |

#### Taip pat žiūrėkite:

5.7 Kaip pakeisti šrifto dydžius Pavadavimu programoje 5.8 Kaip priversti programą automatiškai

apkarpyti tekstus ar sumažinti šriftus?

# 5.10 Kaip pakeisti stulpelius / rūšiavimo tvarka?

Ataskaitos gali būti pritaikytos, naudojant mygtuką "Stulpeliai ir rūšiavimas":

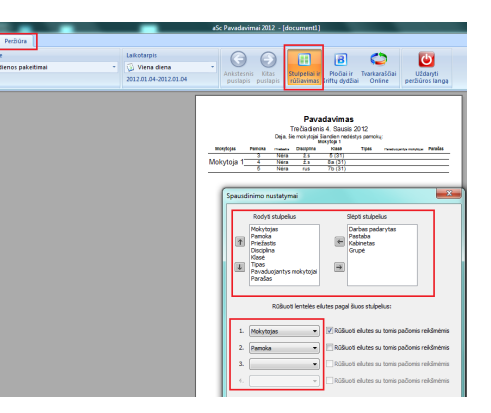

Viršutinė dalis leidžia nurodyti, kuriuos stulpelius norite spausdinti ir, naudojant rodykles kairėje pusėje, galite nurodyti, kokia tvarka.

Apatinėje dalyje galite nurodyti, kaip norite duomenis rūšiuoti.

Galite pasirinkti 4 stulpelius ir nurodyti, ar reikia juos rūšiuoti, jei stulpelyje yra ta pati reikšmė.

Pavyzdžiui, tuomet mokytojas Vardenis bus jdėtas į gretimas eilutes, jei yra keli įrašai su jo vardu.

Taip pat žiūrėkite:

5.7 Kaip pakeisti šrifto dydžius Pavadavimų programoje 5.8 Kaip priversti programa automatiškai

apkarpyti tekstus ar sumažinti šriftus? 5.9 Kaip pakeisti stulpelių plotj?

# 5.11 Nedalyvavimų ir pavadavimų suvestinės ataskaitos spausdinimas

# 5.11 Nedalyvavimų ir pavadavimų suvestinės ataskaitos spausdinimas

Pasirinkite "Spaudinimo peržiūra" ir vieną iš dviejų suvestinių ataskaitų:

| And in case of    | and a fundamental of   | Name of Street, or Other optimum. |   |                                                | ai 2012 -                    | (documenti)                        | -                                   |                                         |
|-------------------|------------------------|-----------------------------------|---|------------------------------------------------|------------------------------|------------------------------------|-------------------------------------|-----------------------------------------|
| Pagrindinis Nusta | tymai Pagalba Peržiūra |                                   |   |                                                |                              |                                    |                                     |                                         |
| 41 0              | Paulinkite             | Laikotarpis                       |   | 0                                              | 0                            |                                    | a                                   | 0                                       |
| REČIADIENIS       | Paketinų suvestinė     | - 🔬 Vienas ménuo                  |   |                                                | 0                            | Charlen and a state                |                                     | Transformations .                       |
|                   |                        | 2012.01.01-2012.01.51             |   |                                                |                              | rüšiavimas                         | Srifty dydSa                        | Online                                  |
| 8                 |                        |                                   | 3 | Sa<br>Molytoja 1<br>Tolytoja 10<br>Tolytoja 11 | Pava<br>imaderis<br>Tper ret | duojančių<br>1. Sausis 20<br>nonas | mokytojų<br>12 - Antradiar<br>Novat | suvestinė<br>ils 31. Sausis 2<br>Prodes |

Taip pat galite nurodyti laikotarpį: jį arba pasirinkite išskleidžiamajame sąraše -"savaitė", "mėnuo", arba, jei reikalingas konkretus intervalas, spustelėkite ant datos žemiau ir pasirinkite:

| -            | and in case of the | and the second and the second second | aSc | Pavadavimai 2012 - |
|--------------|--------------------|--------------------------------------|-----|--------------------|
| tymai Pagalb | a Peržiūra         |                                      |     |                    |
| Pasi         | rinkite            | Laikotarpis                          |     | 00                 |
|              | Pakeitimų suvesti  | né 👻 🍓 Vienas ménuo                  |     |                    |
| Spausdinti   |                    | 2012.01.01-2012.01.31                |     | puslapis puslapis  |

Taip pat galite pasirinkti, kokias nedalyvavimų priežastis / tipus norite įtraukti:

| tite             | Laikotarpis                      |                                                                                                    | ZIN                                                                     |
|------------------|----------------------------------|----------------------------------------------------------------------------------------------------|-------------------------------------------------------------------------|
| eiting suvestine | <ul> <li>Vienas ménuo</li> </ul> |                                                                                                    |                                                                         |
|                  | 2012.02.01-2012.02.29            | Ankstesnis Kitas Stulpekai ir Pločiai ir Tvarkaraščia<br>puslapis puslapis puslapi                                                                                                    | i Uždaryti<br>peržiūros langa                                           |
|                  |                                  | Paraduojancių motycojų suvestint<br>Triklašinis 1, taras 24°-1; "Kalamin 2, taras<br>Triklašinis 1, taras 24°-1; "Kalamin 2, taras<br>Triklašinis 1, taras 24°-1; "Kalamin 2, taras<br>Triklašinis 1, taras 24°-1; "Kalamin 2, taras<br>Triklašinis 1, taras 24°-1; "Kalamin 2, taras<br>Salpulai:<br>Triklašinis 1, taras 24°-1; "Kalamin 2, taras<br>Salpulai:<br>Triklašinis 1, taras 24°-1; "Kalamin 2, taras<br>Salpulai:<br>Triklašinis 1, taras 24°-1; "Kalamin 2, taras<br>Salpulai:<br>Triklašinis 1, taras 24°-1; "Kalamin 2, taras<br>Salpulai:<br>Triklašinis 1, taras 24°-1; "Kalamin 2, taras<br>Salpulai:<br>Triklašinis 1, taras 24°-1; "Kalamin 2, taras<br>Salpulai:<br>Triklašinis 1, taras 24°-1; "Kalamin 2, taras<br>Salpulai:<br>Triklašinis 1, taras 24°-1; "Kalamin 2, taras<br>Salpulai:<br>Triklašinis 1, taras 24°-1; "Kalamin 2, taras<br>Salpulai:<br>Triklašinis 1, taras 24°-1; "Kalamin 2, taras<br>Salpulai:<br>Triklašinis 1, taras 24°-1; "Kalamin 2, taras<br>Triklašinis 1, taras 24°-1; "Kalamin 2, taras<br>Triklašinis 1, taras 24°-1; "Kalamin 2, taras<br>Triklašinis 1, taras 24°-1; "Kalamin 2, taras 24°-1; "Kalamin 2, taras<br>Triklašinis 1, taras 24°-1; "Kalamin 2, taras 24°-1; "Kalamin 2, taras 24°-1; " | 2012<br>100<br>0<br>0<br>0<br>0<br>0<br>0<br>0<br>0<br>0<br>0<br>0<br>0 |

Pastaba: galite pasirinkti, ar norite parodyti

pamokų skaičių, dienų skaičių, ar ir vieną, ir kitą, kuomet mokytojas negalėjo vesti pamokų arba pavadavo.

# 5.12 Ar galima atspausdinti ant gulsčio arba stačio lapo?

Spausdinimo nustatymus galite pakeisti čia:

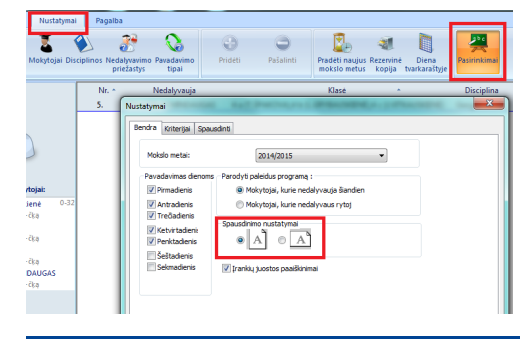

# 6 Vartotojo sąsaja

# 6.1 Kaip pereiti į kitą dieną Pavadavimų programoje?

Galite paspausti kairijį pelės mygtuką ant datos ir pasirinkti vieną iš trijų galimybių:

| Pa          | grindinis Nusta     | atymai        | Pagalb    | a                  |               |                 |                        |
|-------------|---------------------|---------------|-----------|--------------------|---------------|-----------------|------------------------|
|             | 5.9. 📀              | 8<br>Nedalyva | ja<br>par | Kitas<br>Vadavimas | P<br>Irankiai | Peržiūrėti<br>* | Spausdinti Eksportuoti |
| *           | Pereiti j šiandiena |               | Nr.       | Nedaly             | vauja         | Klasé           | Disciplina             |
| 45          | Parinku dieną       |               | 1         | Pauline            |               | 10a/10b/10      | ic M                   |
|             | Parodyti kalendoi   | nų 🖌          | 1         | -                  |               | 5b              | Ch                     |
|             |                     |               | 1         | Emily              |               | 7c              | Tch                    |
| ()          |                     |               | 1         | Mollie             |               | 8c              | м                      |
| -           |                     |               | 2         | Pauline            |               | 12a/12b         | м                      |
|             |                     |               | 2         | Emily              |               | 7c              | Tch                    |
| Nedalyvauja | intys mokytojai:    | ×             | 3         | Grace              |               | 5c              | Tch                    |
| TEmily      | .09.01              | 10.31 🗙       | 3         | Darby k 1          | 03            | 5c              | Tch                    |
| Prieža      | stis nežinoma       |               | 3         | Mollie             |               | 8a              | м                      |

# 6.2 Kaip pakeisti Pavadavimų programos lango dydį?

#### 2010 m. ir senesnėse versijose:

Paspauskite ALT-ENTER arba paspauskite raudonai apibrauktą ikonėlę:

| Puzyriova G      |     | Actual     |                       |
|------------------|-----|------------|-----------------------|
|                  | 16v | Visa dieca |                       |
| Garriené Z       | By  | Visa diena | Jüs galte (vesti neat |
| 8a               | Bv  | Visa diena |                       |
| 96               | By  | Visa diena |                       |
| Chemijos 205     | Bv  | Visa diena |                       |
| Klimašauskienė S | Bv  | Visa diena |                       |
| 6d               | By  | Visa diena |                       |
| 7a               | Bv  | Visa diena |                       |
| Chemijos 205     | By  | Visa diena |                       |

# 7 Nustatymai

# 7.1 Pagrindiniai nustatymai

Pasirinkite "Nustatymai / Pasirinkimai":

| Pagrindinis Nustatyn     | Pagalt         | »<br>39 0                              |       | 0 2. 41                                                           |                          |
|--------------------------|----------------|----------------------------------------|-------|-------------------------------------------------------------------|--------------------------|
| Tvarkaraščai Mokytojai D | hisophinos Neo | dalyvavimo Pavadavi<br>riežastys tipal | mo P  | Pašalinti Pradėti naujus Rezervinė D<br>mokslo metus kopija tvark | Pasiriniomal<br>araitoje |
|                          | Nr. *          | Nedalyvauja                            | Klasi | Disciplina Pakeitimo tipas Kas juos pa                            | keis Kabinetas Pastaba   |
|                          | 1              |                                        | 5D    | nai                                                               |                          |
|                          | ♥1             |                                        | 68    | · · · · · · · · · · · · · · · · · · ·                             |                          |
|                          | 1              | GEOGRAFUA 120                          | 7D    | Kriterijal Spausdinti                                             |                          |
|                          | ₽ 2            |                                        |       |                                                                   |                          |
|                          | al 🖌 2         |                                        | 7B    | 2014/2015                                                         | •                        |
|                          | ✓ 2            | GEOGRAFUA 120                          | 8A    | adavimas dienoms - Parodyti paleidus programą :                   |                          |
| ujantys mokytojai:       | 3              | Anna                                   | 10A   | Pirmadienis 🕘 Mokytojal, kurie nedal                              | rvauja šiandien          |
| <b>1</b> 0               | 3              | Laura                                  | 108   | Antradienis 💿 Mokytojai, kurie nedal                              | rvaus rytoj              |
| dastis nežinoma          | 4              | Laura                                  | 6D    | Treðadenis                                                        |                          |
| 0                        | - 4            | GEOGRAFIIA 120                         | 78    | Ketvirtadeni                                                      |                          |
| a                        | 4              | Anna                                   | 8E    | Perktadenis                                                       |                          |
| s kaises                 | 4              |                                        | 88    | Śeśtadenia                                                        |                          |
| Msa klasé)               | 5              | Laura                                  | 6C    | Sekmadienis 😨 (rankių juostos paaiškinima                         |                          |
| hable state              | 5              | GEOGRAFIJA 120                         | 7C    |                                                                   |                          |
| Mattheway .              | <i> </i>       |                                        | 10A   |                                                                   |                          |
| GLU 244                  | 6              | GEOGRAFUA 120                          | 8C    |                                                                   |                          |
| TEMATIKA 125             | 7              | GEOGRAFIJA 120                         | 7E    |                                                                   | Skin                     |
| etastis netinoma         |                |                                        |       | www.www.mag : 2012.3.1                                            |                          |
| TEMATIKA 125             |                |                                        |       |                                                                   |                          |
|                          |                |                                        |       |                                                                   |                          |

Šiame lange galima nurodyti, kurioms dienoms Jūs norite įvesti pavadavimus, taip pat nustatyti, ar atsidarius programą, jį rodytų šios dienos ar rytdienos pavadavimus. Antrasis skirtukas leidžia nustatyti kiekvieno kriterijaus svorį:

7.2 Pavadavimo kriterijų nustatymas

2010 m. ir senesnėse versijose:

Nustatymų langą galima atidaryti, paspaudus pagrindinio lango apačioje dešinėje esančią ikonėlę su rakto paveiksliuku:

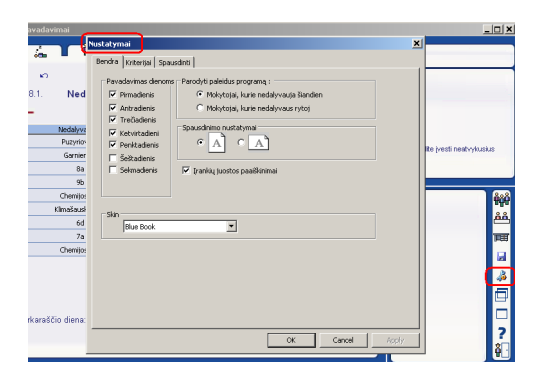

Šiame lange galima nurodyti, kurioms dienoms Jūs norite įvesti pavadavimus, taip pat nustatyti, ar atsidarius programą, jį rodytų šios dienos ar rytdienos pavadavimus.

Antrasis skirtukas leidžia nustatyti kiekvieno kriterijaus svorį:

7.2 Pavadavimo kriterijų nustatymas

## 7.2 Pavadavimo kriterijų nustatymas

Pasirinkite "Nustatymai / Pasirinkimai", ir skirsnį Kriterijai . Atsivers toks langas:

| service renderingen                                                                                                    | Spausdinti                                                                 |                                                                                                    |                                                                                                   |                                                                                   |                                                |
|----------------------------------------------------------------------------------------------------|----------------------------------------------------------------------------|----------------------------------------------------------------------------------------------------|---------------------------------------------------------------------------------------------------|-----------------------------------------------------------------------------------|------------------------------------------------|
| Kriterijus                                                                                                    | -                                                                          |                                                                                                    |                                                                                                   |                                                                                   | <u>~</u>                                       |
| Priskirti                                                                                                    | -0                                                                         |                                                                                                    |                                                                                                   |                                                                                   | - 10                                           |
| Moko klasę                                                                                                    | -0                                                                         |                                                                                                    |                                                                                                   |                                                                                   | - 3                                            |
| Klasės mokytojas                                                                                                    | -0                                                                         |                                                                                                    |                                                                                                   |                                                                                   | 10                                             |
| Patvirtinimas                                                                                                    |                                                                            | 0                                                                                                    |                                                                                                   |                                                                                   | - 70                                           |
| Užimtumas                                                                                                    |                                                                            | 0                                                                                                    |                                                                                                   |                                                                                   | - 30                                           |
| Prisijungiantis                                                                                                    |                                                                            | 0                                                                                                    |                                                                                                   |                                                                                   | 100                                            |
| Budėjimas                                                                                                    |                                                                            |                                                                                                    |                                                                                                   | 0                                                                                 | - 10000                                        |
| Pastovus                                                                                                    | -0-                                                                        |                                                                                                    |                                                                                                   |                                                                                   | 10                                             |
| pavadavimas<br>Maks. pamokų per<br>dieną                                                                                       |                                                                            | 0                                                                                                    |                                                                                                   |                                                                                   | - 30                                           |
|                                                                                                    |                                                                            |                                                                                                    |                                                                                                   | nkamesné vra mr                                                                   | lastata                                        |
| Galite pasirinkti kie<br>kandidatūra. Prog<br>netinkamiausius - :<br>Galite pasirinkti ko<br>bus sąrašo viršuje<br>aprašymai'. | kvieno kriter<br>rama išvardir<br>apačioje.<br>nkretų moky<br>. Norėdami p | ijaus vertę. Kuo dides<br>ns mokytojus, galinčius<br>toją, nes programa ju<br>nažiūrėti detalų kriterija<br>Kriterija | ne si verte, tuo u<br>s pavaduoti, tinka<br>ms pasiūlys mokyt<br>ų sąrašą, paspau<br>us aprašymas | miausius viršuje,<br>xojų sąrašą. Tinka<br>skite mygtuką 'Kri<br>Viustatyti stand | niausi mokytojai<br>terijų<br>artines reikšmes |

Kriterijų aprašymas:

Priskirti - šis kriterijus naudojamas, kad mokytojui netektų pavaduoti pamokos, kuri yra atskirta langais nuo jo paties pamokų tvarkaraščio. Pavyzdžiui, jeigu mokytojas turi tik pirmą pamoką, jam būtų labai nepatogu pavaduoti penktąją pamoką. Tada taškai apskaičiuojami taip: [Bendras mokytojo taškų skaičiaus]. Bet iš kitos pusės, jei pavaduojamoji pamoka yra mokytojo lange, jam bus priskaičiuotas šio kriterijaus taškų skaičius.

**Moko klasę** jei mokytojas moko šią klasę, jis gaus nurodytą taškų skaičių. Kartais yra patogu, kad mokytojas pavaduotų pamoką klasei, kuriai jis veda kitas pamokas, nes jis ją pažįsta, be to, tos pamokos metu gali apžvelgti medžiagą, kurios gal būt nespėjo išdėstyti savo pamokos metu, spręsti uždavinius ar atlikti kitus darbus.

Klasės mokytojas kaip ir kriterijaus 'Moko klasę' atveju, jis gaus parinktą taškų skaičių jei pavaduos pamoką savo klasei. Tai taip pat leis ją naudingai išnaudoti, nes savo klasei mokytojas gali vesti klasės valandėlę ar kitą užsiėmimą.

**Patvirtinimas** mokytojas gaus nustatytą taškų skaičių, jei jis turi suteiktą patvirtinimą, kad gali pavaduoti šią pamoką.

**Užimtumas** jei mokytojas planuoja pavaduoti pamoką, gali atsitikti, kad jis turės vesti daugiau pamokų iš eilės, nei jam leistina tvarkaraščių programoje. Jei tai atsitiks, jam bus išskaičiuotas nustatytas taškų skaičius.

Prisijungiantis jei mokytojas tuo metu veda pamoką prie kurios gali būti prijungta pavaduojamoji pamoka, jam bus priskaičiuotas papildomų taškų skaičius.
Budėjimas jei mokytojas tuo metu budi (yra pasiruošęs pavaduoti), jis gaus tokį taškų skaičių.

Pastovus pavadavimas - mokytojas gaus čia nurodytą taškų skaičių, jeigu jis turės pavaduoti pamokas po to, kai pats negalėjo vesti pamokų (turėjo praleistų pamokų). Taškų skaičius bus apskaičiuojamas taip: jo pavaduotų pamokų skaičius padaugintas iš nurodyto taškų skaičiaus. Tai leidžia užtikrinti, kad pavaduojamosios pamokos bus tolygiai paskirstytos tarp mokytojų.

**Maks. pamokų per dieną** - mokytojas gali turėti pamokų per dieną ne daugiau, nei

nurodyta jo duomenyse, įrašytuose tvarkaraščio programoje. Jei šis skaičius bus viršytas, jis gaus taškų, apskaičiuotų taip: (maks. pamokų. sk - vestų pamokų sk.) \* nurodyto taškų skaičiaus. Jis gali būti ir neigiamas, jeigu jis turėjo pamokų daugiau nei jam nustatytas maksimalus pamokų skaičius per diena.

# 7.3 Kaip pakeisti mokslo metų laiką

Įkeliant pavadavimų duomenis iš aSc Pavadavimų programos į "Tvarkaraščius Internete", gali pasirodyti pranešimas apie klaidą, kad mokslo metų laikas Pavadavimų programoje nesutampa "Tvarkaraščiuose Internete" nurodytu laiku.

Tai paprastai atsitinka, jei Pavadavimų programoje nurodote kitą mokslo metų pradžios datą, pavyzdžiui vasario 1, bet mokslo metai prasidėjo rugsėjo 1 d.

Klaidą galite pataisyti, pakeitę mokslo metų laiką aSc Pavadavimų programoje, pasirinkę "Nustatymai, Pasirinkimai, Mokslo metai":

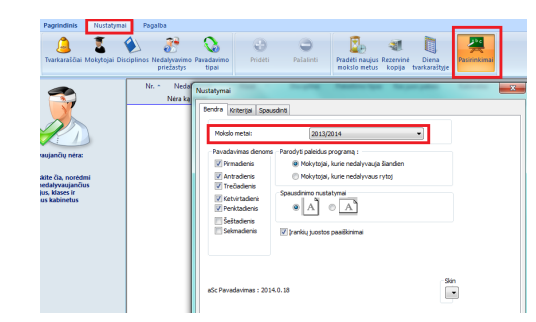

# 8 Tvarkaraščio nustatymas

8.1 Kaip pradėti naujus mokslo metus? Kaip nurodyti, kada prasideda mokslo metai?

Pavadavimų programa saugo pavadavimų informaciją vienus mokslo metus (365 dienas). Todėl kiekvienų mokslo metų pradžioje reikia programai nurodyti, kad jie prasideda, ir kada.

|      |                                     | -       | -             | -                                    |            |            |                                | aSc Pavar                          | davi |
|------|-------------------------------------|---------|---------------|--------------------------------------|------------|------------|--------------------------------|------------------------------------|------|
| -    | Pagrindinis Nustatyma               |         | Pagalb        | a                                    |            |            |                                |                                    |      |
| Atga | ) 🔔 💈<br>IVarkaraščiai Mokytojai Di | sciplin | ios Ned<br>pi | alyvavimo Pavadavi<br>iežastys tipai | mo Prideti | Pašalinti  | Pradeti naujus<br>mokslo metus | ezervinė Diena<br>kopija tvarkaraš | tyje |
|      |                                     |         | Nr. *         | Nedalyvauja                          | Klasë 🔺    | Disciplina | Pakeitimo tipas                | Kas juos pakeis                    |      |
|      |                                     |         | 1             | -                                    | 5D         | İst        | ->                             |                                    |      |
|      |                                     | 4       |               | Anna                                 | 68         | M          | Atšauktas                      |                                    |      |
|      |                                     |         | 1             | GEOGRAFIJA 120                       | 70         | Geog       | ->                             | ->                                 |      |
|      |                                     | 4       | 2             | Laura                                | 10A        | Geog       | Atšauktas                      |                                    |      |
|      |                                     | 4       |               | Anna                                 | 7B         | м          | Atšauktas                      |                                    |      |
|      |                                     | 4       | 2             | GEOGRAFUA 120                        | 8A         | Geog       | ->                             | ->                                 | ,    |
| Neda | ilyvaujantys mokytojai:             |         | 3             | Anna                                 | 10A        | м          |                                |                                    |      |
| *    | Anna                                |         | 3             | Laura                                | 10B        | Geog       |                                |                                    |      |
| -    | Priežastis nežinoma                 |         | 4             | Laura                                | 6D         | Gm         |                                |                                    |      |
|      | Laura                               |         | 4             | GEOGRAFUA 120                        | 78         | Geog       |                                | ->                                 |      |
| •    | Liga                                |         | 4             | Anna                                 | 8E         | м          |                                |                                    |      |
| Nesa | nčios klasės:                       |         | 4             | -                                    | 8E         | м          | ->                             |                                    |      |
| 82   | 6A(Visa klasė)                      |         | 5             | Laura                                | 6C         | Geog       | Néra                           |                                    |      |
|      | Priezasus nezirioma                 |         | 5             | GEOGRAFUA 120                        | 7C         | Geog       |                                | ->                                 |      |
| Nega | nimi kabinetac                      | 4       | 6->2          | -                                    | 10A        | Lt         | ->                             | ->                                 |      |
|      | ANGLU 244<br>Reinfactic pedinoma    |         | 6             | GEOGRAFUA 120                        | 8C         | Geog       |                                | ->                                 |      |
| ~    | MATEMATIKA 125                      |         | 7             | GEOGRAFUA 120                        | 7E         | Geog       |                                | ->                                 |      |

Ankstesnių mokslo metų pavadavimai bus ištrinti, bet jie išliks rezervinėje kopijoje.

Kai tik norėsite įvesti negalintį vesti pamokų mokytoją, programa paprašys nurodyti naujų mokslo metų tvarkaraštį.

2010 m. ir senesnėse versijose

Paspauskite diskelio ikonėlę, o po to mygtuką "Pradėti naują pavadavimą":

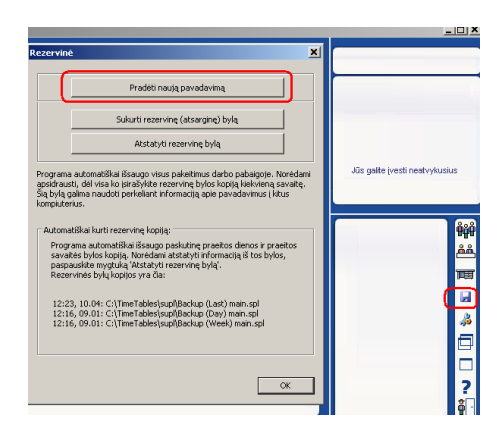

Dabar galite nurodyti, kuris tvarkaraštis yra naudojamas mokykloje - paspauskite žalią pliuso mygtuką (viršuje kairėje). Nurodant pirmą tvarkaraštį, programa paprašys įvesti datą, kada mokykloje prasideda mokslo metai:

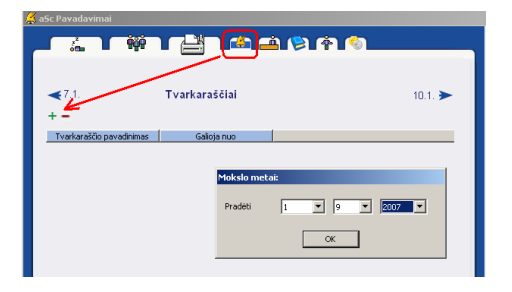

#### Pastabos:

aSc Pavadavimai programa naudos parinktą tvarkaraštį vienus mokslo metus. Ši programa yra metinė, todėl visada bus nustatoma vieniems mokslo metams.

Jei norite išsaugoti praeitų metų duomenis, galite juos suarchyvuoti, naudojantis mygtukais, kurie yra tame pačiame dialogo lange.

# 8.2 Ką daryti, jei mokslo metų laiku pasikeitė mokyklos tvarkaraštis? Kaip tai nurodyti Pavadavimų programai?

Paprasčiausiai Pavadavimų programai pridėkite naują tvarkaraštį:

|       |                                      |            |                                |                          |       |              |                           |                                                         |                     | aSc Pavadave           | mai 2005 - [docu | menti | _     |
|-------|--------------------------------------|------------|--------------------------------|--------------------------|-------|--------------|---------------------------|---------------------------------------------------------|---------------------|------------------------|------------------|-------|-------|
| 9     | Pagrindinis                          | Nustatymai | Pagalba                        |                          | _     |              |                           |                                                         |                     |                        |                  |       |       |
| (C)   | Dvarkaraščiai                        | 🚡 🔮        | olinos Nedalyvavi<br>priežasty | no Pavadavimo<br>s tipai | Pric  | es<br>restas | Pašalinti<br>Tvarkaražtis | Pradeti naujur<br>mokslo metus                          | Rezentine<br>kopija | Diena<br>trarkaraityje | Pasitinkimal     |       |       |
|       | -                                    |            | Tvark                          | araščio pavadir          | nimes |              | Galioja nuo               | Tvark                                                   | araštis :           | lėjimai ir laisva      | es lai           |       |       |
|       |                                      |            | Testinis2                      |                          | _     | Panad        | avimo tvarkan             | Nio parinkimas                                          |                     | -                      |                  | _     | - 28  |
| Nedal | yvaujantys mokyt                     | S)         |                                |                          |       | Tvark        | Per<br>1. P<br>aralts p   | admimas:<br>terinkā tvorkaraštį<br>Parinkti tvarkaraštį | T<br>kuris bus p    | eneudotas pev          | adavimans.       |       |       |
| Ξ.    | Anna<br>Priežastis nežinos           |            |                                |                          | _     | 1.1          | 2. Pav                    | adavino tvancaras                                       | 55 NUO :            | 2014.09.0              | 12               | •     |       |
|       | Laura<br>Liga                        |            |                                |                          |       | PTR          | ideo<br>Di:               |                                                         |                     | 2015.08.3              | 1                |       |       |
| Nesar | ičios klasės:                        |            |                                |                          |       |              | Detete:                   |                                                         |                     |                        | ~                |       | 1.04  |
| W.    | 6A(Visa klasė)<br>Priežestis nežinos |            |                                |                          |       |              | belalau                   |                                                         |                     |                        | UN               |       | 00041 |

Tai daroma taip pat, kaip ir nurodant pirmąjį tvarkaraštį.

## Čia galimi dar du pasirinkimai:

| avadavimo tv                                  | arkaraščio parinkimas                                                                     |                                                                                                    |  |  |  |  |
|-----------------------------------------------|-------------------------------------------------------------------------------------------|----------------------------------------------------------------------------------------------------|--|--|--|--|
|                                               | Pavadinimas:                                                                              | Nuo 2016.10.07, išėjus mokytojai A.I.                                                                           |  |  |  |  |
| <b>1</b> .<br>Ivarkaraštis                    | Parinkti tvarkaraštį<br>Parinkti tvarkaraštį, kuris b                                     | Lithuania 1.roz<br>ius panaudotas pavadavimams.                                                                 |  |  |  |  |
| 2.                                            | Pavadavimo tvarkaraštis nuo                                                               | : 2016.10.07 -                                                                                                  |  |  |  |  |
| Pradeti                                       | Iki:                                                                                      | 2016 05.29                                                                                                    |  |  |  |  |
| 3.<br>Budėjimai ir<br>laisvas laikas          | 🔘 Naujas<br>🔘 Pagal kitą tvarkaraštį                                                      | Testinis2                                                                                                    |  |  |  |  |
| Kiekvienam<br>priskirti pav<br>Taigi, jei jūs | mokytojui galima nustatyti, kada<br>vadavimo pareigą.<br>s pradėsite naudotis tvarkarašči | a jis ar ji gali pavaduoti, ar kuomet mokytojui galima<br>u prieš tai nesudare pavadavimų tvarkaraščio (pvz.    |  |  |  |  |
| savaitei, ku<br>Funkciją "Pi                  | iriai yra specialus tvarkaraštis), j<br>agal kitą tvarkaraštį" taip pat na                | ums nereikės iš naujo aprašyti pavadavimų ir laisvų laikų.<br>udokite mokykloms su daugiasavaičiu tvarkaraščiu. |  |  |  |  |
| Detalia                                       | au                                                                                        | OK Atšaukti                                                                                                    |  |  |  |  |

1. Jūs galite nurodyti **laiką, nuo kada šis tvarkaraštis galioja** ir bus naudojamas mokykloje. Reikia nurodyti tik pradžios datą. Jeigu jis galioja tik, pavyzdžiui, vieną savaitę, tuomet paprasčiausiai pridėkite šį naują tvarkaraštį, o po to - senąjį, kiekvienam nurodant jo pradžios laiką. 2. Nukopijuoti budėjimus ir laisvus laikus: kiekvienam mokytojui Pavadavimų programoje galima nurodyti budėjimus ir laisvą laiką. Pridedant naują tvarkaraštį, galima nustatyti, kad ši informacija išliktų tokia, kokia jau yra įvesta, arba kad ją įvesite iš naujo.

Jei naujas tvarkaraštis visiškai skiriasi nuo senojo, tuomet neverta importuoti senos pavadavimų informacijos, tačiau jei jis nedaug skiriasi, budėjimus ir laisvą laiką galima panaudoti ir senojo, taip sutaupant laiką.

Paspauskite OK ir naujas tvarkaraštis atsiras Pavadavimų programos sąraše:

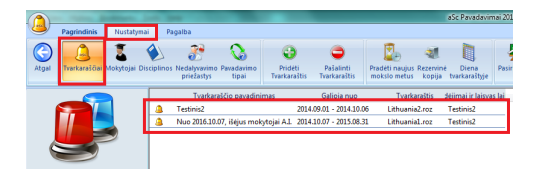

Jūs galite įrašyti negalinčius vesti pamokų mokytojus ir pavadavimus bet kuriam laikui. Programa žinos, kurį tvarkaraštį naudoti, parenkant pavaduojančius mokytojus.

#### Pastabos:

 jei nurodysite, kad naujas tvarkaraštis galioja nuo, pavyzdžiui, lapkričio 11 dienos, visi vėlesniam laikui įrašyti pavadavimai bus ištrinti (t.y. ištrins senojo tvarkaraščio pavadavimus, nes nuo tos dienos šis tvarkaraštis nebegalioja). Pavadavimų duomenys laikui iki lapkričio 11 dienos išliks kaip buvę.

- Pridėjus tvarkaraštį, programa gali

parodyti keletą pranešimų, pavyzdžiui, kad naujajame tvarkaraštyje yra daugiau mokytojų nei prieš tai buvusiame, arba kad kai kurių mokytojų trūksta.

#### Taip pat žiūrėkite:

2.2 Kaip pasirinkti tvarkarašti, kuri mokykla šiuo metu naudoja 5.2 Kai kurie mokytojai mokykloje jau nebedirba. Kaip juos ištrinti iš pakeitimų sąrašo?

# 8.3 Šiandien yra pirmadienis, tačiau mūsų mokykla nutarė naudoti trečiadienio tvarkaraštį

Pavadavimų programoje kiekvieną dieną (savaitę / semestrą) jūs galite rankiniu būdu pakeisti kita diena (savaite / semestru). Bus naudojamas tos dienos tvarkaraštis.

Pasirinkite meniu Nustatymai / Diena tvarkaraštyje, tada naudokite rodykles lango apačioje:

| Nustatymai   | Pagal       | ba                        |                     |               |                       |                                |                     | $\frown$               |              |          |         |
|--------------|-------------|---------------------------|---------------------|---------------|-----------------------|--------------------------------|---------------------|------------------------|--------------|----------|---------|
| akytojai Dis | ciplinos Ne | adalyvavimo<br>priežastys | Pavadavimo<br>tipai | Prideti       | <b>O</b><br>Pašalinti | Pradėti naujur<br>mokslo metus | Rezervine<br>kopija | Diena<br>tvarkaraštyje | Pasirinkimai |          |         |
|              | Nr.         | Neda                      | lyvauja             | Klasé         | Disciplina            | Pakeitimo tipi                 | es Kasju            | os pakeis              | Kabinetas    |          | Pastaba |
|              | 1           | Pauline                   | 102                 | v/10b/10c     | м                     |                                |                     |                        |              |          |         |
|              | × 1<br>1    | -<br>Emily                | Dienos              |               |                       |                                |                     | ~                      |              |          |         |
|              | 1           | Mollie                    | Date                |               | Diena tvarkarašt      | Week                           | Term                | TimeTable              |              | Abs      | Subs    |
|              | -           | Carily                    | 1.9.11 - KE         | TVIRTADIENIS  | Ketvirtadienis        | Savaité A                      | Semestr             | Tvarkaraštis 20        | 12           | 5        | 14      |
|              | ¥ 2         | Grave                     | 2.9.11 - PE         | ENKTADIENIS   | Penktadienis          | Savaité A                      | Semestr             | Tvarkaraštis 20        | 12           | 5        | 18      |
| 9.0110.31    | <b>C</b>    | Darbu                     | 3.9.11 - ŠE         | ŚTADIENIS     |                       |                                |                     |                        |              | 5        |         |
|              | <b>•</b>    | Mollie                    | 4.9.11 - SE         | KMADIENIS     |                       |                                |                     |                        |              | 5        |         |
| 9.0110.31    | ¥4          | Pauline                   | 5.9.11 - PI         | RMADIENIS     | Pirmadienis           | Savaité B                      | Semestr             | Tvarkaraštis 20        | 12           | 5        | 20      |
| 0.01 10.21   | - 4         | Mollie                    | 6.9.11 - Al         | NTRADIENIS    | Antradienis           | Savarte B                      | Semestr             | Tvarkaraštis 20        | 12           | \$       | 15      |
| 5/01-10-31   | ¥ 4         | Darbu                     | 7.9.11 - 17         | CECIADIENIS   | Trecladienis          | Savaite D                      | Semestr             | Tvarkarastis 20        | 12           | ,        | 0       |
| 9.0111.01    | 24          | Grace                     | 0.011 00            | INT ADJENIS   | Retvirtadienis        | Savaite D                      | Semestr             | Tuerkarastis 20        | 12           | 5        | 7       |
|              | 25          | Pauline                   | 10.011.5            | ESTADIENIS    | PERMANENS             | Javaile D                      | Jerresum            | TVerkeresus 20         | 112          | 5        |         |
|              | 5           | Mollie                    | 11.9.11 - 5         | EKMADIENIS    |                       |                                |                     |                        |              | 5        |         |
| 9.0111.30    | 5           | Grace                     | 12.9.11 - P         | RMADENIS      | Pirmadienis           | Savaité A                      | Semestr             | Tvarkaraštis 20        | 12           | 5        | 8       |
|              | 5           | Emily                     | 13.9.11 - A         | ANTRADIENIS   | Antradienis           | Savaité A                      | Semestr             | Tvarkaraštis 20        | 12           | 5        | 7       |
|              | 6           | Grace                     | 14.9.11 - T         | REČIADIENIS   | Trečiadienis          | Savaité A                      | Semestr             | Tvarkaraštis 20        | 12           | 5        | 6       |
|              | 6           | Emily                     | 15.9.11 - K         | ETVIRTADIENIS | Ketvirtadienis        | Savaité A                      | Semestr             | Tvarkaraštis 20        | 12           | 5        | 6       |
|              | 6           | Pauline                   | 16.9.11 - P         | PENKTADIENIS  | Penktadienis          | Savaité A                      | Semestr             | Tvarkaraštis 20        | 112          | 5        | 7       |
|              |             |                           | 5.9.11 - PIR        | MADIENIS      | Pirmadienis           | ↑<br>↓                         | Savait              | *8<br>¥                | Senestra     | , ↑<br>↓ |         |

Kiekvieną kartą, kai pakeičiate dieną (savaitę / semestrą), programa paklaus, ar sekančios dienos, taip pat turėtų būti perstumtos.

#### 8.4 Atostogos

Galite pažymėti kai kurias dienas kaip atostogas, tuomet programa jų neįtrauks į statistiką:

|   | Nustatymai Pagalba                             |                           |              |             |                                               |              |                   |
|---|------------------------------------------------|---------------------------|--------------|-------------|-----------------------------------------------|--------------|-------------------|
|   | 🟅 🔌 🧃<br>Mokytojai Disciplinos Nedaly<br>pried | Panadavimo<br>astys tipai | O<br>Prideti | Palateti    | Pradėti naujus Rezerni<br>moksio metus kopija | Pasirinkimai |                   |
| 1 | lienos                                         | -                         | -            | the plan    | Panalitescologies - Recycle patient -         | tational and |                   |
|   | Date                                           | Diena tvarkarašt          | Savaité      | Semestras   | Tvarkaraŝtis                                  | Abs 5 *      | Pereit ( šią deną |
|   | 10.10.13 - KETVIRTADIE                         | Ketvirtadienis            | Savaite A    | Semestras 1 | Testinis                                      |              |                   |
|   | 11.10.13 - PENKTADIENIS                        | Penktadienis              | Savaité A    | Semestras 1 | Testinis                                      |              | Atostogos         |
|   | 12.10.13 - ŠEŠTADIENIS                         |                           |              |             |                                               |              |                   |
| L | 13.10.13 - SEKMADIENES                         |                           |              |             |                                               |              |                   |
| 1 | 14.10.13 - PIRMADIENIS                         | Pirmadienis               | Savaité A    | Semestras 1 | Testinis                                      |              |                   |
|   | 15.10.13 - ANTRADENIS                          | Antradienis               | Savaite A    | Semestres 1 | Testinis                                      |              |                   |
| I | 16.10.13 - TREČIADIENIS                        | Trečiadienis              | Savaité A    | Semestras 1 | Testinis                                      |              |                   |
| ſ | 17.10.13 - KETVIRTADIE                         | Ketvirtadienis            | Savaite A    | Semestras 1 | Testinis                                      |              |                   |
|   | ARAGAN ARABITAR                                | 0 10 5 1                  | A 144.4      |             | N                                             |              |                   |

# 8.5 Kaip pakeisti tvarkaraštį tik nurodytam laikui

Pagal nutylėjimą, kai pridedate tvarkaraštį, reikia nurodyti tik pirmąjį datą, nuo kurios šis tvarkaraštis galioja.

Jei žinote, kad šis tvarkaraštis galios, pavyzdžiui, tik vieną savaitę ir po to vėl naudosite įprastą tvarkaraštį, paspauskite mygtuką "Detaliau":

| Pagrindinis Nus<br>Tvarkaraščiai                                 | tatymai Pagalt<br>Sjai Disciplinos Nec | a<br>Aalyvavimo Pavadavimo                                        | Prideti                        | Pašalinti                                 | Pradėti naujus Rezer                                 | vinë            |  |
|------------------------------------------------------------------|----------------------------------------|-------------------------------------------------------------------|--------------------------------|-------------------------------------------|------------------------------------------------------|-----------------|--|
|                                                                  | P                                      | Tvarkaraščio pavadinima                                           | s                              | Galioja nuo                               | Tvarkaraštis                                         | ya tva<br>déjin |  |
|                                                                  | Pavadavimo tv                          | tinir<br>arkaraščio parinkimas                                    | 201                            | 2 00 01 - 2014 08 2                       | 21 nanal duomen                                      | X               |  |
|                                                                  |                                        | Pavadinimas:                                                      |                                |                                           |                                                      |                 |  |
| ujančių nėra:                                                    | <b>1</b> .<br>Tvarkaraštis             | Parinkti tvarkaraštį<br>Parinkti tvarkaraštį, kuri                | s bus panau                    | Tvarkaraštis_p<br>dotas pavadavimam       | oav2.roz                                             |                 |  |
| te čia, norédmi<br>dalyvaujančius<br>s, klases ir<br>s kabinetus | <b>2</b> .                             | Pavadavimo tvarkaraštis n                                         | nuo : 2014.08.25 -             |                                           |                                                      |                 |  |
|                                                                  | Hodeu                                  | Iki:                                                              |                                | 2014.09.03                                |                                                      |                 |  |
|                                                                  | 3.                                     | Naujas                                                            |                                |                                           |                                                      |                 |  |
|                                                                  | Budėjimai ir<br>laisvas laikas         | 🔘 Pagal kitą tvarkaraštį                                          |                                |                                           | Ŧ                                                    |                 |  |
|                                                                  | Kiekvienam<br>priskirti pav            | mokytojui galima nustatyti, ki<br>adavimo pareiga.                | ada jis ar ji g                | ali pavaduoti, ar ku                      | omet mokytojui galima                                |                 |  |
|                                                                  | Taigi, jei jū<br>savaitei, k           | s pradėsite naudotis tvarkarai<br>riai yra specialus tvarkaraštis | šõu prieš tai<br>), jums nerei | nesudarę pavadavi<br>kės iš naujo aprašvi | mų tvarkaraščio (pvz.<br>ti pavadavimų ir laisvų lai | ku.             |  |
|                                                                  | Funkciją "P                            | agal kita tvarkaraštį" taip pat i                                 | naudokite m                    | okykloms su daugias                       | iavaiðu tvarkarašðu.                                 |                 |  |
|                                                                  | Detail                                 | 311                                                               |                                |                                           | OK Atšaukt                                           |                 |  |

# ir nurodykite pabaigos datą:

| Pavadavimo tv                        | arkaraščio parinkimas                                                                                  |                                                                                                 | x        |  |  |  |  |  |
|--------------------------------------|----------------------------------------------------------------------------------------------------|-------------------------------------------------------------------------------------------------|----------|--|--|--|--|--|
|                                      | Pavadinimas:                                                                                           |                                                                                                 |          |  |  |  |  |  |
| <b>1</b> .<br>Tvarkaraštis           | Parinkti tvarkaraštį Tvarkaraštis_pav2.roz<br>Parinkti tvarkaraštį, kuris bus panaudotas pavadavimams. |                                                                                                 |          |  |  |  |  |  |
| 2.                                   | Pavadavimo tvarkaraštis nuo :                                                                          | 2014.08.25                                                                                      |          |  |  |  |  |  |
| Pradėti                              | Iki:                                                                                                   | 2014.09.03                                                                                      |          |  |  |  |  |  |
| 3.<br>Budėjimai ir<br>laisvas laikas | ⊚ Naujas<br>⊙ Pagal kitą tvarkaraštį                                                                   |                                                                                                 | )        |  |  |  |  |  |
| Kiekvienam<br>priskirti pav          | mokytojui galima nustatyti, kada jis<br>adavimo pareigą.                                               | ar ji gali pavaduoti, ar kuomet mokytojui galimi                                                |          |  |  |  |  |  |
| Taigi, jei jüs<br>savaitei, ku       | s pradėsite naudotis tvarkaraščiu pri<br>riai yra specialus tvarkaraštis), jums                        | eš tai nesudarę pavadavimų tvarkaraščio (pvz<br>nereikės iš naujo aprašyti pavadavimų ir laisvi | y laiky. |  |  |  |  |  |
| Funkciją "Pa                         | agal kitą tvarkaraštį" taip pat naudok                                                                 | ite mokykloms su daugiasavaičiu tvarkaraščiu.                                                   |          |  |  |  |  |  |
| Detala                               | N                                                                                                    | OK Atš                                                                                          | aukti    |  |  |  |  |  |

Taip pat žiūrėkite: <u>8.2 Ką daryti, jei mokslo metų laiku</u> <u>pasikeitė mokyklos tvarkaraštis? Kaip tai</u> <u>nurodyti Pavadavimų programai?</u>

9 Kita

# 9.1 Ar Pavadavimų programa veikia tinkle?

# Taip.

Jūs galite direktoriją c:\timetables padaryti prieinamą kitiems tinklo kompiuteriams (kalbant kompiuteristų žargonu, pašerinti /share/) ir paleisti pavadavimų programą iš kito kompiuterio.

Kitame kompiuteryje galite sukurti nuorodą į programą, pavyzdžiui "G:\timetables\roz.exe -Z1", kur G - kieto disko tinkle raidė.

Taip pavadavimų programa gali būti naudojama ir kituose kompiuteriuose, tačiau vienu metu tik vieno vartotojo.

# 9.2 Pranešimai el. paštu ir trumposiomis žinutėmis

"Tvarkaraščių Internete" vartotojaams:

"Edupage" vartotojams (naudojantiems tik interneto serverį be "Tvarkaraščių Internete".

Programoje "aSc Pavadavimai" dabar galima siųsti pranešimus mokytojams el. paštu arba SMS žinutėmis su informacija apie jų pavadavimus.

# 1. Įveskite mokytojo elektroninį paštą arba mobilaus telefono numerį.

Pasirinkie langą su mokytojų sąrašu, du kartus paspauskite pele reikiamą mokytoją ir įrašykite el. pašto adresą arba telefono numerj:

|                  |            | Lehrer                          | ×                 |
|------------------|------------|---------------------------------|-------------------|
| ◀ 30.10.         | Lehrer     | Nane : Alson                    |                   |
| Nama das Labrars | Vertrehen  | Abkürzung: A Mann               |                   |
| Alson            |            | Benutzerdefiniertes i           | Feld              |
| Ardy             | <b>2</b>   | R Hassenlehrer der Klasse :     | er körnen Si      |
| Acta             | SY         |                                 |                   |
| Arroa            | 0×         | 2                               | Andern das Symbol |
| Arnetterie       | <b>6</b> / | 2                               |                   |
| Antonio          | <u>o/</u>  | Farbe                           | ed Dierote.       |
| Beatrice         | <u>o/</u>  | 2                               | Andern das Symbol |
| Bornie           | <u>0/</u>  |                                 | den               |
| Brad             | €×         | 2                               |                   |
| Carmen           | <b>⊙</b> ∕ | G (100                          |                   |
| Cathy            | €¥         | 2                               | Durchsuchen       |
| Gndy             | €×         | 0                               |                   |
| Claudia          | €×         | 0                               |                   |
| David            | €×         | 2                               |                   |
| Donna            | ₩          | 0                               |                   |
| Elizabeth        | ₩          | 0                               |                   |
| Evelyn           | ₩          | Antonoscurite: T                |                   |
| Gary             | €~         |                                 |                   |
| Gzzele           | €~         | e-mail: alson@hotmail.com tel.: | 0904554454        |
|                  |            |                                 |                   |

2. Paskelbkite tvarkaraščio pakeitimus internete.

Spausdinimo lange paspauskite mygtuką "Publikuoti":

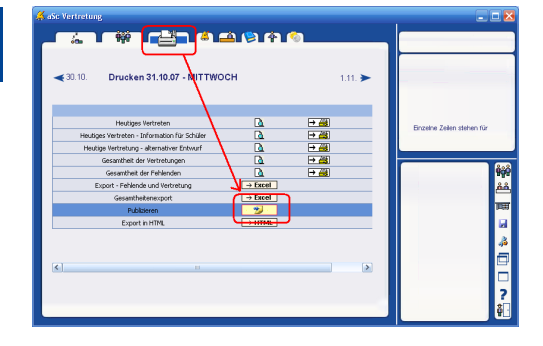

Daugiau informacijos apie publikavimąyra čia:

Pavadavimų tvarkaraščio publikavimas internete (EduPage interneto svetainėje)

# 3. Pasirinkite, kuriuos mokytojus reikia informuoti apie pakeitimus.

Paskelbus (publikavus) tvarkaraščio pakeitimus internete, atsidariusiame puslapyje pažymėkite, kuriuos mokytojus reikia informuoti apie pakeitimus el. paštu arba sms žinute. Paspauskite mygtuką "Pasiųsti žinutes":

| Green field sch | ost - Substitution -                                                                                                    | Microsoft   | Internet Ex                                                               | plorer                                                                                                    |                                                                                |                                                                                                    |                                                                                                    |                          | _ = 🛛 🔀  |
|-----------------|----------------------------------------------------------------------------------------------------|-------------|---------------------------------------------------------------------------|----------------------------------------------------------------------------------------------------|--------------------------------------------------------------------------------|----------------------------------------------------------------------------------------------------|----------------------------------------------------------------------------------------------------|--------------------------|----------|
| Elle Edit Verv  | Favorites Tools H                                                                                                    | elp         |                                                                           |                                                                                                    |                                                                                |                                                                                                    |                                                                                                    |                          | <b>R</b> |
| G 8xx * 🐑       | ) - 🖹 🗟 🏠                                                                                                    | 🔎 Searc     | ti 🤺 Fara                                                                 | orkes "                                                                                                    | Agtress 💰                                                                      | http://rog3000.a                                                                                                    | idapaga orgʻisababistoninform php                                                                                                |                          | M 🔁 😥    |
|                 | Green field s<br>Main page<br>Edult ages Org<br>Photoalburn<br>Contact<br>Calandar<br>Timetable<br>Substitution<br>Classes<br>Teachers<br>Exam/Homework<br>Subjects<br>Grades<br>Man | school      | You have<br>If you was<br>the butto<br>Alson<br>Anth<br>Anta<br>Your remi | successfully<br>nt to send a<br>Mark disonal<br>Mark disonal<br>adaption<br>adaption<br>adapt | published i<br>mail or SMS<br>reages"<br>rotmst.com<br>comal.com<br>recit: 88. | http://www.accounter.com/<br>mission/sectors/<br>Matching pilotene<br>20 090492444<br>20 09049244<br>20 09049244<br>20 09049244<br>20 09049244<br>20 09049244<br>20 09049244<br>20 09049244<br>20 09049244<br>20 09049244<br>20 09049244<br>20 0904924<br>20 09049244<br>20 0904924<br>20 090492<br>20 090492<br>20 090492<br>20 090492<br>20 090492<br>20 09049<br>20 09049<br>20 00000000000000000000000000000000000 | and on your WWW page.<br>your teachers involved, pilo<br>Vertexen 31.01.40er 2<br>Vertexen 31.01.30er 2<br>Vertexen 31.01.50er 4 | 2.A<br>2.B<br>2.B<br>2.B |          |
|                 | Nap<br>bloBle<br>Classrooms                                                                                                    | »<br>»<br>» | Note:<br>Teachers'<br>Please ch                                           | emails and<br>eck the helo                                                                                                    | phone num<br>on sendine                                                        | bers can be in<br>remails and s                                                                                                    | nputted in the substitutions<br>ims messages. Help                                                                               | software.                |          |
|                 | Stats<br>Maturita<br>Lonin                                                                                                    | »<br>»      |                                                                           |                                                                                                    |                                                                                |                                                                                                    |                                                                                                    |                          |          |
|                 |                                                                                                    | »           | As admi<br>these p<br>this sec                                            | nistrator, yo<br>eges, Your y<br>tion, See als                                                                                                    | u can <b>custe</b><br>isitors will r<br>o this <u>onin</u>                     | not see<br>e helo.                                                                                                    | Settings for all pages                                                                                                    |                          |          |
|                 |                                                                                                    |             |                                                                           |                                                                                                    |                                                                                |                                                                                                    |                                                                                                    |                          | ×        |

## 4. Siuntimas

Siuntimo metu programa rodys informaciją,

#### ar sėkmingai buvo išsiųsti pranešimai:

| 8xx + 🕥  | · 🖹 🖹 🏠 .      | 🔎 Search        | 🖌 📩 Favorites 🎽 Agdress 💼 hitp://toc3000.wdupage.org/mubatitution/inform.php | × 5 |
|----------|----------------|-----------------|------------------------------------------------------------------------------|-----|
|          | Green field sd | nool            |                                                                              |     |
|          | tain page      | ۵               |                                                                              | -   |
| 1        |                | 20              |                                                                              | -   |
|          |                |                 | Donal 🥩                                                                      |     |
| <u>ر</u> |                | 20              |                                                                              |     |
|          |                | >>              | Alson                                                                        |     |
|          |                | 20              | P SMS (0904554454) 🏏                                                         |     |
|          |                | >>              | ENAL (algorithtmal.com) 💅                                                    |     |
|          |                | 20              |                                                                              |     |
|          |                | <b>&gt;&gt;</b> |                                                                              |     |
|          |                | 20              | Andy                                                                         |     |
|          |                | <b>&gt;&gt;</b> | 📲 SMS (98498983) 🎷                                                           |     |
|          |                | 20              | 📄 EH41. (andy@hotmal.com) 🏏                                                  |     |
|          |                | >>              |                                                                              |     |
|          |                | 20              | 1000                                                                         |     |
|          |                | >>              | No.                                                                          |     |
|          |                | 20              | E SMS (04848903443)                                                          |     |
|          |                |                 | 📄 EMAIL (anita@hotmail.com) 🎷                                                |     |
|          |                | 20              |                                                                              |     |
|          |                |                 |                                                                              |     |
|          |                | 20              |                                                                              |     |
|          |                | »>              |                                                                              |     |
|          |                |                 |                                                                              |     |

Pasiuntus visas žinutes, paspauskite mygtuką "Parodyti visus pakeitimus", ir atsidarys vėl grįšite į programos langą su tvarkaraščio pakeitimais.

#### Taip pat žiūrėkite: 9.3 Email/SMS siuntimo informacija

#### 9.3 Email/SMS siuntimo informacija

Galite pažiūrėti visas el. pašo ir sms žinutes, kurio buvo siųstos su programa Sc Pavadavimai.

Pasirinkite EI. pašto / SMS siuntimų istorijos puslapį.

Jame bus informacija apie visas siųstas žinutes.

SMS žinutėms taip pat bus nurodyta informacija, ar jos jau sėkmingai pasiekė gavėjus:

| Held school - Customize - Microsoft Internet Explorer<br>dt. View Enveder, Tools, Help |                 |                                       |              |
|----------------------------------------------------------------------------------------|-----------------|---------------------------------------|--------------|
| d y 🔿 ; 💽 🗟 🔨 🖉 Gawh 🕁 Saudar                                                          | * Attac         | han deserver of some sector to sector | n da 🖉 🖓 (a) |
|                                                                                        |                 |                                       |              |
| en field school                                                                        |                 |                                       |              |
|                                                                                        |                 |                                       |              |
| ege  Q Your remaining SMS credit: 87.                                                  | Buy more SMS or | edits                                 |              |
| pe.Org 30                                                                              |                 |                                       |              |
| Ibum » Poslat SMS:                                                                     |                 |                                       |              |
| t »                                                                                    |                 |                                       |              |
| school »                                                                               |                 |                                       |              |
| >> Submit Query                                                                        |                 |                                       |              |
| ar »                                                                                   |                 |                                       |              |
| Bachack                                                                                |                 |                                       |              |
| tution >>                                                                              |                 |                                       |              |
| 5 35 Time                                                                              | Ohana           | Text                                  |              |
| *** ***                                                                                |                 |                                       |              |
| Homework 30 2007-10-31 14:12:35 00                                                     | 42104848003443  | Vertreten 31.10.: Sider 4.8           |              |
| 2007-10-31 14:12:30 00                                                                 | 42198498983     | Vertreten 31.10.: 3.Ger 2.8/2.D       |              |
| × 2007 10 31 14 12 25 00                                                               | 101004554454    | Vorteston 31.10   4 Gar 2 A           |              |
|                                                                                        | 1211010301101   |                                       |              |
| S 2007-10-26 13:08:57 00-                                                              | 421905637682    | 6.Ma 7.B                              |              |
| 22                                                                                     |                 | Suplovanie 25.10.                     |              |
| × 2007-10-26 13:07:52 00                                                               | 421905637682    | 1.Ph 6.C/6.D                          |              |
| »                                                                                      |                 | Suebuseb 25 10                        |              |
| ize > 2007-10-25 17:27:05 00                                                           | 40100MADTA00    | 1.Ph 6.C/6.D                          |              |
|                                                                                        |                 | 2.Ph 7.A/7.B                          |              |
|                                                                                        |                 | Sunizvania 24.10                      |              |
|                                                                                        |                 |                                       | >            |
|                                                                                        |                 |                                       | Colored 1    |

## Taip pat žiūrėkite: <u>9.2 Pranešimai el. paštu ir trumposiomis</u> <u>žinutėmis</u>

#### 9.4 Priežiūrų pakeitimai

Jeigu mokytojas negali vesti pamokų, tačiau jam taip pat yra paskirta ir kabinetų priežiūros, tvarkaraščio lange dešinėje atsiras papildoma juosta, parodanti tas priežiūras, kurioms reikia kito mokytojo pavadavimo.

Jūs galite parinkti norimą mokytoją šioms priežiūroms pavaduoti, lygiai taip pat, kaip parenkamai pavaduojantys mokytojai pamokoms.

2/3 Belicova 5.F 0 1 2 3 4 5 6 7 Fr Bc De Ha Hi Но Ju Кг Кр La Ls Lu Mr Ре Рг

Taip pat galima eksportuoti pavadavimų pakeitimų suvestinę - joje bus pavadavimai, kuriems paskirti mokytojai ir tie pavadavimai, kurie liks nepavaduoti; ši informacija bus vienetais (kiek pavadavimų) ir minutėmis (jų trukmė).

# 10 Kas naujo

# 10.1 Kas naujo aSc Pavadavimų 2007 programoje

Pastaba: šios naujos funkcijos buvo įdiegtos programos versijoje 2007.11, 2006 m. spalio 11-tą dieną. Šiame sąraše yra tik Pavadavimų programos naujos funkcijos, aSc Tvarkaraščių programos naujos funkcijos aprašytos čia:

Nedalyvavimai:

Dabar galite nurodyti, kad kai kurie kabinetai yra užimti arba kad jų trūksta. Programa pasiūlys parinkti pakaitinius kabinetus. <u>3.4 Kaip įvesti užimtus kabinetus</u>

Dabar galima įvesti kelis negalinčius vesti pamokų mokytojus, negalinčias turėti klases ir užimtus (trūkstamus) kabinetus vienu metu.

<u>3.5 Kelių nedalyvaujančių įvedimas vienu</u> <u>kartu</u>

#### Pavadavimai

Programa dabar gali pasiūlyti, kad kai kurios pamokos galėtų būti perkeltos į ankstesnį laiką, jei tik tai leistina mokytojams ir mokiniams. 4.2 Pamokų pavadavimų patarimai

Galite pakoreguoti bet kurios pamokos informaciją - pakeisti jos discipliną, perkelti į kitą vietą, pakeisti mokytoją. Tai pat galite perkelti pamokas rankiniu būdu.

4.3 Pamokos perkėlimas/pakeitimas

#### <u>rankiniu būdu</u>

Dešinėje lango pusėje yra rodomas klasės tvarkaraštis.

4.1 Kokia informacija yra viršutiniame dešiniame lango kampe?

#### Spausdinimas

Įvestas naujas stulpelis, kuriame spausdinami kabinetai. <u>5.3 Kabinetų spausdinimas</u>

Nauja ataskaitos forma leidžia pasirinkti norimą pavadavimų informacijos išdėstymą.

5.4 Kas tai yra 'Alternatyvus išdėstymas'

#### Kiti nedideli patobulinimai

Dvigubas pelės paspaudimas automatiškai surūšiuoja eilutes.

Kiekviena pamoka lango dešinėje parodo trumpą informaciją, atsistojus ant jos su pele.

Taip pat žiūrėkite naujas Tvarkaraščių programos funkcijas:

# 10.2 Kas naujo programoje aSc Pavadavimų 2008 programoje

Mieli programos vartotojai,

Čia pateikiame informaciją, kakios naujos funkcijos yra naujoje Pavadavimų programos versijoje.

#### 1. Galima pakeisti priežiūras

Jeigu mokytojas susirgo ar negali vesti pamokų dėl kitų priežasčių, dabar galima surasti pavaduojantį mokytoją ir nesančio mokytojo kabinetų priežiūroms pavaduoti.

| 6       | 1 499      |             |             |                | <u>(</u>       |                 | 45 AnneMari                                                                              | e Chemistry labor                                            | dory                                                                                        |
|---------|------------|-------------|-------------|----------------|----------------|-----------------|------------------------------------------------------------------------------------------|--------------------------------------------------------------|---------------------------------------------------------------------------------------------|
| € 30.10 | Substituti | on 31.10.07 | WEDNES      | DAY            |                | 10. <b>&gt;</b> |                                                                                          | 234 <mark>667</mark>                                         | •                                                                                           |
| No      | Absert     | Class       | Subject     | Type of subst. | Who substitute | Cases           | *                                                                                        |                                                              |                                                                                             |
| 3       | Accellate  | 2.8/2.0     | Ger         |                |                |                 | -                                                                                        |                                                              |                                                                                             |
| 4       | Accellarie | 2.A         | Ger         |                |                |                 | Ph                                                                                       | •                                                            |                                                                                             |
| 45      | Accellarie |             | Supervision | Supervision    |                | 04              | An                                                                                       |                                                              |                                                                                             |
| -       | AveNate    | 4.8         | Ger         |                |                |                 | Ci III                                                                                   |                                                              | -                                                                                           |
|         |            |             |             |                |                |                 | Be<br>Criteria<br>Assis<br>Class Socher<br>Echaustion<br>Hohe carved<br>Max. lessonality | Juckie<br>Tesches The class<br>Approbation<br>Janing<br>Duty | 2<br>2<br>2<br>2<br>2<br>2<br>2<br>2<br>2<br>2<br>2<br>2<br>2<br>2<br>2<br>2<br>2<br>2<br>2 |
|         |            |             |             |                | _              |                 | Roon supervision<br>Sublidice for the<br>Substituted<br>Heithe aboarted                  | 0(00) 00% 1.                                                 |                                                                                             |

More details here: 9.4 Priežiūrų pakeitimai

2. Galima pakeisti bet kokią pamoką Paspaudus bet kokią pamoką dešinėje

#### esančiame lange, ją galėsite pakeisti:

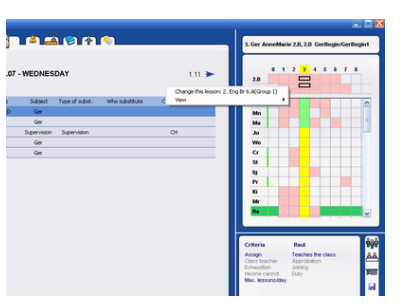

Tai leidžia daryti tokio tipo mokytojų pakeitimus: A->B->C.

3. Informacijos apie pakeitimus siuntimas el. paštu arba trumposiomis mobiliojo telefono žinutėmis (SMS'ais). Dabar galima vieno mygtuko paspaudimu publikuoti pakeitimus internete. Ši paslauga yra teikiama aSc serveryje ir nereikalauja jokių interneto puslapių kūrimo žinių:

| Green field school - Substitution - Microsoft Internet Explorer  |                                            |
|------------------------------------------------------------------|--------------------------------------------|
| Se Elit Yew Fproties Jools 1940                                  |                                            |
| 🔇 Balt. + 🔘 - 💽 😰 🐔 🔎 Search 👷 Favorites 🍈 Address 🕘 http://www. | ediginge orginizatik-storjeform pip 💿 🛐 Ge |
| Green field school                                               | 8 (4 <del>m</del> m m                      |
| Main page 🔗                                                      |                                            |
| Edullage.Org >><br>Photealbox >>                                 |                                            |
| Contact >>                                                       |                                            |
| About school 30<br>News 30 P (300754/54)                         |                                            |
| Calendar >> 📄 DML (alcon@hotmal.com) 🐓                           |                                            |
| Substitution 30                                                  |                                            |
| Classes 30 AV-09                                                 |                                            |
| Exam/historenork >> (mit DNAL (andy@hotmal.com)                  |                                            |
| Subjects 20<br>Grades 20                                         |                                            |
| Nap >> Avita                                                     |                                            |
| Classrees >> (introduction) V                                    |                                            |
| Stats 20                                                         |                                            |
| Login 20                                                         |                                            |
| Customize 20                                                     |                                            |
|                                                                  |                                            |

Taip pat, tik paskelbus pakeitimus internete, programa leidžia išsiųsti el. pašto arba SMS pranešimus tiems mokytojams, kurių tvarkaraštis pasikeitė.

Smulkiau: 9.2 Pranešimai el. paštu ir trumposiomis

## <u>žinutėmis</u>

Pastaba: Ši paslauga kol kas veikia ne visose šalyse, kreipkitės el. paštu info@asctimetables.com

10.3 Kas naujo aSc Pavadavimų 2012 programoje

Tai aprašyta čia, kartu su kitų programos modulių aprašymu: